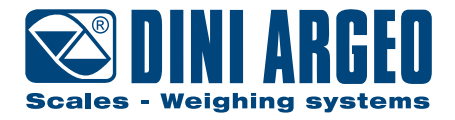

# **TPW** Pallet truck with integrated scale

### USER, INSTALLATION, MAINTENANCE INSTRUCTIONS - v4

ENGLISH

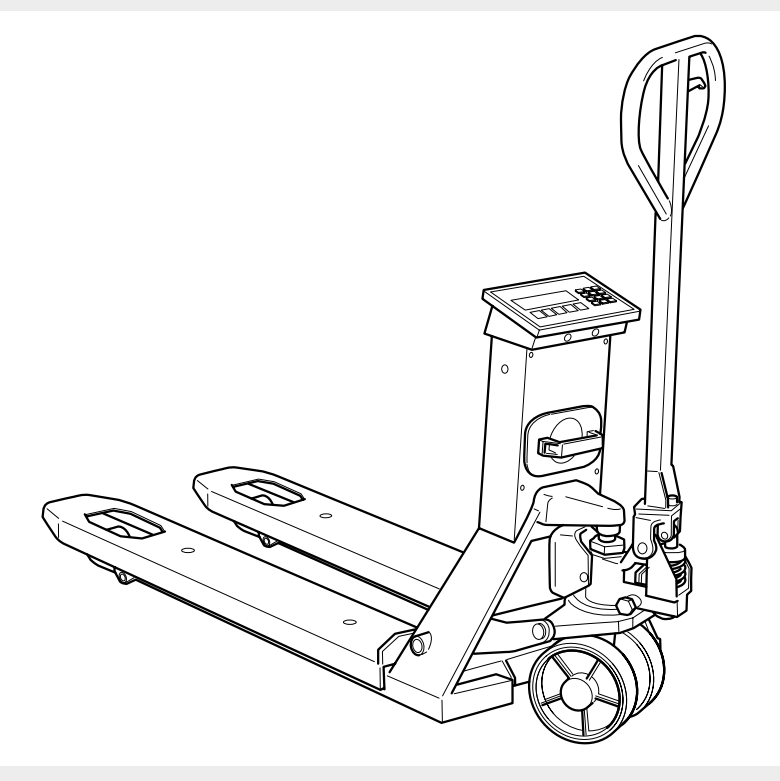

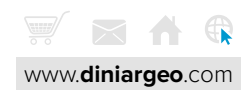

# Index

| IDENTIFICATION                     | 8  |
|------------------------------------|----|
| Identification of the Manufacturer | 8  |
| Machine identification             | 8  |
| Identification plate               | 8  |
| EC Declaration of Conformity       | 9  |
| Reference directives               | 10 |

# PRELIMINARY INFORMATION

| Recipients                     | 11 |
|--------------------------------|----|
| Supply and storage             | 11 |
| Updates                        | 11 |
| Language                       | 12 |
| Operators                      | 12 |
| Symbols used inside the manual | 12 |
| Personal protective equipment  | 13 |
| Warranty                       | 14 |

# **SAFETY DEVICES**

| 15 |
|----|
| 15 |
| 15 |
| 16 |
|    |

| DESCRIPTION                        | 17 |
|------------------------------------|----|
| Intended use (correct)             | 17 |
| Reasonably foreseeable misuse      | 17 |
| Obligations and prohibitions       | 18 |
| Operator obligations               | 18 |
| Operator prohibitions              | 18 |
| Technical data                     | 19 |
| Environmental conditions permitted | 22 |
| Main components                    | 23 |

今

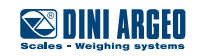

11

15

| Rechargeable battery             | 24 |
|----------------------------------|----|
| Optional components              | 25 |
|                                  | 70 |
| PACKAGING AND HANDLING           | 21 |
| Packaging and handling warnings  | 2/ |
| Packaging                        | 28 |
| Packaging handling               | 28 |
| Packaging removal                | 29 |
| Packaging disposal               | 29 |
| ASSEMBLY                         | 30 |
| Assembly warnings                | 30 |
| Assembly procedure               | 31 |
| Descent adjustment               | 35 |
| COMMANDS                         | 36 |
| Tiller commands                  | 36 |
| Display                          | 37 |
| Keyboard types                   | 38 |
| USE                              | 40 |
| General warnings for correct use | 40 |
| Pallet truck conditions          | 42 |
| Checks before use                | 43 |
| Display switch-on                | 43 |
| Pallet truck positioning         | 44 |
| Load lifting and weight reading  | 44 |
| How to replace the roll          | 45 |
| Customisable printouts           | 45 |
| BASIC SCALE FUNCTIONS            | 46 |
| Start-up - On                    | 46 |

| Start-up - On  | 46 |
|----------------|----|
| Shutdown - Off | 46 |
| Zero           | 46 |

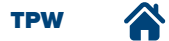

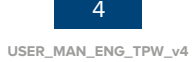

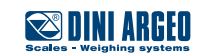

| Display brightness adjustment | 47 |
|-------------------------------|----|
| Automatic tare                | 47 |
| Tare deletion                 | 48 |
| Set a known tare value (PT)   | 48 |
| Print                         | 49 |
| Metrics                       | 50 |

| ADDITIONAL FUNCTIONS FOR MODELS WITH NUMBER KEYPAD | 51 |
|----------------------------------------------------|----|
| 30-tare log                                        | 51 |
| Automatic tare deletion                            | 52 |
| Number IDs                                         | 53 |
| Date and time                                      | 54 |
| Print (and reprint of last receipt)                | 55 |
| Metrics                                            | 56 |
|                                                    |    |

| ADVANCED SCALE FUNCTIONS                     | 57 |
|----------------------------------------------|----|
| How to access the function menu              | 57 |
| Horizontal accumulator                       | 58 |
| Mixing several components                    | 60 |
| Piece count                                  | 62 |
| Weight check                                 | 65 |
| Exchange between net weight and gross weight | 69 |
| Percentage weighing                          | 70 |
| Unit of measurement conversion               | 73 |

| METROLOGICAL SCALE INFORMATION             |    |
|--------------------------------------------|----|
| MAINTENANCE                                | 76 |
| Maintenance warnings                       | 76 |
| Scheduled maintenance                      | 77 |
| Scheduled maintenance table                | 77 |
| Oil level top-up                           | 78 |
| Tank top-up for models with pump with plug | 78 |

трш 🏠

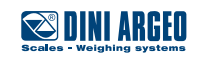

| Error messages                                                  | 83 |
|-----------------------------------------------------------------|----|
| TROUBLESHOOTING CASES                                           | 81 |
| Unscheduled maintenance                                         | 80 |
| Tank top-up by means of syringe for models with mono-block pump | 79 |

три 🕋

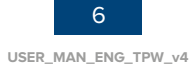

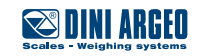

Dear Customer, Thank you for choosing a **DINI ARGEO** product.

The manual weighing pallet truck that you have purchased is ideal for handling and weighing pallets or standardised containers directly where they are located, saving you time and money.

It is equipped with high performance weighing electronics, precise and durable, and features a multifunctional program that can help you perform your daily tasks. Before using the instrument, please read this instruction manual carefully in order to be able to use it in complete safety and to learn about all of the functions it offers.

# **Safety information - Warnings**

The safety precautions described in this manual, marked with the *symbol*, must be followed during all installation, use, maintenance or repair stages of the weighing system.

Any use other than that reported in this manual, as well as not following the safety precautions, relieves the manufacturer from any responsibility and will void the product warranty.

- Read this manual carefully before carrying out any handling operations or lifting any loads.
- This pallet truck is designed to weigh exclusively on standardised pallets.
- With approved scale, you can perform weighing on EUR-EPAL pallet 800x1200mm (ref. Standards UIC 435-2 and UIC 435-4).
- NEVER load the scale beyond the maximum capacity stated on the plate of the weight readout instrument.
- IT IS forbidden to use the scale in environments where there is the danger of fire or explosion.
- Do not load the forks when they are raised, not even partially.
- Before using the pallet truck ensure it is in perfect working order.
- To achieve a correct weighing result, the forks need to be raised by at least 5-10 cm (Paragraph "Load lifting and weight reading" ref.).
- Do not expose the pallet truck to atmospheric agents (sun, rain, etc.).
- Use the pallet truck in non-condensing environments with moderate temperature and humidity levels
- Use the pallet truck where there are no vibrations.
- Carefully read and apply the aforementioned description of the weight indicator.
- To clean the pallet truck, avoid the use of solvents or aggressive substances.
- It is forbidden to make any modifications to the truck if not authorised by the manufacturer.
- It is forbidden to use the pallet truck when it no longer fulfils the safety criteria.
- It is forbidden to use flammable products to clean the truck.
- Except with specific models, it is forbidden to wash the pallet truck with direct jets of water.
- Do not pour liquids on the indicator.
- Anything not specifically described in this manual is to be considered improper use of the equipment.

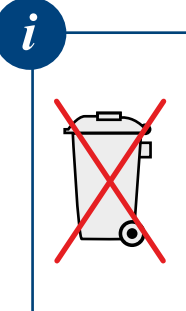

- The crossed out wheelie bin symbol on the product shows that it must be brought to appropriate separate waste collection centres at the end of its life cycle or returned to the dealer when purchasing a new equivalent product.
- Proper separate collection to then send the product to recycling contributes to preventing possible negative effects on the environment and to health and promotes recycling. Users who dispose of the product illegally shall face administrative sanctions as provided for by law.

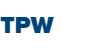

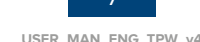

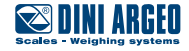

# **IDENTIFICATION**

# Identification of the Manufacturer

Manufacturer DINI ARGEO s.r.l. Address Via della Fisica, 20 41042 Spezzano di Fiorano Mod.se (MO) - Italy Tel. +39 0536 843418 Fax +39 0536 843521 info@diniargeo.com

### **Machine identification**

| Machine | PALLET TRUCK WITH INTEGRATED SCALE |
|---------|------------------------------------|
| Model   | TPWXX                              |

### **Identification plate**

The machine is equipped with an identification plate positioned in the upper part of the column. The identification details of the machine, to be cited to the Support Centre if required, are provided on the plate.

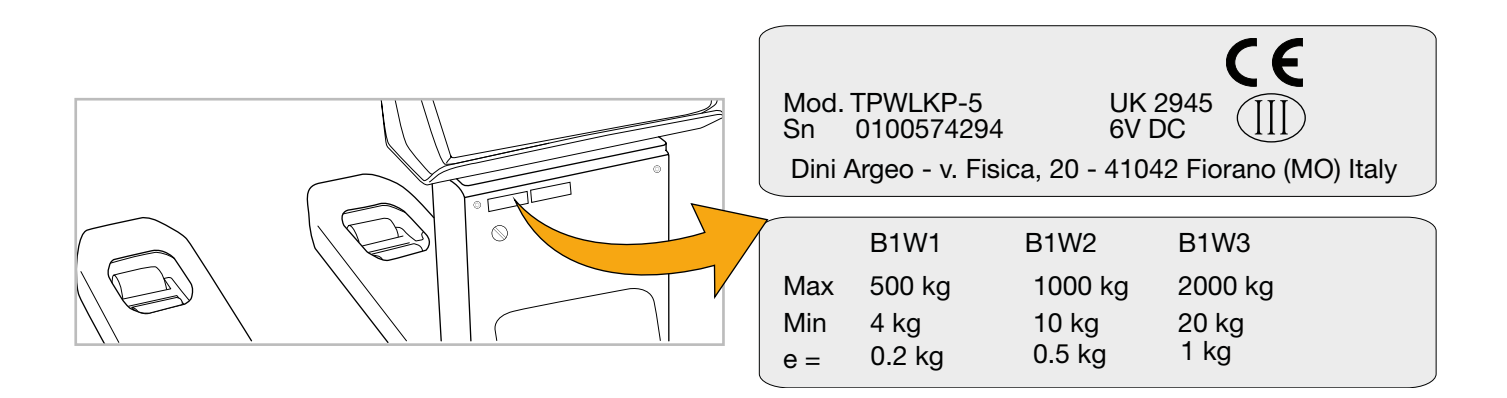

#### WARNING!

It is strictly forbidden to remove the CE identification plate and/or replace it with other plates. If, for accidental reasons, the plate is damaged or removed, the customer must inform the Manufacturer.

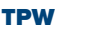

Ţ

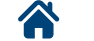

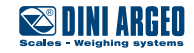

# **EC Declaration of Conformity**

The EC Declaration of Conformity is available on: www.diniargeo.com

| Cales - Weighing systems                                                                                                    | SERVICE PARTNE<br>CABORATORIO PESI E MISU<br>LABORATORIO PESI E MISU<br>UNI CEI EN ISO/IEC 170                                                                                                    |
|----------------------------------------------------------------------------------------------------|----------------------------------------------------------------------------------------------------|
| CE                                                                                                    | DICHIARAZIONE DI CONFORMITA<br>DECL ATION OF CONFORMITA<br>DE ARIZON DE CONFORMITÉ<br>DE ARIZON DE CONFORMITÉ<br>DECL DIZÓN (*) CONFORMIDAD                                                                                                    |
| <b></b>                                                                                                    |                                                                                                    |
| Fabbricante:<br>Manufacturer:<br>Hersteller:<br>Fabricant:<br>Fabricante:                                                                                                    | DINI ARGEO srl<br>Via della Fisica,20<br>Fiorano Modenese (MO) Italy                                                                                                    |
| Modello:<br>Model:<br>Modell:<br>Modele:<br>Modelo:                                                                                                    | TPW20APM-2                                                                                                    |
| Anno di costruzione:<br>Manufacturing year:<br>Herstellungsjahr:<br>Année de fabrication:<br>Año de construcción:                                                                                                    | 2018                                                                                                    |
| Numero di serie:<br>Serial number:<br>Seriennummer:<br>Numéro<br>de série:<br>Número de serie:                                                                                                    | 0100611649                                                                                                    |
| E' conforme alle direttive:<br>-Conforms to the directives is Konfele or an algenden richtlinien ist<br><b>2014/30/EU - famps fille Flettromagnetica</b><br>-Electromagnetic Constanting Ciektron agnetische Kompatibilität<br>Electromagnética<br>- <b>Con riferimento alle orme armonizzate:</b><br>-With reference to these harmon, ed norms: / Mit Bezug auf die Ne<br>a las normas armonizadas:<br><b>EN 61000-6-2 / 2005; EN 61000-6-4 / 2007 /</b><br><b>2009</b> ) | :: / Est conforme aux directives: / Es conforme a las directivas:<br>a<br>t / La compatibilità Electromagnétique / Compatibilidad<br>ormen: / En référence aux normes harmonisées: / Con referencia<br>/ A1:2011; EN 61326-1 / 2013; EN 55011 / |
| 2006/42/CE - Macchine<br>-Machines / Maschinen / Machines / Máquinas<br>UNI EN 13155 / 2009 ; UNI EN 13889<br>-Only for / Nur für / Seulemen pour / Solo per MCW/TPW                                                                                                    |                                                                                                    |
| Dichiara inoltre che:<br>Declares also that: / Der Hersteller erklärt außerdem, dass: / Décla<br>-La persona autorizzata a costituire il fascico                                                                                                    | are également que: / Declara también que:<br><b>lo tecnico presso la sede del fabbricante è la</b>                                                                                                    |
| <b>Direzione Tecnica.</b><br>The person authorised to compose the technical file at the premise<br>autorisierte Person, die die technischen Dokumente im Firmensitz<br>personne autorisée à constituer le dossier technique chez la siége<br>constituir el expediente técnico en la sede del fabricante es la Dire                                                                                                    | es of the manufacturer is the Technical Management. / Die<br>des Herstellers verwaltet, ist das technische Management. / La<br>du fabricant est le directeur technique. / La persona autorizada a<br>cción Técnica.                             |
| Fiorano Mod.se (MO) Italy,14/03/2018                                                                                                    | Firma/Signature/Unterschrift<br>President<br>MuenoButton                                                                                                    |

Rev. 2

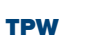

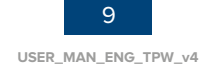

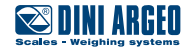

### **Reference directives**

The machine supplied by **DINI ARGEO** does not fall within one of the categories of machines listed in Annex IV of the Directive; therefore, for the purposes of certifying conformity of the machinery with the provisions of this Directive, **DINI ARGEO** shall apply the conformity assessment procedure with internal check on the manufacture of the machinery, as set out in Annex VIII.

To certify the conformity of the machine with the provisions of the Directive, **DINI ARGEO** before placing it on the market, has carried out the risk assessment in order to verify compliance with the essential health and safety requirements of the Directive as well as the tests and the checks required by the reference standards applied.

The technical construction file has been compiled in compliance with the provisions of Annex VII of **Directive 2006/42/EC** and is available for inspection by supervisory authorities upon a reasoned request, as required by the laws in force on the matter.

DINI ARGEO s.r.l. then places the machine on the market, constituting it with:

- CE Marking
- EC Declaration of Conformity
- Instruction manual for use, installation and maintenance (Documentation drawn up according to section 1.7.4 of the Machinery Directive 2006/42/EC)

please note that the machine has been designed according to the following Directives:

- 2006/42/EC Machinery Directive
- 2014/30/EU Electromagnetic Compatibility Directive

And that the following harmonised standards have been applied:

- EN 61000-6-2 / 2005
- EN 61000-6-4 / 2007 / A1:2011
- EN 61326-1 / 2013
- EN 55011 / 2009
- UNI EN 13155 / 2009
- UNI EN 13889

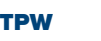

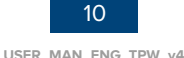

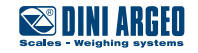

# **PRELIMINARY INFORMATION**

### **Recipients**

The manual is intended for operators responsible for using and managing the machine throughout all its technical lifespan stages. It contains the topics referring to the correct use of the machine, in order to maintain its functional and qualitative characteristics unchanged over time. All information and warnings for correct use in complete safety are also provided.

The manual, similarly to the EC compliance certificate, is an integral part of the machine and must always accompany it if moved or resold. It is the responsibility of the user to keep this documentation intact, to allow consultation, throughout the lifespan of the machine itself.

### Supply and storage

The manual is available in electronic format on: www.diniargeo.com

Store this manual supplied with the machine, in order for it to be easily consulted by the operator.

The manual is an integral part for safety purposes, therefore:

- it must be kept intact (in all its parts). Should it be lost or damaged, it is required to request a copy immediately.
- it must follow the machine until demolition (even in case of movements, sale, lease, rental, etc....);

**DINI ARGEO** declines any liability for improper use of the machine and/or damage caused as a result of operations not covered by the technical documentation.

### **Updates**

Should the machine require functional modifications or replacements, the revision or update of the manual is the responsibility of the Manufacturer. The Manufacturer is responsible for the delivery of the update of the manual.

The user is also responsible for ensuring that, if the present document is modified by the Manufacturer, only the updated versions of the manual are actually present in the points of use.

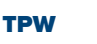

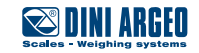

### Language

The original manual has been drawn up in Italian.

Any translations into additional languages must be carried out starting from the original instructions.

The Manufacturer considers himself responsible for the information contained in the original instructions; translations in different languages cannot be fully verified, therefore if an incongruity is detected, it is required to follow the original text or contact the Support Centre.

### **Operators**

In order to establish with certainty what are the skills and qualifications of the operators involved in the various tasks (commissioning, cleaning, scheduled maintenance), refer to the following table:

| Qualification                           | Description                                                                                                    |
|-----------------------------------------|----------------------------------------------------------------------------------------------------|
| OPERATOR                                | Personnel of the user trained and qualified to use and run the machine for production purposes for the activities for which it was built and supplied.                                                                                                    |
|                                         | They must be able to perform all the operations required for proper functioning of the machine<br>and for the safety of themselves or of any collaborators. They must have proven experience in the<br>correct use of these types of machines and be trained, informed and instructed in this regard. In<br>case of doubt, they must report any anomaly to their superior. |
|                                         | Note: they are not authorised to carry out any maintenance operation.                                                                                                    |
| MECHANICAL<br>MAINTENANCE<br>TECHNICIAN | Qualified technician able to perform preventive/corrective maintenance on all mechanical parts of the machine subject to maintenance or repair.                                                                                                    |
|                                         | Qualified technician able to access all machine parts for visual analysis, checking the equipment status, adjustments and calibrations.                                                                                                    |
|                                         | Note: they are not authorised to operate on live electrical systems (if any).                                                                                                    |
| MANUFACTURER'S<br>TECHNICIAN            | Technician qualified by the Manufacturer and/or their distributor for complex operations, as they are aware of the production cycle of the machine.                                                                                                    |
|                                         | This person operates according to the user's requests.                                                                                                    |

# Symbols used inside the manual

| Symbol | Description                                                                                                    |
|--------|----------------------------------------------------------------------------------------------------|
|        | Symbol used to identify important warnings for the safety of the operator and/or machine.                                                                            |
|        | Symbol used to identify information of particular importance within the manual. The information also concerns the safety of personnel involved in using the machine. |

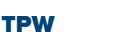

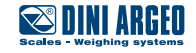

# **Personal protective equipment**

When working near the machine, both for assembly operations and for maintenance and/or adjustment, it is strictly required to comply with the general accident-prevention regulations, therefore it will be important to use the personal protective equipment (PPE) required for each individual operation.

The complete list of personal protective equipment (PPE) that may be required for the different procedures is provided below:

| Symbol | Description                                                                                                    |
|--------|----------------------------------------------------------------------------------------------------|
|        | <b>Obligation to use safety or insulating gloves.</b><br>Indicates a requirement for the personnel to use safety or insulating gloves.              |
|        | <b>Obligation to use safety goggles.</b><br>Indicates a requirement for the personnel to use safety goggles.                                        |
|        | <b>Obligation to use safety footwear.</b><br>Indicates a requirement for the personnel to use safety footwear.                                      |
|        | <b>Obligation to use noise protection devices.</b><br>Indicates a requirement for the personnel to use earplugs or earmuffs for hearing protection. |
|        | <b>Obligation to use safety clothing.</b><br>Indicates a requirement for the personnel to wear the specific safety clothing.                        |

The clothing of those operating or maintaining the line must comply with the essential safety requirements defined by the EU Reg.2016/425 and with the laws in force in the country where the line is installed.

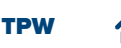

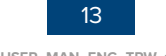

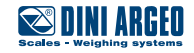

# Warranty

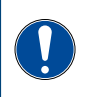

#### **IMPORTANT!**

The complete warranty terms are set out in the sales contract. The conditions foreseen in the commercial contract (if different) have priority over what is provided in this section.

The warranty **is subject** to the following general conditions:

- the machine must be used within the limits stated in the contract and provided in the technical documentation.
- maintenance must be carried out in the times and in the ways required by the manual, using original DINI ARGEO spare parts and entrusting the operations to qualified personnel.

The warranty is void in case of:

- failure to comply with the safety regulations;
- removal or tampering with control and safety devices;
- improper use of the machine;
- use of the machine by untrained and/or unauthorised personnel or failure to comply with the skills of the various operators, as indicated in the manual;
- modifications or repairs made by the user without the Manufacturer's written authorisation;
- partial or total failure to comply with the instructions;
- lack of maintenance;
- use of non-original spare parts;
- exceptional events such as flooding, fires (if not caused by the machines).

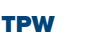

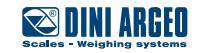

# **SAFETY DEVICES**

### Noise

Noise measurements have been carried out in accordance with the provisions of standards UNI EN 11200 and UNI EN ISO 3746.

During the operating cycles, under conditions of perfect functioning and maintenance and on a smooth industrial surface, **noise exposure of the personnel is less than 70 dB**.

It is the user's responsibility to apply the resulting preventive and protective measures, in compliance with the legislation of the country where the machine is installed and used.

### Vibrations

The vibrations produced by the machine, according to its mode of operation, **are not dangerous** to the health of the operators.

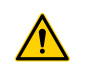

#### WARNING!

Excessive vibration can only be caused by a mechanical fault that must be immediately reported and eliminated, in order not to compromise the safety of the line and of the operators.

### **Residual risks**

The machine has been designed to assure the essential safety requirements for the operator.

Safety has been integrated into the design and construction of the machine as far as possible; however, risks from which operators must be protected remain.

For each residual risk, a description of the risk and of the zone or part of the machine subject to the residual risk is provided (unless it is a risk valid for the entire machine). Procedural information on how to avoid the risk and on the correct use of the personal protection devices provided and required by the Manufacturer is also provided.

| Risk                    | Description and procedural information                                      |
|-------------------------|-----------------------------------------------------------------------------|
| Risk of crushing        | The risk of crushing lower limbs under the load during its descent remains. |
| Risk of load<br>falling | The risk of load falling and crushing during handling operations remains.   |

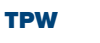

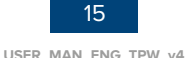

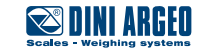

# Safety pictograms applied to the machine

Stickers and safety plates are applied to the machine, as shown in the following table. Refer to the image for positioning.

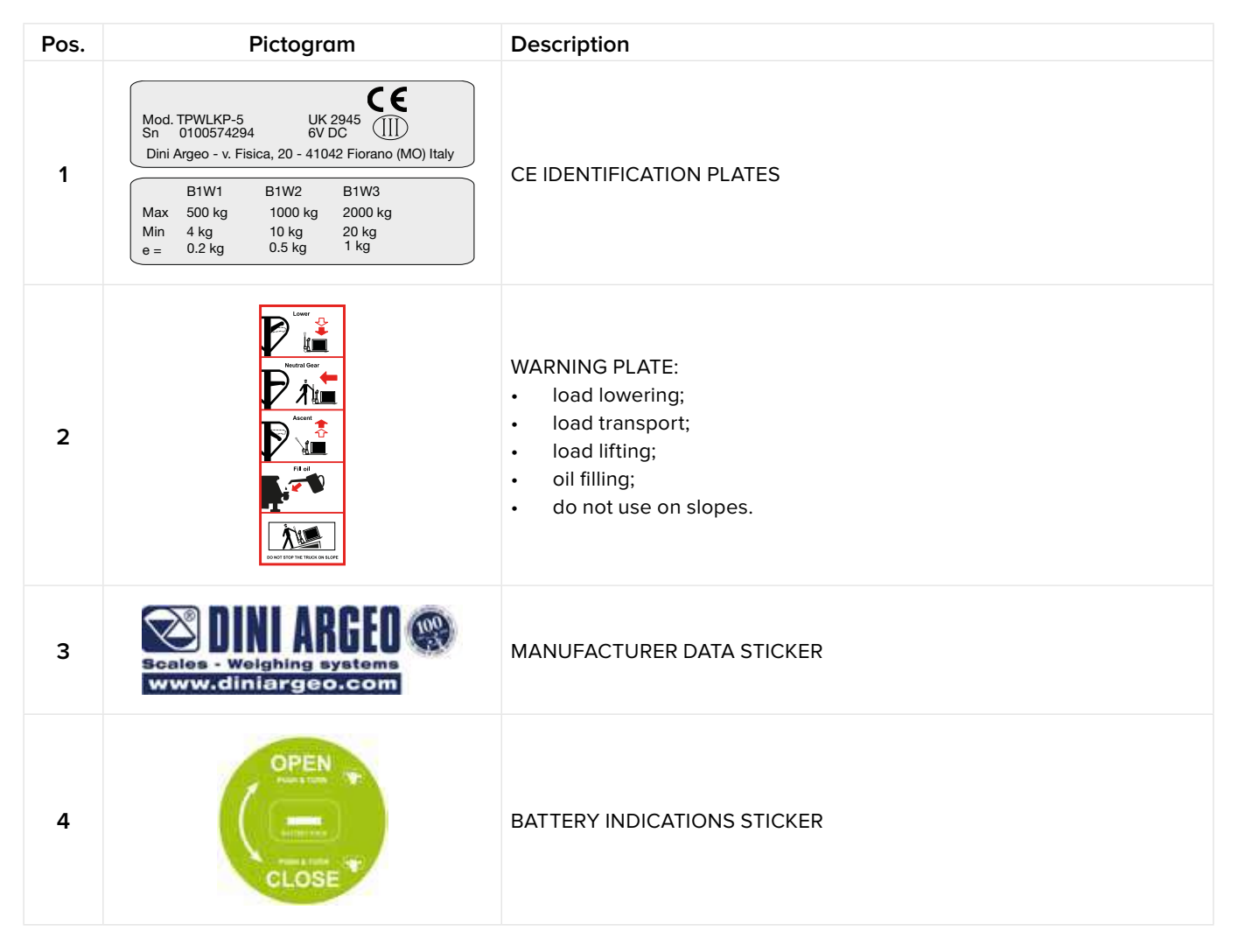

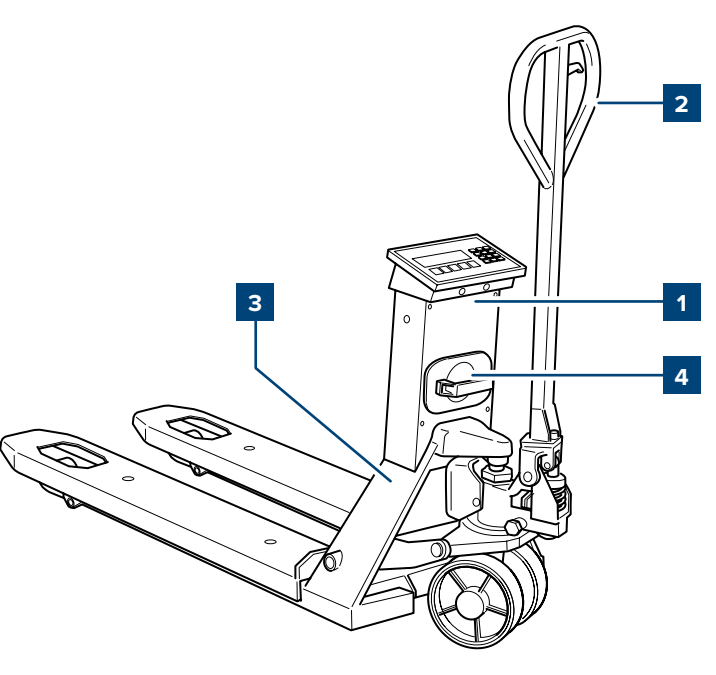

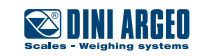

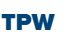

# DESCRIPTION

# Intended use (correct)

The machine in question is intended for industrial use for:

the weighing and handling of objects placed on Europallet.

| MODEL  | CAPACITY |
|--------|----------|
| TPWN   | 2000 kg  |
| TPWP   | 2500 kg  |
| TPWLK  | 2000 kg  |
| TPWA   | 2000 kg  |
| TPWI   | 2000 kg  |
| TPWLKI | 2000 kg  |

The machine has been designed to:

- meet the specific needs mentioned in the sales contract;
- be used according to the instructions and limits of use provided in this manual.

The machine has been designed and built to operate safely if:

- it is used within the limits stated on the contract and in this manual;
- the user manual procedures are followed;
- scheduled maintenance is carried out in the times and in the ways indicated;
- unscheduled maintenance is promptly carried out if required.

# **Reasonably foreseeable misuse**

The reasonably foreseeable misuses, which are to be intended as strictly forbidden, are listed below:

- transporting people;
- transporting unstable or incorrectly stacked loads or fluids;
- using the machine as a support point;
- using the machine on a slope;
- using the machine in poorly lit areas;
- using the machine in order to obtain production values above the required limits;
- using the machine differently than described in paragraph "Intended use (correct)".

Any other use of the machine with respect to that required must be previously authorised in writing by the Manufacturer. In the absence of said written authorisation, the use is to be considered **"improper use"**; therefore the Manufacturer declines any responsibility in regards to damage caused to property or people and deems any type of warranty on the machine expired.

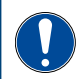

#### IMPORTANT!

An improper use of the machine relieves the Manufacturer from any responsibility.

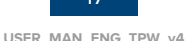

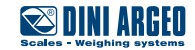

# **Obligations and prohibitions**

#### **Operator obligations**

The operator **must**:

- Perform maintenance operations always with the machine switched off. Not lubricate moving parts.
- When the machine is running, not operate nearby while wearing chains, bracelets, ties or other clothing that may get caught in the mechanisms.
- Operators with long hair must tie them up in order to prevent them from getting entangled.
- During operation, pay the utmost attention that no person is able to directly access moving parts.
- Use the protective devices made available by the employer in an appropriate manner.
- Immediately report any deficiencies of the safety devices to the employer, the manager or the person in charge.

#### **Operator prohibitions**

Specifically, operators **must not**:

- use the machine improperly, i.e. for uses other than those indicated in the paragraph "Intended use (correct)";
- remove or modify safety or warning devices without authorisation;
- carry out operations or manoeuvres that are not within their competence or that may compromise their own safety or that of other workers on their own initiative;
- wear bracelets, rings or chains that can dangle and be dragged by moving parts, creating a hazard for the operator;
- replace or modify the speed of the components of the machine without being authorised by a manager;
- use the machine if it has not been installed according to the regulations in force;
- use the machine as a support point even if it is not running (under risk of falling and/or the risk of damaging the machine itself);
- use the machine outside the environmental conditions permitted (consult the paragraph "Environmental conditions permitted").

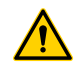

#### WARNING!

DINI ARGEO is not liable for damage to things or people if it is ascertained that the machine has been used in a non permitted environment.

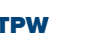

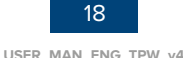

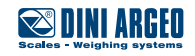

# **Technical data**

#### **TPWNAA**

| Material        | PAINTED STEEL                                            |
|-----------------|----------------------------------------------------------|
| Fork dimensions | 1150 x 550 x 87 mm *                                     |
| Weight          | 110 kg                                                   |
| Wheels          | GUIDE WHEELS AND DOUBLE LOADING WHEELS IN POLYURETHANE * |
| Max capacity    | 2000 kg                                                  |
| IP Degree       | -                                                        |
| Power supply    | BATTERY, 4 "AA" TYPE                                     |
| Printer         | -                                                        |
| Keyboard        | 5 KEYS                                                   |
| Operating life  | 40 hrs                                                   |
|                 |                                                          |

\* Different sizes and materials are available at the specific request of the purchaser.

#### **TPWNBT**

| Material        | PAINTED STEEL                                            |
|-----------------|----------------------------------------------------------|
| Fork dimensions | 1150 x 550 x 87 mm *                                     |
| Weight          | 110 kg                                                   |
| Wheels          | GUIDE WHEELS AND DOUBLE LOADING WHEELS IN POLYURETHANE * |
| Max capacity    | 2000 kg                                                  |
| IP Degree       | -                                                        |
| Power supply    | BATTERY                                                  |
| Printer         | -                                                        |
| Keyboard        | 5 KEYS                                                   |
| Operating life  | 80 hrs                                                   |
|                 |                                                          |

\* Different sizes and materials are available at the specific request of the purchaser.

#### **TPWLK**

| Material        | PAINTED STEEL                                            |
|-----------------|----------------------------------------------------------|
| Fork dimensions | 1150 x 550 x 85 mm *                                     |
| Weight          | 125 kg                                                   |
| Wheels          | GUIDE WHEELS AND DOUBLE LOADING WHEELS IN POLYURETHANE * |
| Max capacity    | 2000 kg                                                  |
| IP Degree       | 65 (ONLY VERSIONS WITHOUT PRINTER)                       |
| Power supply    | WITH REMOVABLE BATTERY                                   |
| Printer         | OPTIONAL                                                 |
| Keyboard        | 17 KEYS                                                  |
| Operating life  | 80 hrs                                                   |
|                 |                                                          |

\* Different sizes and materials are available at the specific request of the purchaser.

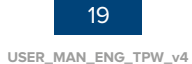

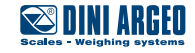

# Description

#### **TPWA**

| Material        | PAINTED STEEL                                            |
|-----------------|----------------------------------------------------------|
| Fork dimensions | 1150 x 550 x 85 mm *                                     |
| Weight          | 125 kg                                                   |
| Wheels          | GUIDE WHEELS AND DOUBLE LOADING WHEELS IN POLYURETHANE * |
| Max capacity    | 2000 kg                                                  |
| IP Degree       | -                                                        |
| Power supply    | WITH REMOVABLE BATTERY                                   |
| Printer         | AS PER STANDARD                                          |
| Keyboard        | 17 KEYS                                                  |
| Operating life  | 80 hrs                                                   |

\* Different sizes and materials are available at the specific request of the purchaser.

#### TPWET

| Material        | PAINTED STEEL                                            |
|-----------------|----------------------------------------------------------|
| Fork dimensions | 1150 x 550 x 85 mm *                                     |
| Weight          | 125 kg                                                   |
| Wheels          | GUIDE WHEELS AND DOUBLE LOADING WHEELS IN POLYURETHANE * |
| Max capacity    | 2000 kg                                                  |
| IP Degree       | 65 (ONLY VERSIONS WITHOUT PRINTER)                       |
| Power supply    | WITH REMOVABLE BATTERY                                   |
| Printer         | OPTIONAL                                                 |
| Keyboard        | TOUCHSCREEN                                              |
| Operating life  | 10 hrs                                                   |
|                 |                                                          |

\* Different sizes and materials are available at the specific request of the purchaser.

# 

#### WARNING!

For the functions of the models with touchscreen keypad, refer to the specific manual of the weight indicator software.

#### **TPWP**

| Material        | PAINTED STEEL                                            |  |
|-----------------|----------------------------------------------------------|--|
| Fork dimensions | 1150 x 550 x 85 mm *                                     |  |
| Weight          | 125 kg                                                   |  |
| Wheels          | GUIDE WHEELS AND DOUBLE LOADING WHEELS IN POLYURETHANE * |  |
| Max capacity    | 2500 kg                                                  |  |
| IP Degree       | 65 (ONLY VERSIONS WITHOUT PRINTER)                       |  |
| Power supply    | WITH REMOVABLE BATTERY                                   |  |
| Printer         | OPTIONAL                                                 |  |
| Keyboard        | 17 KEYS                                                  |  |
| Operating life  | 80 hrs                                                   |  |
|                 |                                                          |  |

\* Different sizes and materials are available at the specific request of the purchaser.

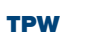

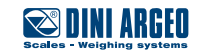

#### **TPWLKW**

| PAINTED STEEL                                            |  |
|----------------------------------------------------------|--|
| 1240 x 680 x 85 mm *                                     |  |
| 134 kg                                                   |  |
| GUIDE WHEELS AND DOUBLE LOADING WHEELS IN POLYURETHANE * |  |
| 2000 kg                                                  |  |
| 65 (ONLY VERSIONS WITHOUT PRINTER)                       |  |
| WITH REMOVABLE BATTERY                                   |  |
| OPTIONAL                                                 |  |
| 17 KEYS                                                  |  |
| 80 hrs                                                   |  |
| F<br>1<br>2<br>2<br>6<br>V<br>0<br>0<br>1<br>1<br>8      |  |

\* Different sizes and materials are available at the specific request of the purchaser.

#### **TPWLKI**

| Material        | STAINLESS STEEL                                   |  |
|-----------------|---------------------------------------------------|--|
| Fork dimensions | 1180 x 550 x 80 mm *                              |  |
| Weight          | 135 kg                                            |  |
| Wheels          | GUIDE WHEELS AND DOUBLE LOADING WHEELS IN NYLON * |  |
| Max capacity    | 2000 kg                                           |  |
| IP Degree       | 68 (ONLY VERSIONS WITHOUT PRINTER)                |  |
| Power supply    | WITH NON REMOVABLE INTERNAL BATTERY               |  |
| Printer         | OPTIONAL (IP65)                                   |  |
| Keyboard        | 17 KEYS                                           |  |
| Operating life  | 80 hrs                                            |  |
|                 |                                                   |  |

\* Different sizes and materials are available at the specific request of the purchaser.

### TPWI

| Material        | STAINLESS STEEL                                                                       |  |  |
|-----------------|---------------------------------------------------------------------------------------|--|--|
| Fork dimensions | 1180 x 550 x 80 mm *                                                                  |  |  |
| Weight          | 135 kg                                                                                |  |  |
| Wheels          | GUIDE WHEELS AND DOUBLE LOADING WHEELS IN NYLON *<br>[VULKOLAN FOR THE TPWID VERSION] |  |  |
| Max capacity    | 2000 kg                                                                               |  |  |
| IP Degree       | 68 (ONLY VERSIONS WITHOUT PRINTER)                                                    |  |  |
| Power supply    | WITH NON REMOVABLE INTERNAL BATTERY                                                   |  |  |
| Printer         | OPTIONAL (IP65)                                                                       |  |  |
| Keyboard        | 17 KEYS                                                                               |  |  |
| Operating life  | 80 hrs                                                                                |  |  |

\* Different sizes and materials are available at the specific request of the purchaser.

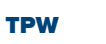

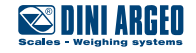

# **Environmental conditions permitted**

The environment in which the machine must be used is an internal environment protected from weathering such as rain (except IP versions), hail, snow, fog, suspended dust, combustible dust and must not be classified and protected from saline solutions, aggressive agents such as acids or corrosive vapours and excessive heat sources. The ground must have an adequate maximum permitted load (cement, asphalt) and an even surface.

The machine has been designed and built to operate safely in the following environmental conditions:

| Room temperature          | -10°C ~+ 40°C                            |
|---------------------------|------------------------------------------|
| Maximum relative humidity | 85 % non-condensing                      |
| Room lighting             | min. 50 lux - non-glare light            |
| Support surface           | perfectly flat concrete industrial floor |

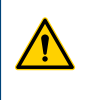

#### WARNING!

Environmental conditions other than those specified may cause serious damage to the machine and void the warranty.

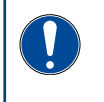

#### **IMPORTANT!**

The work surface must be sufficiently illuminated.

In the event of dark areas in the workplace, it will be the user's responsibility to provide suitable lighting devices.

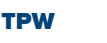

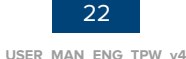

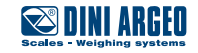

# Main components

The machine is made up of the following main components:

| Pos. | Component                                          |
|------|----------------------------------------------------|
| 1    | LOADING FORKS                                      |
| 2    | LOAD CELLS                                         |
| 3    | STEERING WHEELS                                    |
| 4    | DOUBLE LOADING WHEELS                              |
| 5    | TILLER WITH MULTIFUNCTION LEVER                    |
| 6    | FIXED OR ADJUSTABLE MULTIFUNCTION WEIGHT INDICATOR |
| 7    | RECHARGEABLE BATTERY                               |
| 8    | BUILT-IN PRINTER                                   |

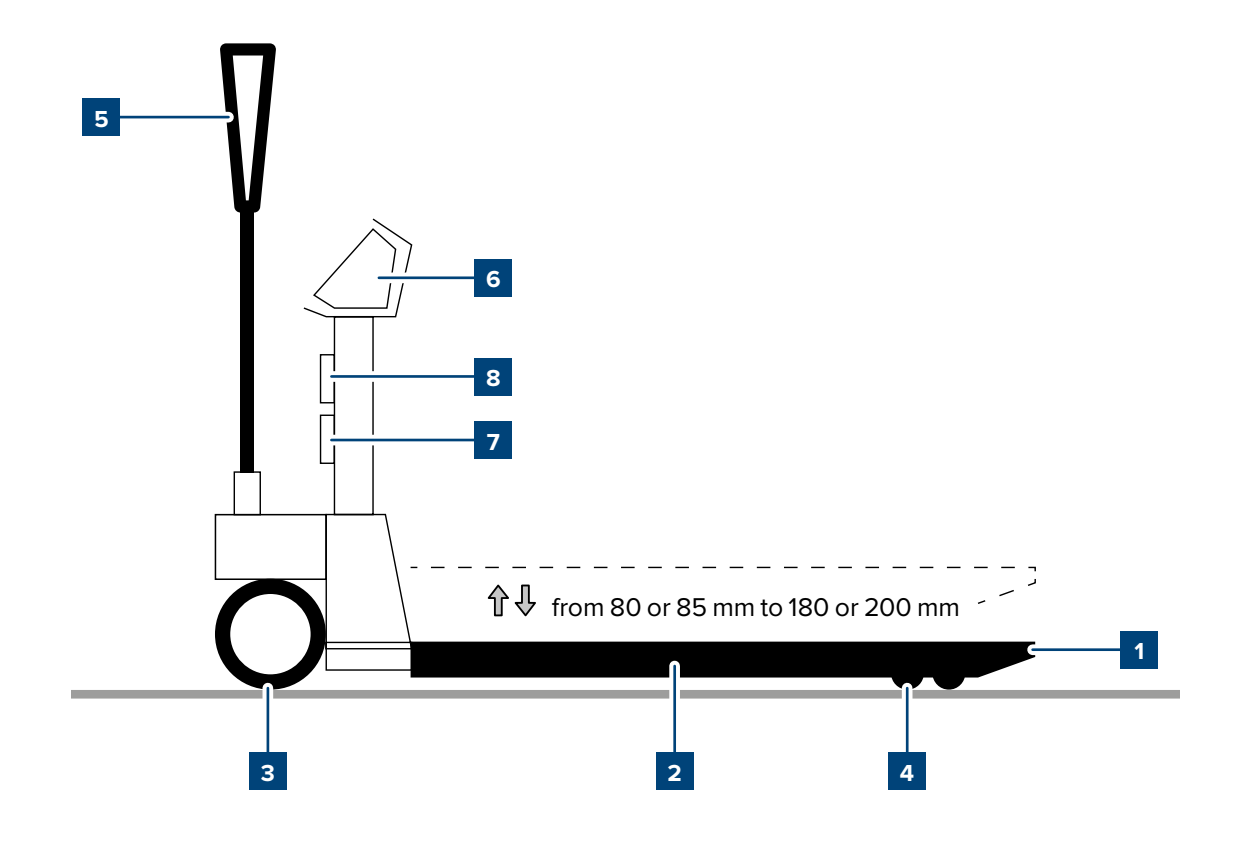

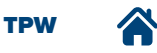

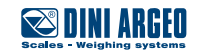

#### **Rechargeable battery**

Depending on the model purchased, the Pallet truck can be equipped with:

- battery drawer (AA type) (A),
- internal rechargeable battery (B),
- removable rechargeable battery (C).

The battery life depends on the model, if from 10 to 80 hrs.

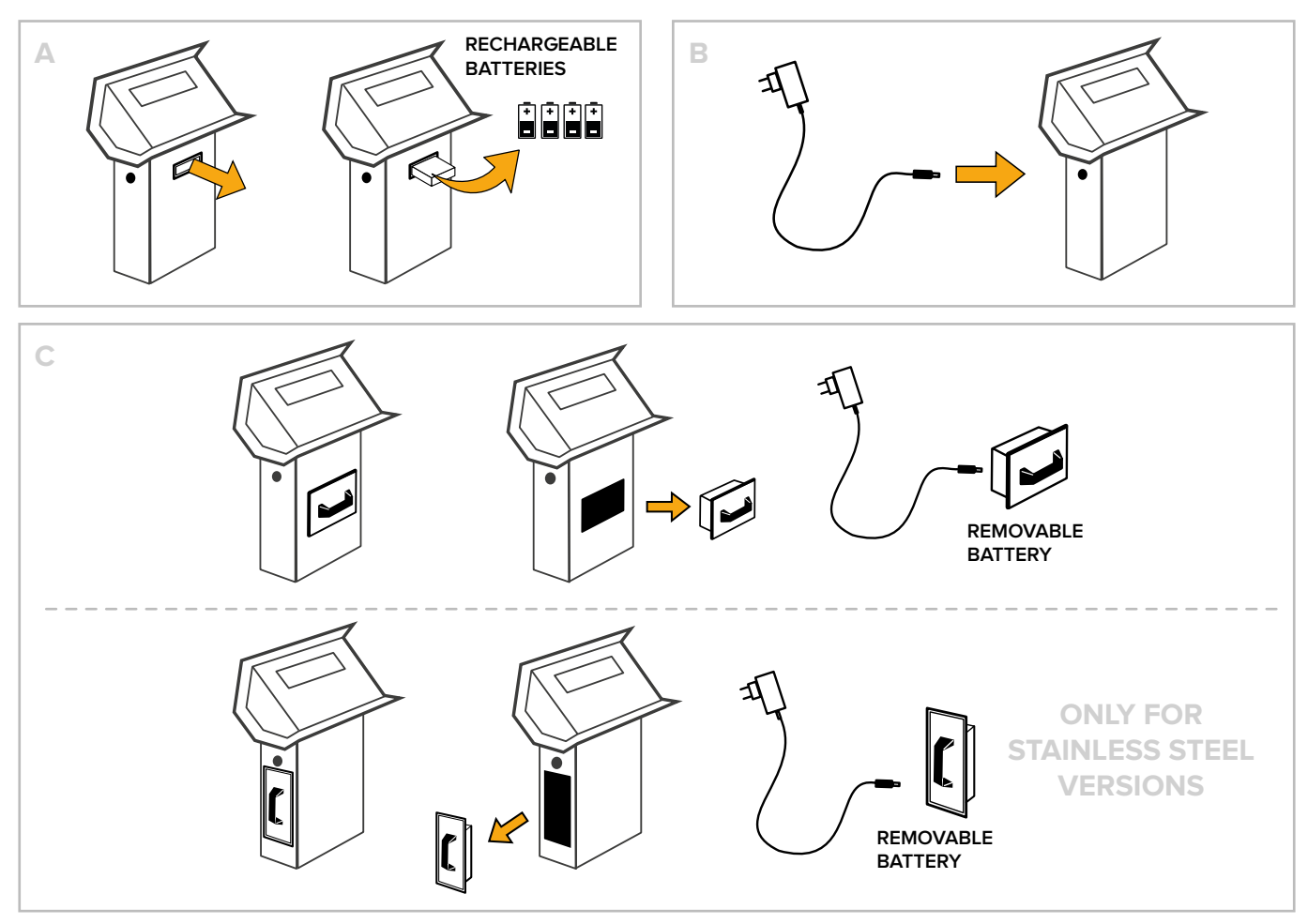

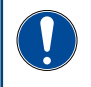

#### **IMPORTANT!**

Before turning the pallet truck on for the first time, fully charge the battery for 12 hours.

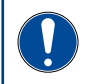

#### IMPORTANT!

Only use original batteries and battery chargers supplied.

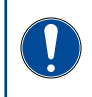

#### **IMPORTANT!**

During normal use, never leave the battery partially or fully discharged. Fully recharge it at least once a week.

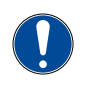

#### **IMPORTANT!**

In case of prolonged periods of disuse, we recommend removing the batteries (in pertaining models) and storing it in a dry place, away from changes in temperature.

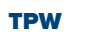

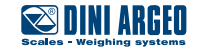

# **Optional components**

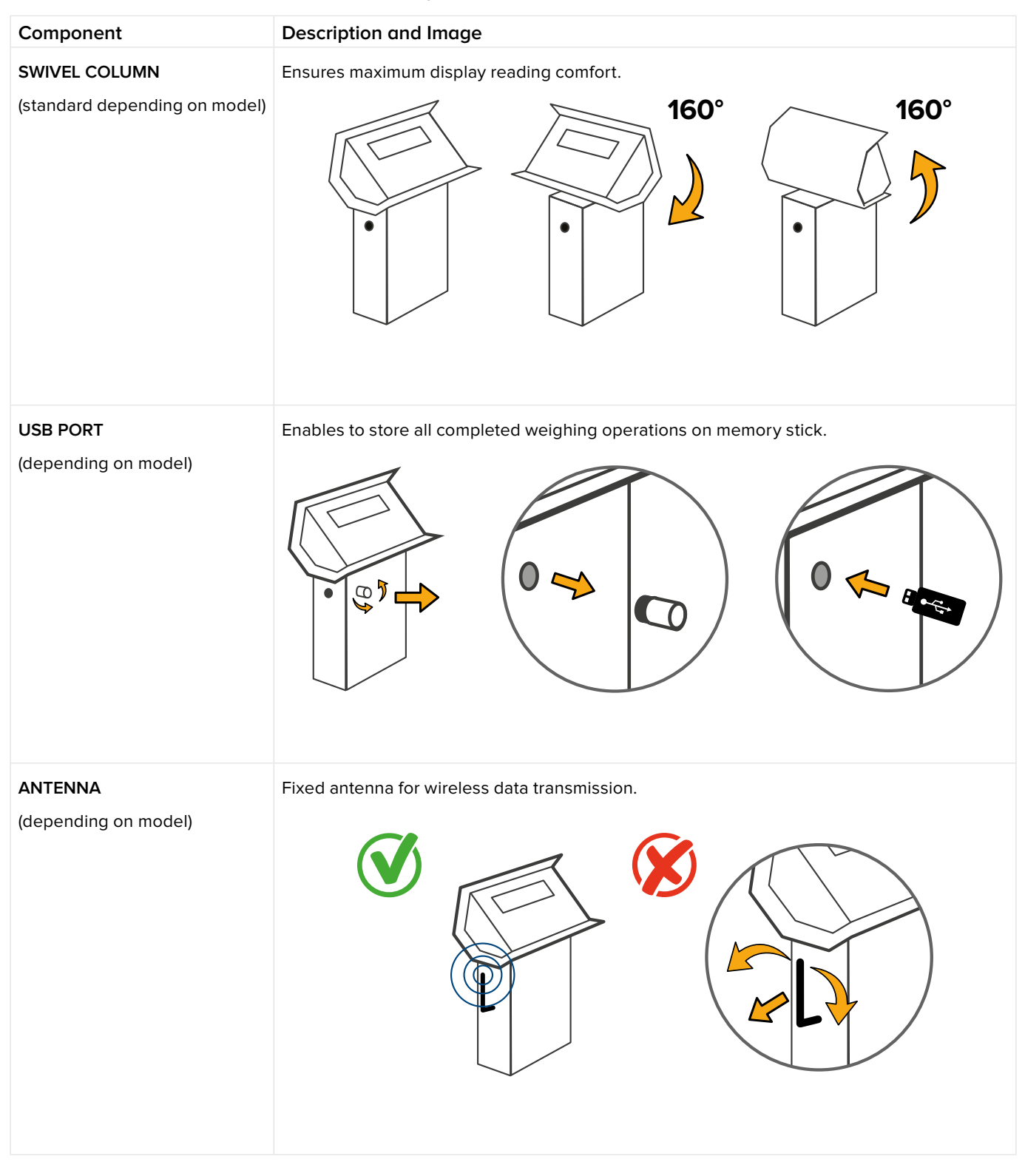

The machine can be equipped with the following optional components:

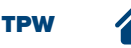

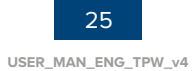

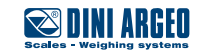

# Description

| BRAKE              | Pedal parking brake unit installed on steering wheels.                        |  |
|--------------------|-------------------------------------------------------------------------------|--|
|                    |                                                                               |  |
| INTEGRATED THERMAL | It allows to print the receipt or the label, which in turn can be customised. |  |
|                    |                                                                               |  |
|                    |                                                                               |  |
|                    |                                                                               |  |
|                    |                                                                               |  |
|                    |                                                                               |  |

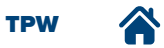

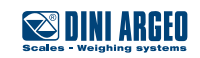

# PACKAGING AND HANDLING

# Packaging and handling warnings

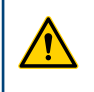

#### WARNING!

DINI ARGEO is not liable for damage, to things or people, caused by accidents due to failure to follow the instructions provided in this manual.

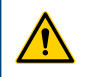

### WARNING!

Use lifting equipment with a capacity suitable for the weight to be lifted.

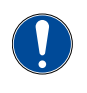

#### IMPORTANT!

Lifting and handling operations must only be carried out by specialised and trained personnel, who are qualified to carry out these activities.

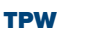

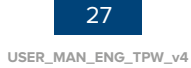

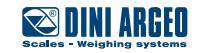

## Packaging

The pallet truck is transported disassembled and packaged inside a cardboard box with a strapped pallet. The TPWLKI and TPWLKW models on the other hand, are transported fully assembled on a pallet and strapped to it.

Upon receiving the packaged machine, the customer must verify that there is no damage caused by the mode of transport or by the personnel in charge of the specific operations.

**If damage is detected**, leave the packaging in question in the state found and immediately request the assessment of the damage by the competent shipping company, then communicate the damage found to the competent transport insurance and sales outlet by means of a damage certificate.

#### **Packaging handling**

The packaging must be moved by means of a forklift with a capacity suitable for the weight to be lifted (refer to the table below to check the weight of your model).

#### Weights with transport crate:

| MODEL  | WEIGHT |
|--------|--------|
| TPWN   | 124 kg |
| TPWLK  | 138 kg |
| TPWA   | 138 kg |
| TPWP   | 138 kg |
| TPWLKW | 148 kg |
| TPWLKI | 135 kg |
| TPWI   | 135 kg |

For handling, proceed as follows:

- 1. Position the forklift forks under the packaging containing the machine, as shown in the figure.
- 2. Make sure the forks come out from the rear of the load, for a length sufficient to eliminate any risk of tipping.
- 3. Lift slowly, making sure that the centre of gravity of the section is positioned at the centre of the lifting forks.

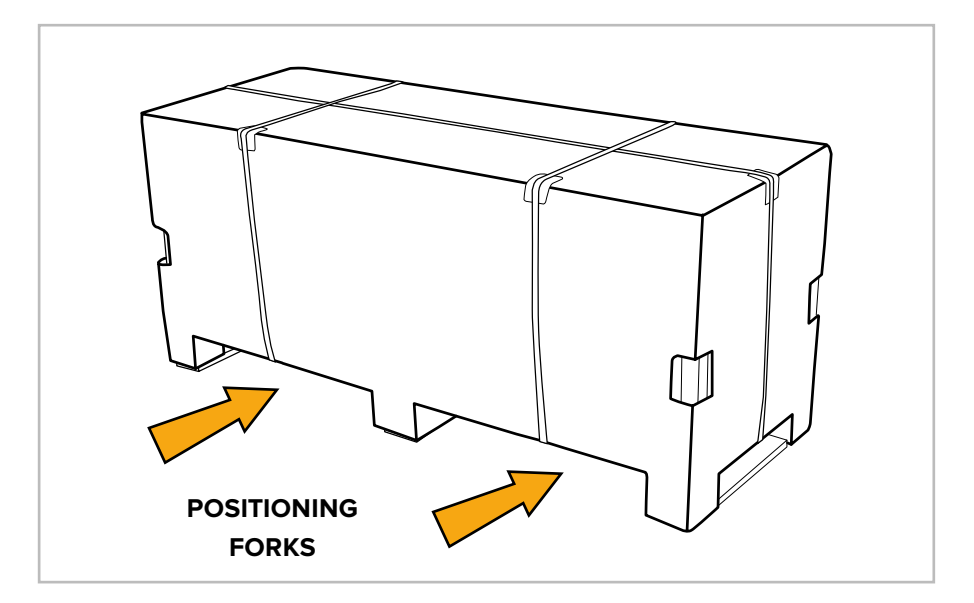

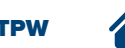

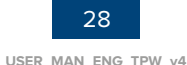

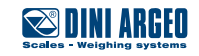

#### **Packaging removal**

To remove the packaging, proceed as follows:

- 1. Place the packaging containing the machine in the place of destination.
- 2. Remove the machine parts from the packaging and place them on a flat surface.
- 3. Proceed with assembly operations (refer to chapter "ASSEMBLY").

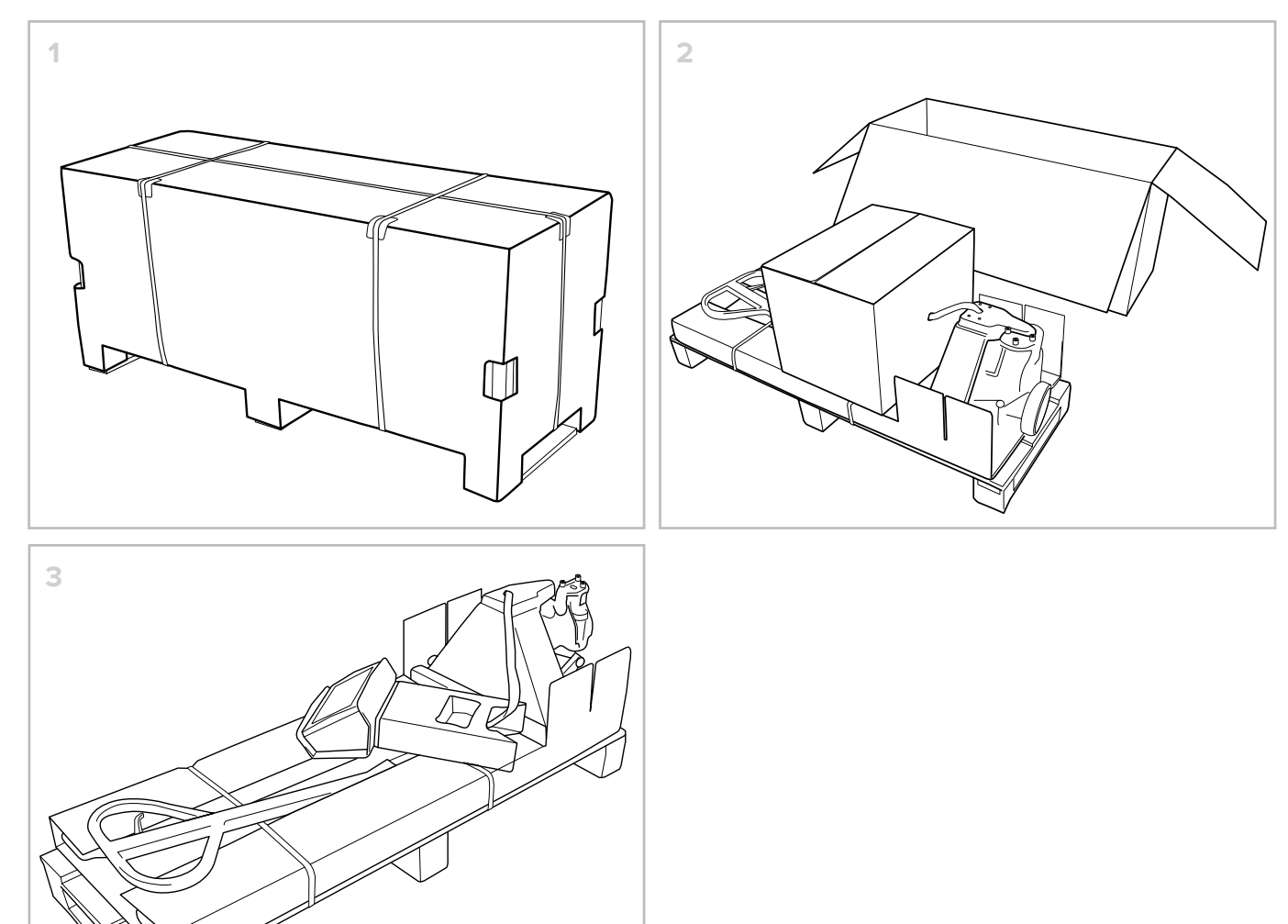

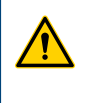

#### WARNING!

The TPWLKI and TPWLKW models on the other hand, are transported fully assembled on a pallet and strapped to it.

#### **Packaging disposal**

The packaging is an integral part of the supply and is not collected, therefore the purchaser is in charge of disposing of it.

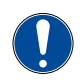

IMPORTANT!

Dispose of the packaging in compliance with the regulations in force in the country of the user.

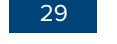

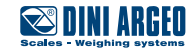

# **ASSEMBLY**

# **Assembly warnings**

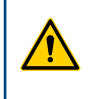

#### WARNING!

DINI ARGEO is not liable for damage, to things or people, caused by accidents due to failure to follow the instructions provided in this manual.

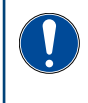

### IMPORTANT!

Assembly operations must only be carried out by specialised and trained personnel, who are qualified to carry out these activities.

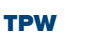

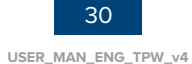

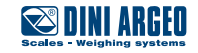

# Assembly procedure

The machine is delivered divided into 3 parts:

- tiller,
- column,
- carriage.

#### To assemble the parts, proceed as follows:

A. Place the column on the base of the carriage and fix it by using the 4 bolts supplied.

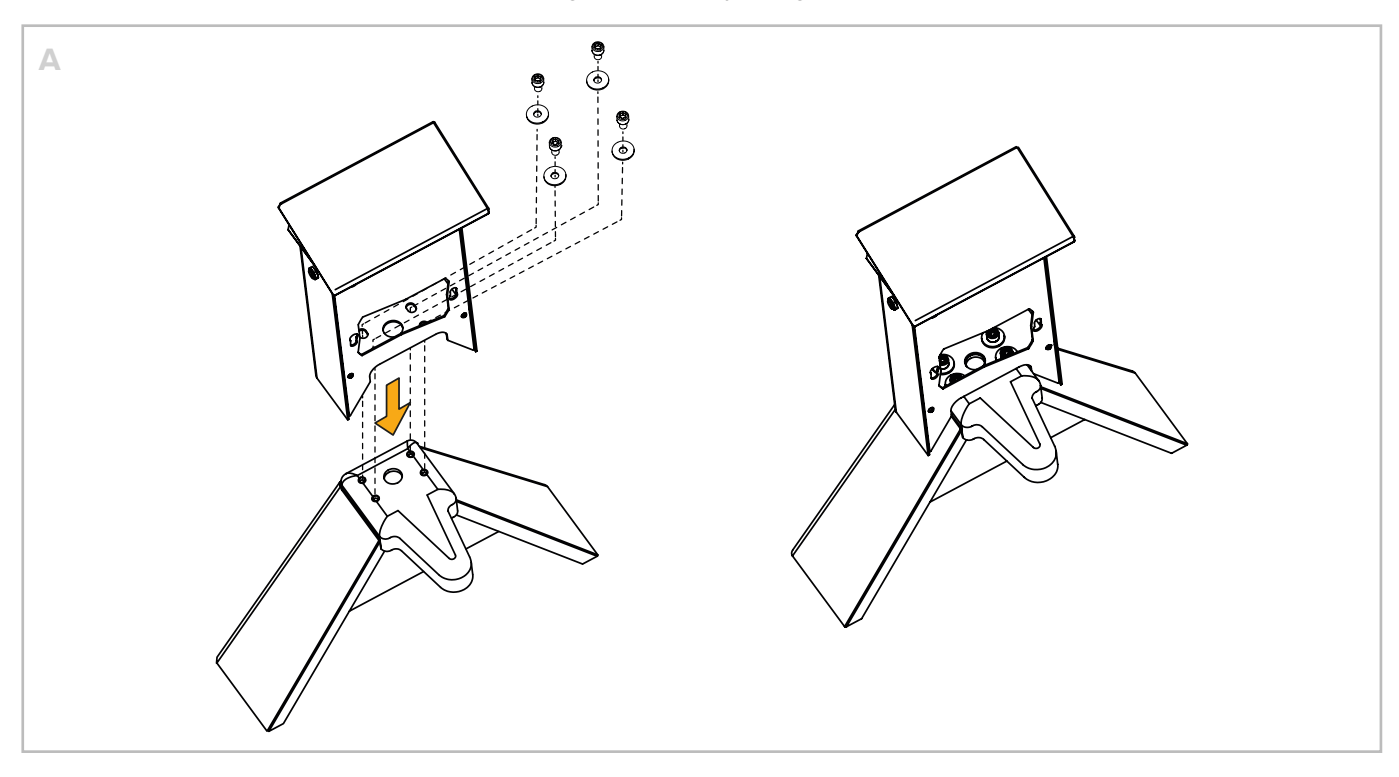

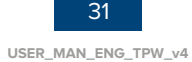

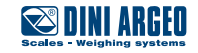

B. Assemble the tiller "version 1" or "version 2", depending on the pallet truck model purchased.

#### **VERSION 1**

- B.1. Make sure the lifting lever is in "lowered" position.
- B.2. Position the tiller vertically above the carriage, making sure that the chain falls at the hole.
- B.3. Fix the tiller to the carriage by using the 3 bolts supplied.
- B.4. Hook the chain pin to the specific lever.

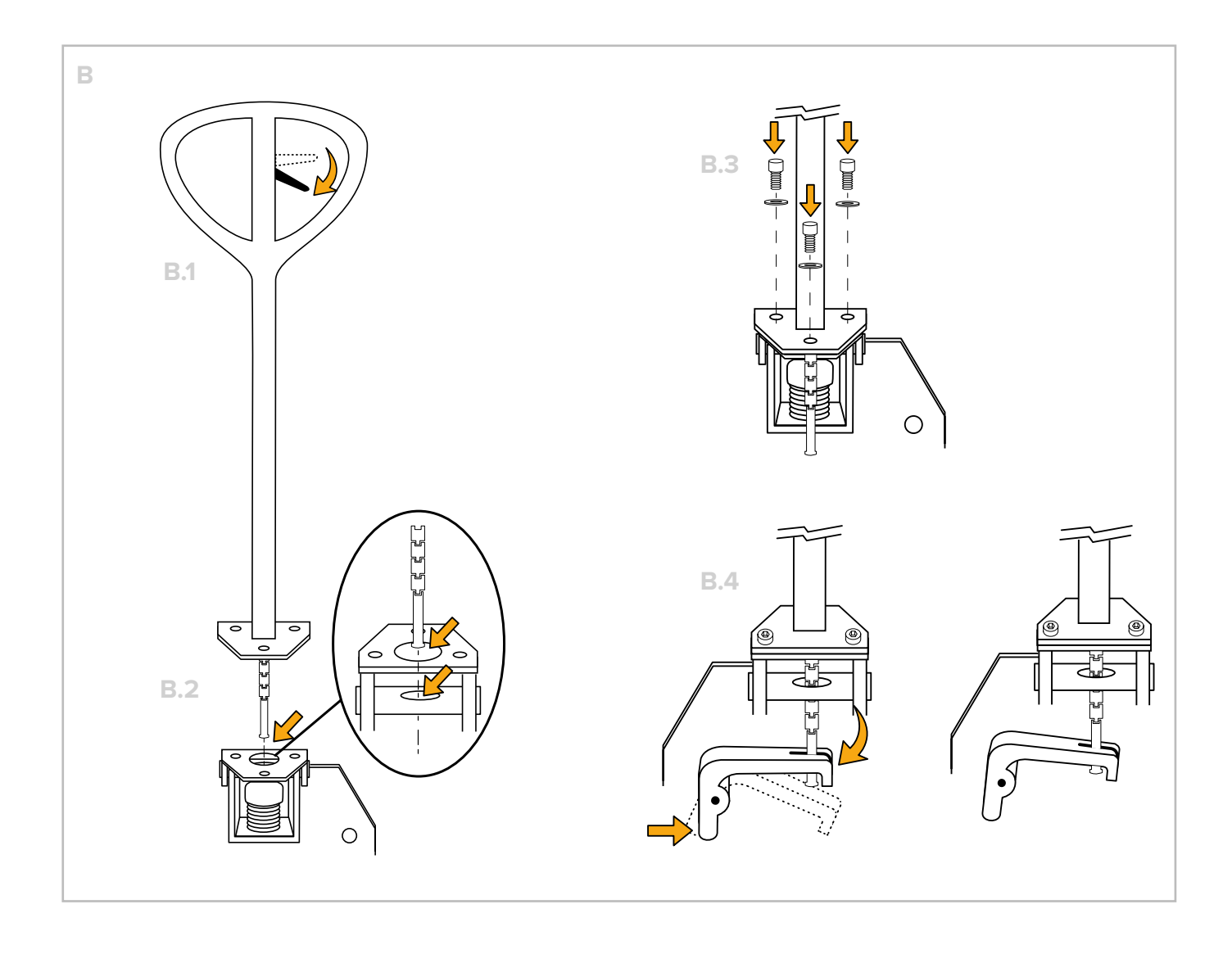

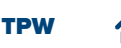

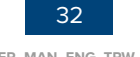

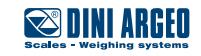

#### VERSION 2

- B.5. Position the tiller vertically above the carriage, making sure that the chain falls at the hole. Then insert the pin into the side hole.
- B.6. Insert the split pins to lock the pin.
- B.7. Hook the chain to the specific locking lever.
- B.8. Fully lower the tiller to compress the spring as much as possible, so as to leave enough space to remove the pin. Bring the tiller back to normal position.

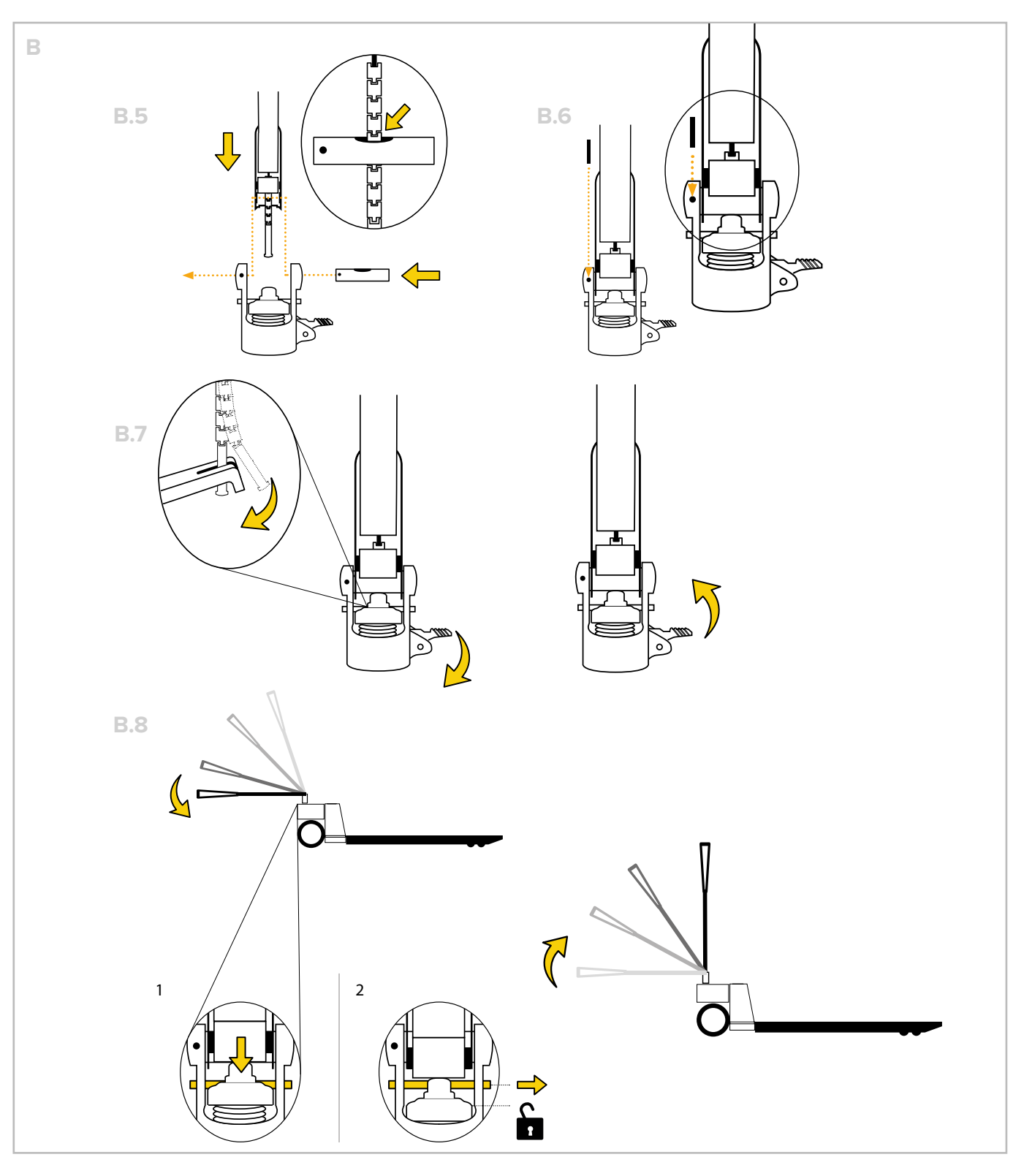

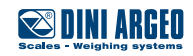

C. Install the battery in the specific compartment.

The battery can be connected to the machine by means of:

- with connection cable (C.1),
- snapping on (C.2).

When connecting the battery by using a connecting cable, after connecting the cable, place the battery in the specific compartment.

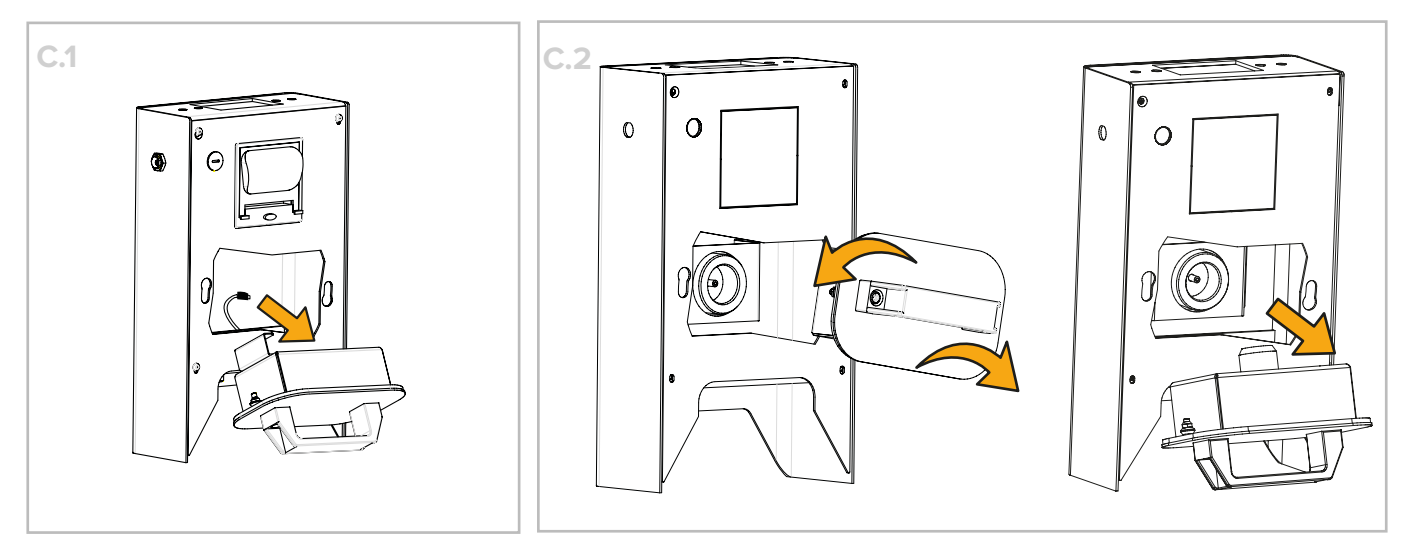

After carrying out the assembly operations described, it is possible to proceed with regular use of the machine.

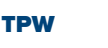

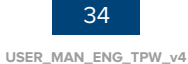

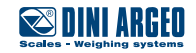

# **Descent adjustment**

The machine is already adjusted for correct operation. However, should it be required to perform **descent adjustment**, refer to the procedure described below:

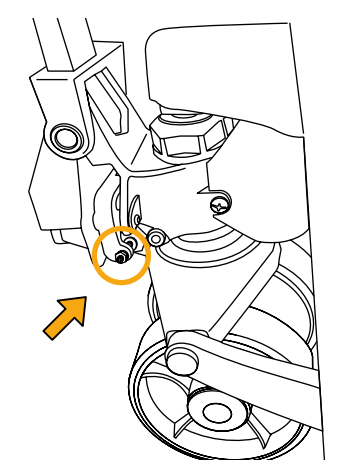

- A. Place the forks at the maximum height.
- B. Place the tiller control lever in POS. 1 (centre).
- C. Make sure the tiller is in the upright position.
- D. Unscrew the locknut, to unlock the adjustment screw.
- E. Slowly turn the adjustment screw clockwise until the forks start moving downwards.
- F. As soon as the forks start lowering, turn the adjustment screw one and a half turns anti-clockwise.
- G. Tighten the locknut, to lock the adjustment screw.
- H. Using the control lever, the downwards movement can be carried out from any tiller position.

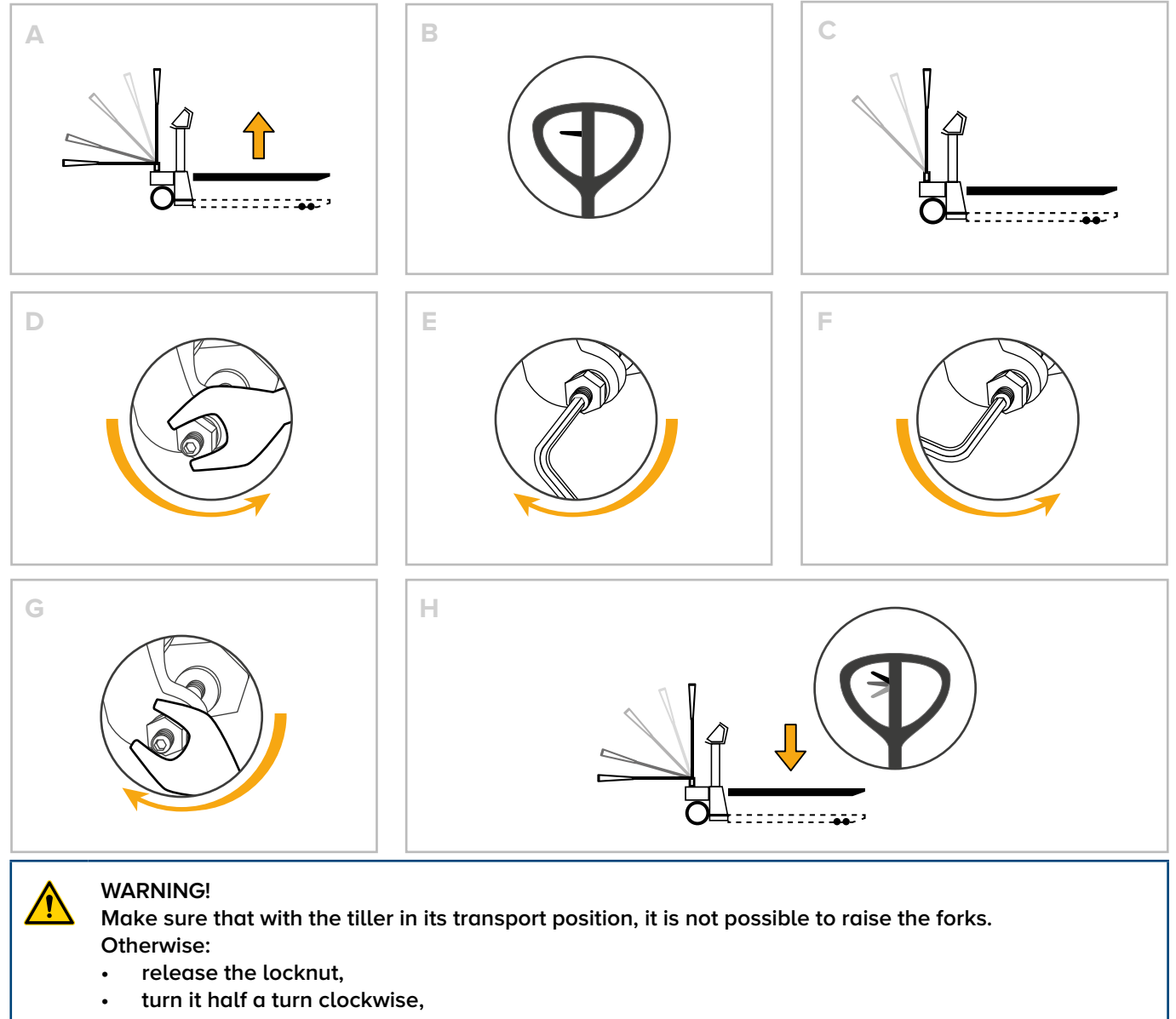

tighten the locknut back up again.

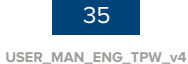

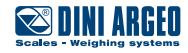

# COMMANDS

### **Tiller commands**

The raised load is moved forwards or backwards by the tiller, which controls the steering wheels. The tiller can be used in the following conditions:

| Condition     | Image  | Mode                                                                                                    |
|---------------|--------|----------------------------------------------------------------------------------------------------|
| AT THE CENTRE | $\Phi$ | TRANSPORT<br>The tiller is completely free for transport manoeuvres.                                                                                                    |
| DOWN          |        | LIFTING<br>Pull the tiller downwards to start up the lifting pump. A return spring places the tiller<br>back in its upright position.                                            |
| UP            |        | DESCENT<br>Pull the lever upwards to lower the load. The descent speed is controlled by a special valve that starts up when the lever is firmly pulled to the end of its stroke. |

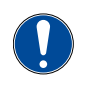

#### IMPORTANT!

The pallet truck is equipped with a dual-function tiller: traction or manoeuvre and hydraulic lift. Raise or lower the truck only when stationary.

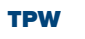

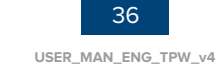

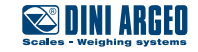
## Commands

# Display

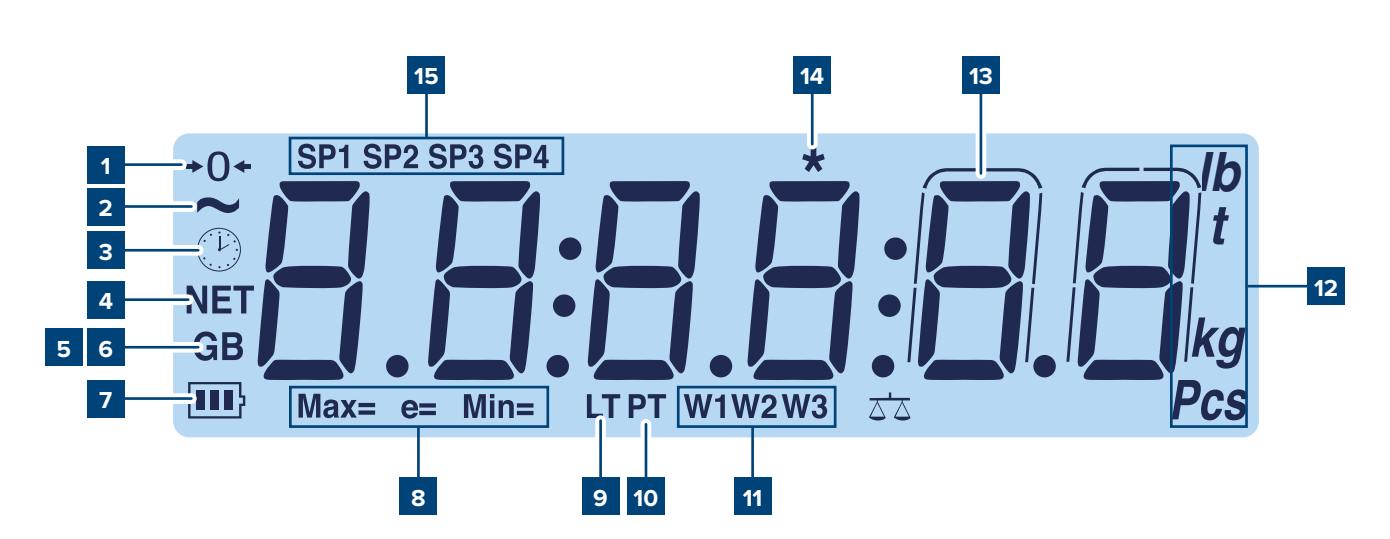

| Pos. | lcon          | Description                                                                                                    |
|------|---------------|----------------------------------------------------------------------------------------------------|
| 1    | <b>→</b> ()←  | Indicates that the scale is unloaded and at zero (gross).                                                       |
| 2    | ~             | Indicates that the weight is unstable.                                                                          |
| 3    | Ċ             | Displays the time.                                                                                              |
| 4    | NET           | The net weight is displayed.<br>Note: there is a saved tare.                                                    |
| 5/6  | G B           | The gross weight is displayed.                                                                                  |
| 7    | 111           | Indicates the battery level:                                                                                    |
| 8    | Max=Min=e=    | Metrics are displayed.                                                                                          |
| 9    | LT            | A locked tare is active.                                                                                        |
| 10   | PT            | A manual tare is active.                                                                                        |
| 11   | W1 W2 W3      | Indicate the range of active weighing.                                                                          |
| 12   | lb <b>Pcs</b> | Indicates the units of measurement: pounds (lb), tonnes (t), kilograms (kg), grams (g), number of pieces (pcs). |
| 13   | $\bigcap$     | The weight is displayed in high resolution.                                                                     |
| 14   | *             | This means a key is pressed. In some operating modes, it means that a specific function is active.              |
| 15   | SP1 SP4       | These indicate the active relay outputs (only with the optional board).                                         |

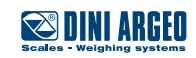

# **Keyboard types**

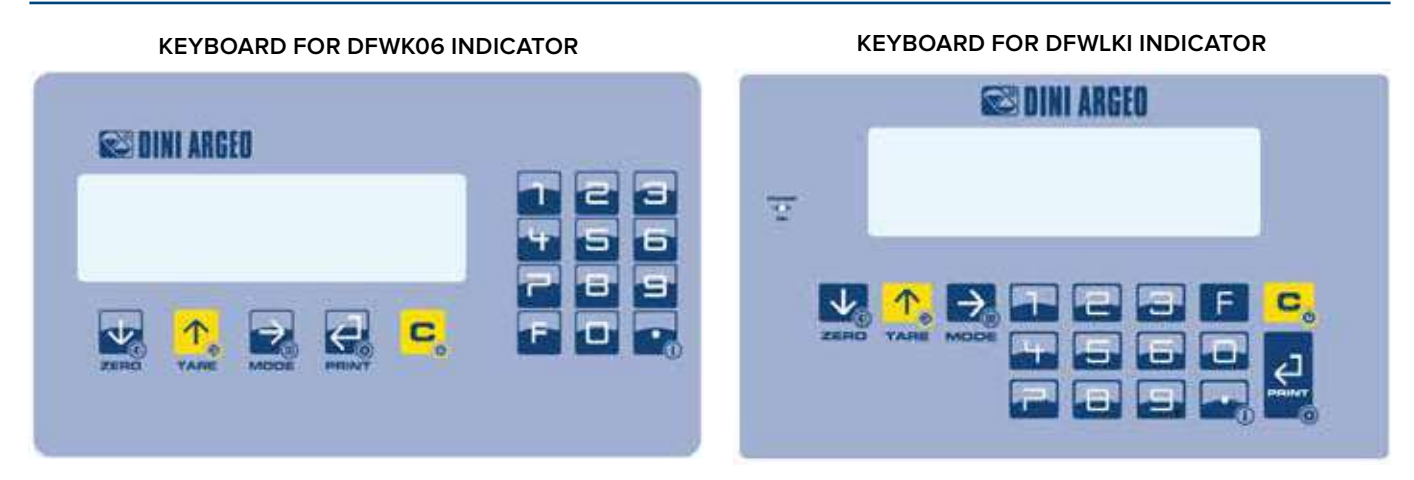

**KEYBOARD FOR 3590EGTXP INDICATOR** 

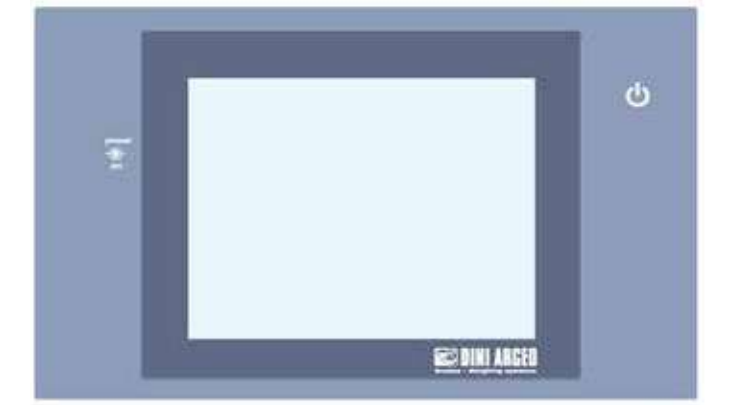

**KEYBOARD FOR DFWL-1 INDICATOR** 

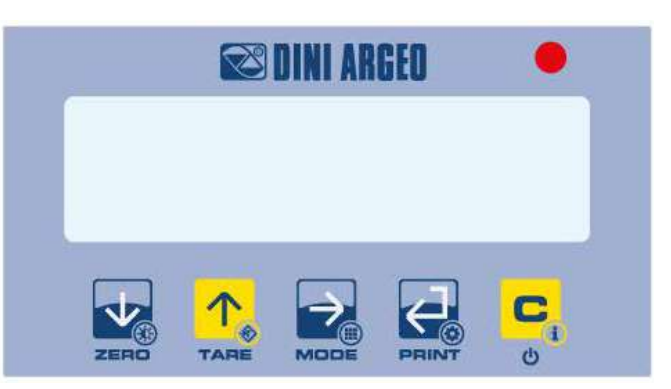

| Button | Description                                                                                                    |
|--------|----------------------------------------------------------------------------------------------------|
| ZERO   | <ul> <li>Resets the weight on the scale.</li> <li>If pressed for a long time (2 sec), it is possible to set the brightness of the display.</li> </ul>         |
|        | <ul> <li>Performs tare on the scale.</li> <li>If pressed for a long time (2 sec), a preset tare can be entered.</li> </ul>                                    |
|        | <ul> <li>Recalls the specific function of the operating mode.</li> <li>If pressed for a long time (5 sec), it allows to change the operating mode.</li> </ul> |
|        | <ul> <li>Confirm key.</li> <li>Prints the receipt.</li> <li>If pressed for a long time (5 sec), the configuration menu can be accessed.</li> </ul>            |
| C<br>o | <ul> <li>If pressed for 2 sec it switches off the instrument.</li> <li>If pressed for 5 sec it displays the metrological information.</li> </ul>              |
|        | If pressed for a long time (2 sec) it displays the metrological information.                                                                                  |

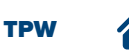

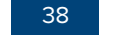

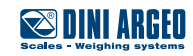

| F | Performs the function (followed by pressing a number).                                 |
|---|----------------------------------------------------------------------------------------|
|   | If on, it indicates that the instrument is charging (for battery powered instruments). |
|   | It allows to quickly set a numerical value.                                            |

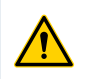

## WARNING!

For a clearer view and advanced functions related to the keys and operating modes, see the chapter "BASIC SCALE FUNCTIONS" and "ADVANCED SCALE FUNCTIONS".

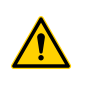

## WARNING!

For the functions of the models with touchscreen keypad, refer to the specific manual of the weight indicator software.

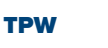

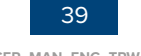

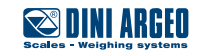

# USE

# General warnings for correct use

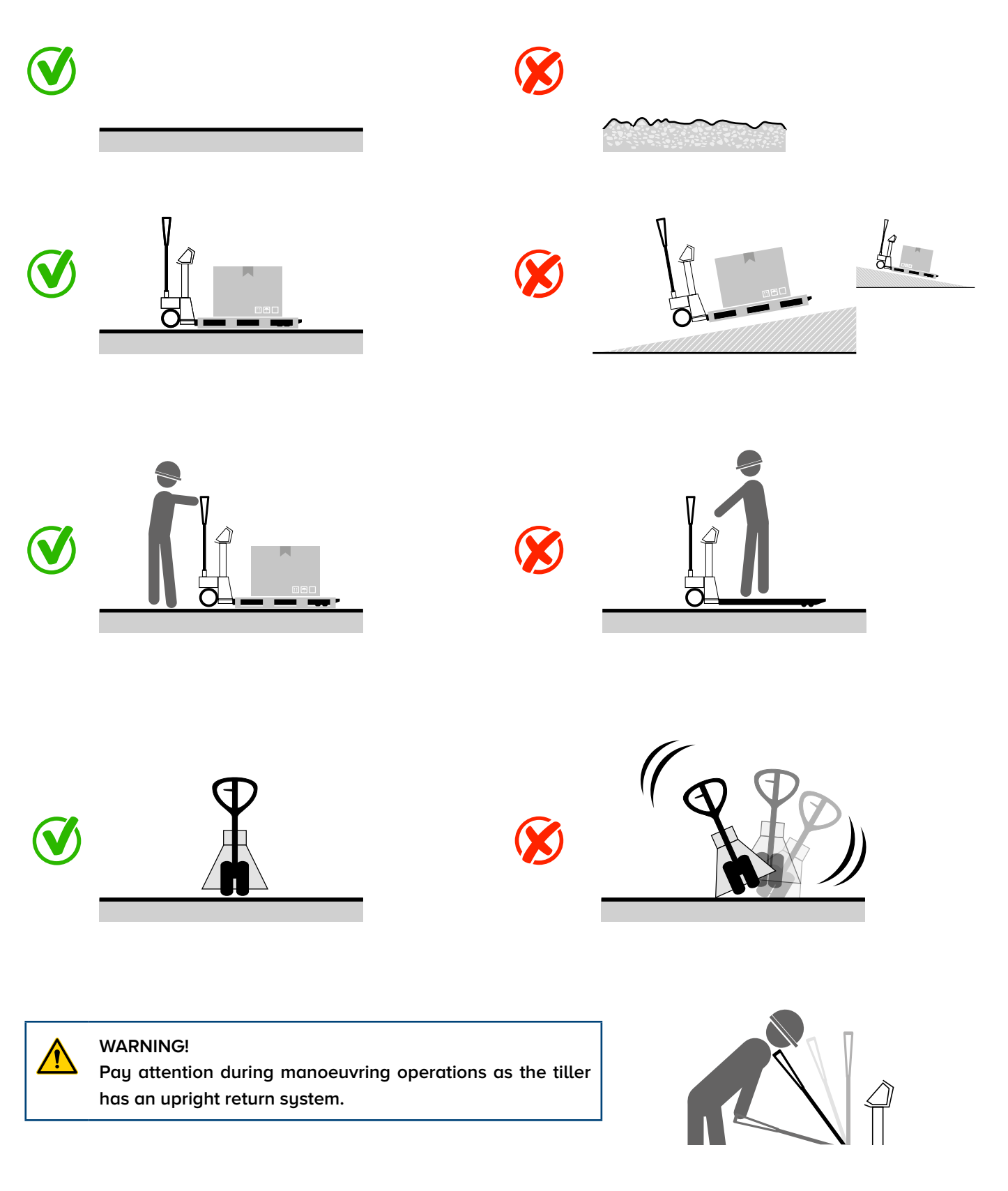

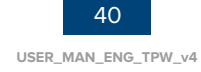

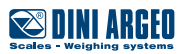

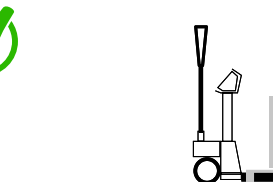

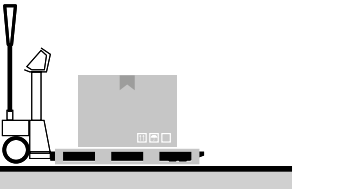

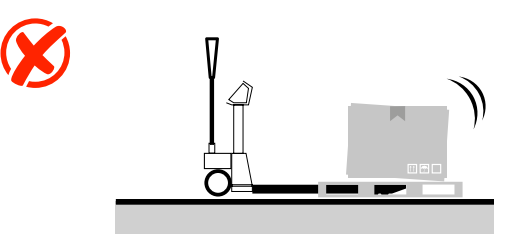

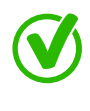

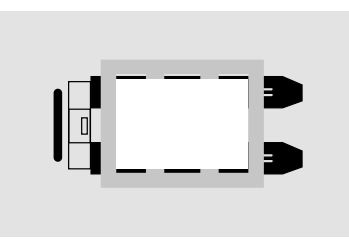

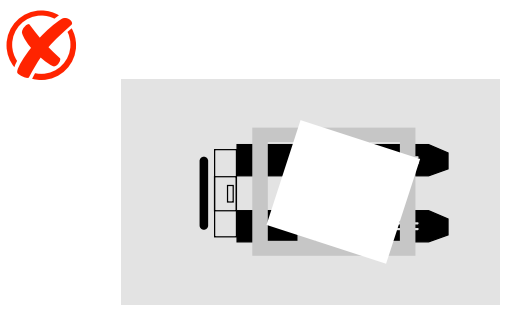

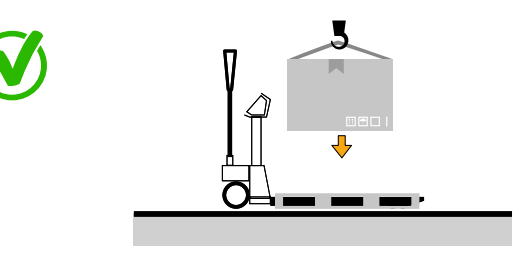

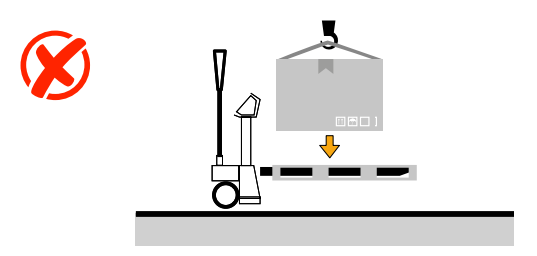

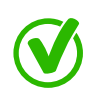

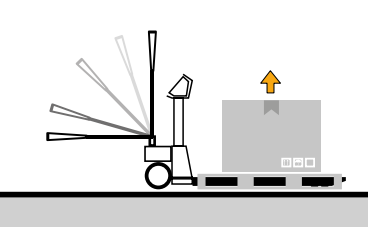

ONLY LIFT FROM STATIONARY\*

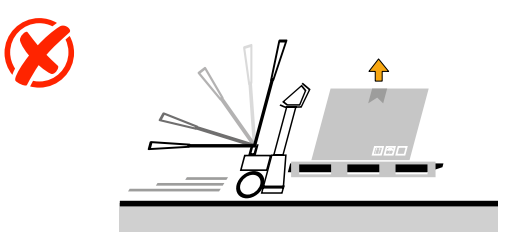

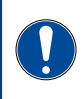

**IMPORTANT!** 

The pallet truck is equipped with a dual-function tiller: traction or manoeuvre and hydraulic lift. Note: raise or lower the truck ONLY when stationary.

谷

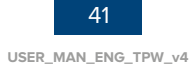

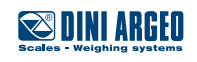

# **Pallet truck conditions**

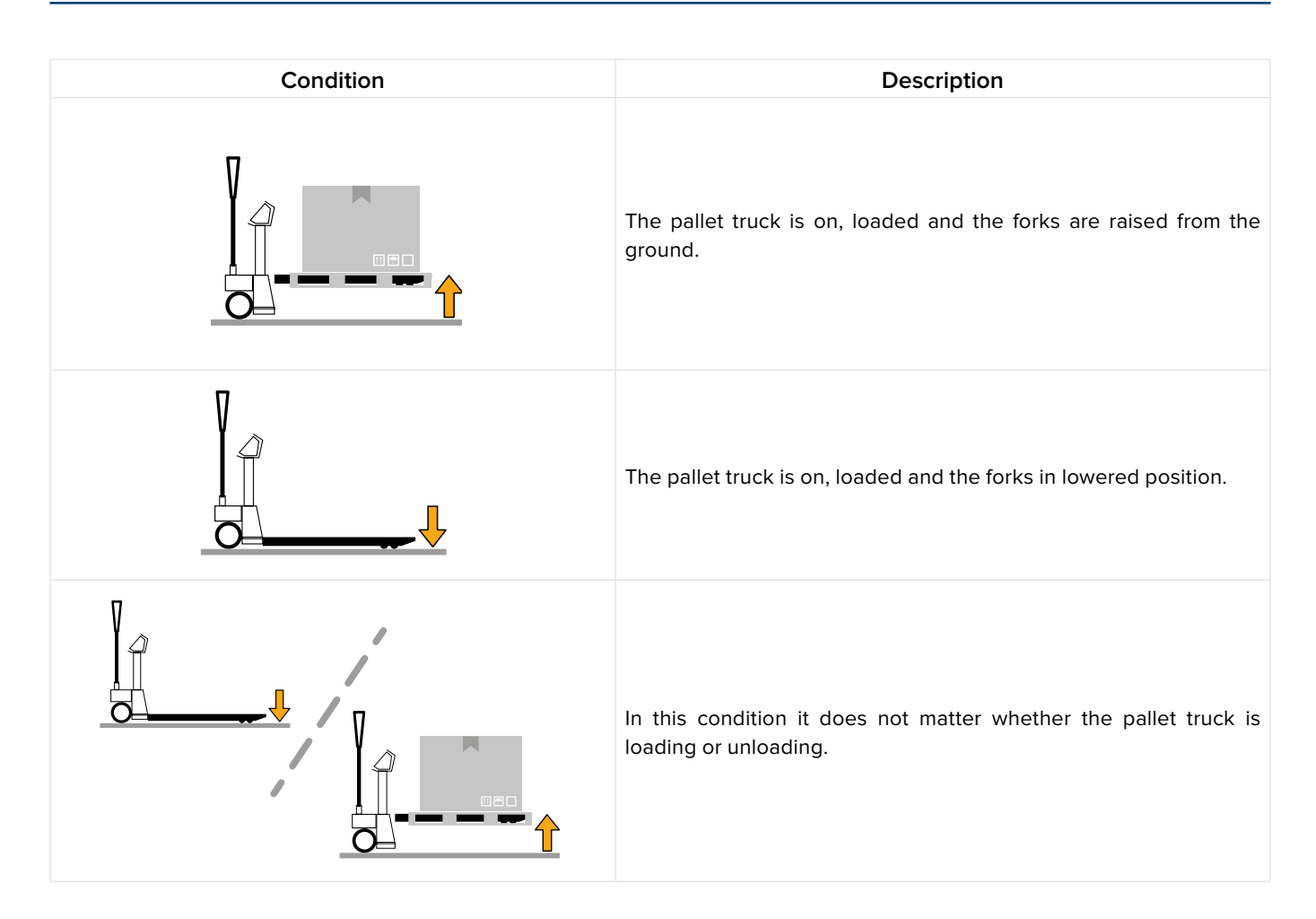

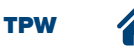

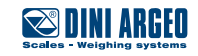

# **Checks before use**

Before using the pallet truck, check that:

- the forks do not show evident damage; •
- the area of use is clear of any obstacles; •
- no consumables losses are present in the area under the machine;
- the labels installed on the pallet truck are present and legible.

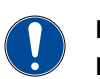

## **IMPORTANT!**

If faults and/or anomalies are detected, report them to the personnel in charge.

## **Display switch-on**

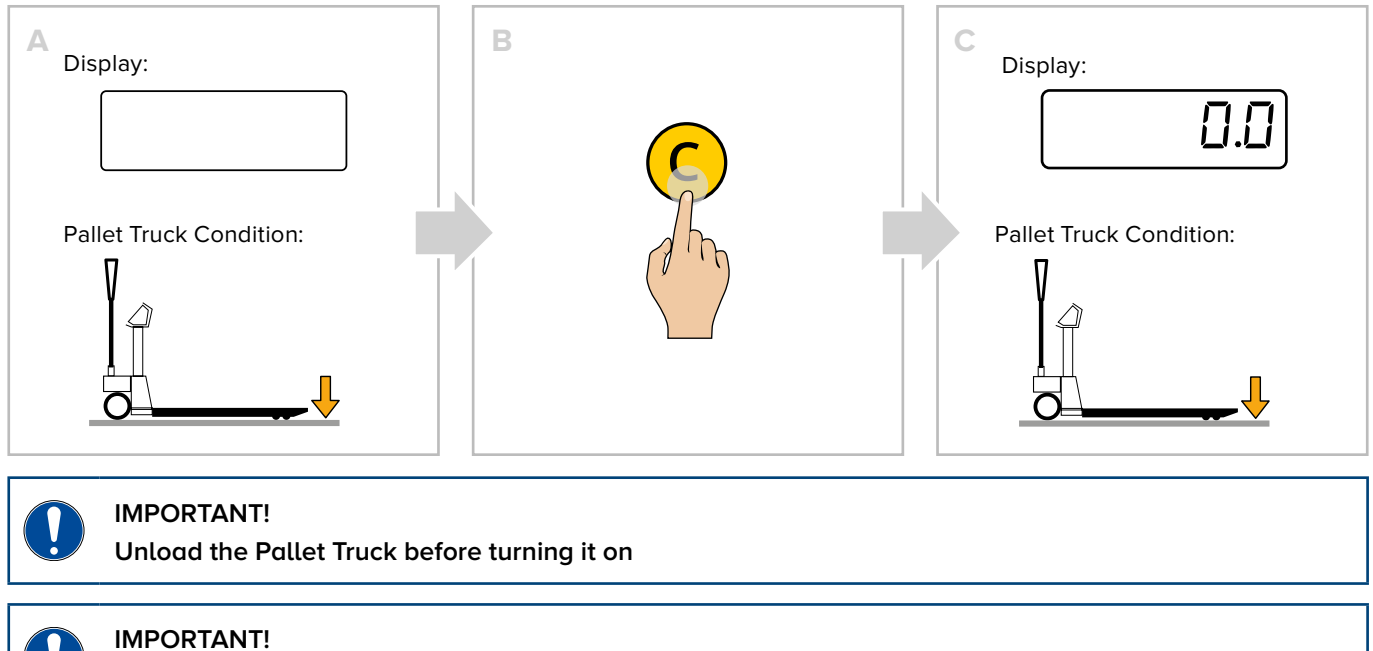

If the instrument is approved, the power on must be carried out on the surface where the weighing will

take place.

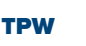

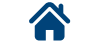

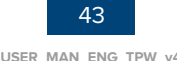

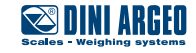

# Pallet truck positioning

Position the pallet truck under the load to be weighed, as shown in the figure below.

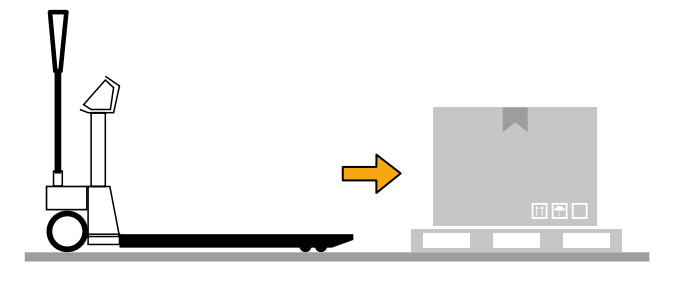

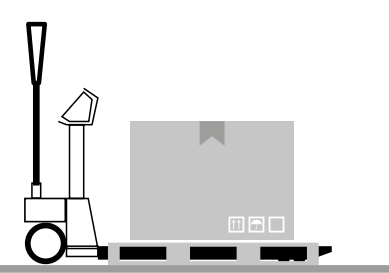

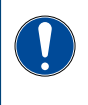

IMPORTANT! With approved scale, u

With approved scale, you can perform weighing on EUR pallet 800 x 1200 mm (UIC standards 435-2 and UIC 435-4 ref.).

## Load lifting and weight reading

Lift the load, as shown in the figure below.

The value of the weighing can be read on the display.

Weighing accuracy is achieved when the pallet truck is fully stationary.

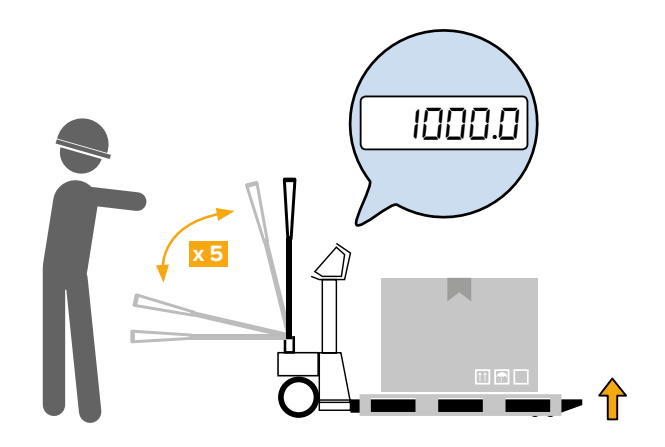

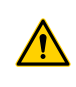

WARNING!

Make sure the pallet is fully raised from the ground.

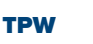

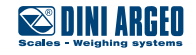

## How to replace the roll

To replace the integrated thermal printer roll (if present), proceed as follows:

- A. Open the door by pressing the centre button.
- B. Put the roll in, keeping the thermal surface facing outward.
- C. Close the door by pressing on both sides.
- D. Remove excess paper.

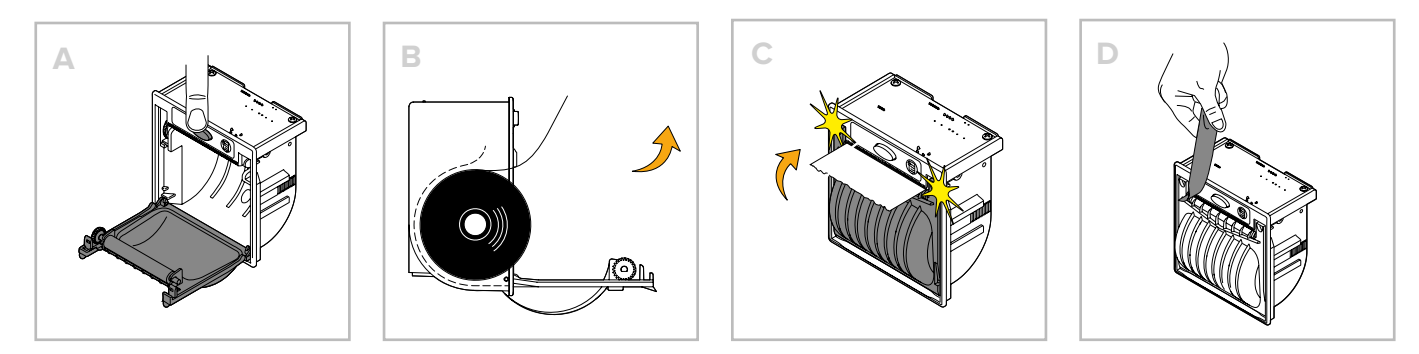

## **Customisable printouts**

If the instrument is equipped with a printer, the ticket or label can be customised as shown in the following example.

Customising printouts requires advanced configuration.

#### Example of ticket/label

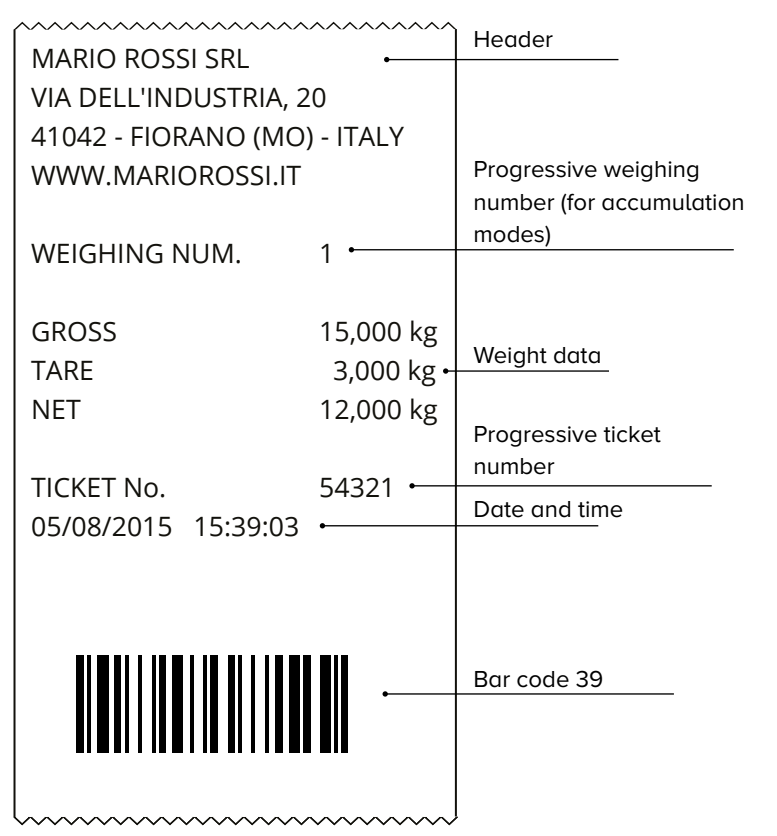

#### Example of packing list

| ~~~~~~~~~~~~~~~~~~~~~~~~~~~~~~~~~~~~~~~                                                        | ~~~~~~                        |  |  |
|------------------------------------------------------------------------------------------------|-------------------------------|--|--|
| MARIO ROSSI SRL<br>VIA DELL'INDUSTRIA, 20<br>41042 - FIORANO (MO) - ITALY<br>WWW.MARIOROSSI.IT |                               |  |  |
| WEIGHING NUM.                                                                                  | 00000001                      |  |  |
| NET                                                                                            | 1,000 kg                      |  |  |
| WEIGHING NUM.                                                                                  | 00000002                      |  |  |
| NET                                                                                            | 1,000 kg                      |  |  |
| WEIGHING NUM:                                                                                  | 00000003                      |  |  |
| NET                                                                                            | 1,000 kg                      |  |  |
| WEIGHING NUM.                                                                                  | 00000004                      |  |  |
| NET                                                                                            | 1,000 kg                      |  |  |
| TOTAL WEIGHINGS<br>TOTAL NET<br>TICKET No.<br>09/05/06 15:39:03                                | 00000004<br>4,000 kg<br>12345 |  |  |

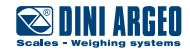

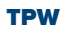

# **BASIC SCALE FUNCTIONS**

# Start-up - On

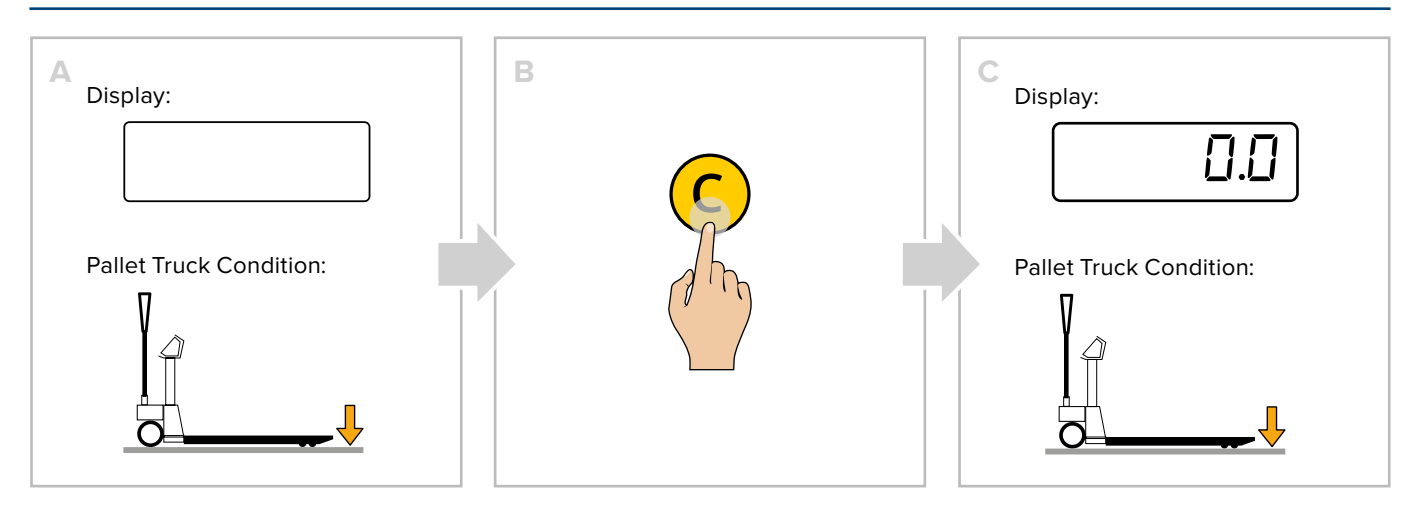

# Shutdown - Off

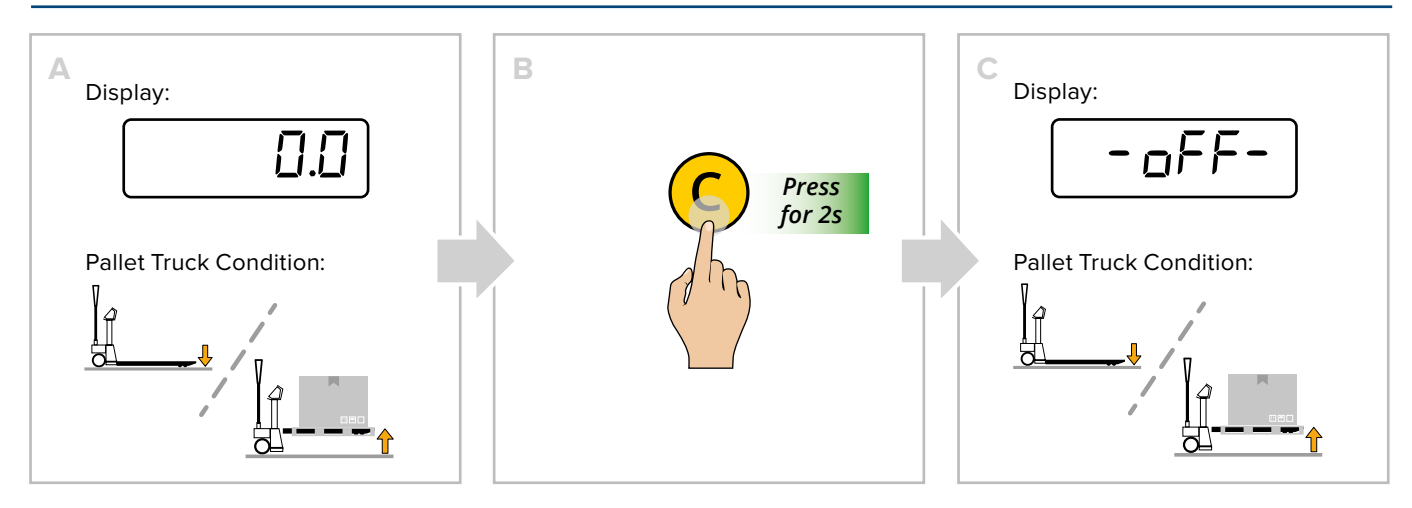

# Zero

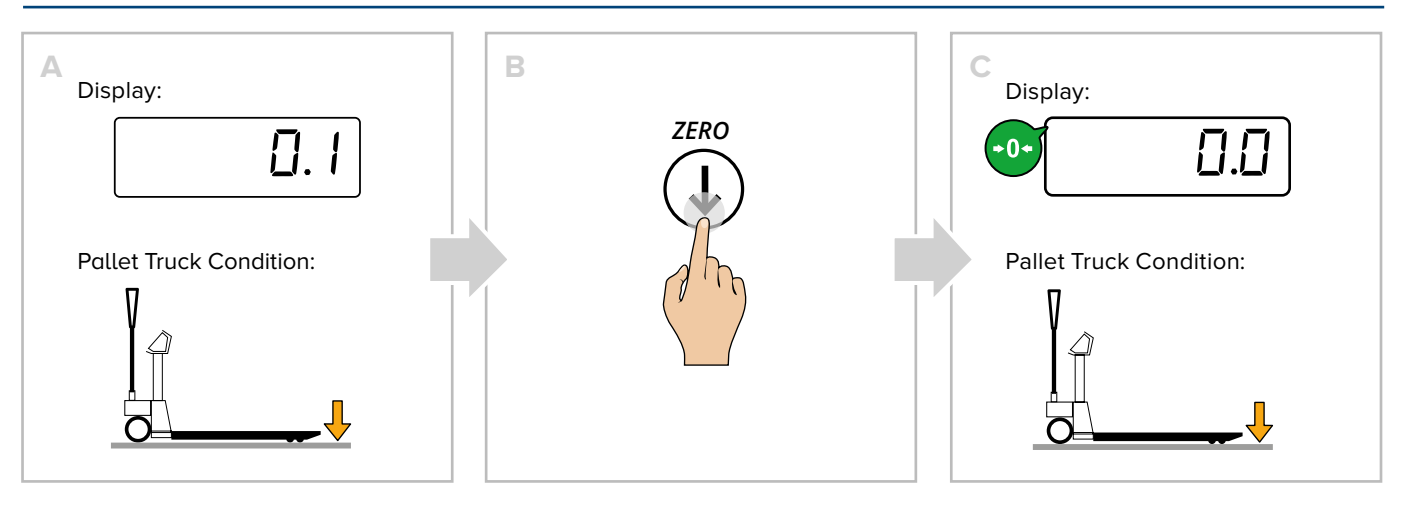

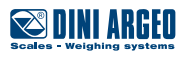

# **Display brightness adjustment**

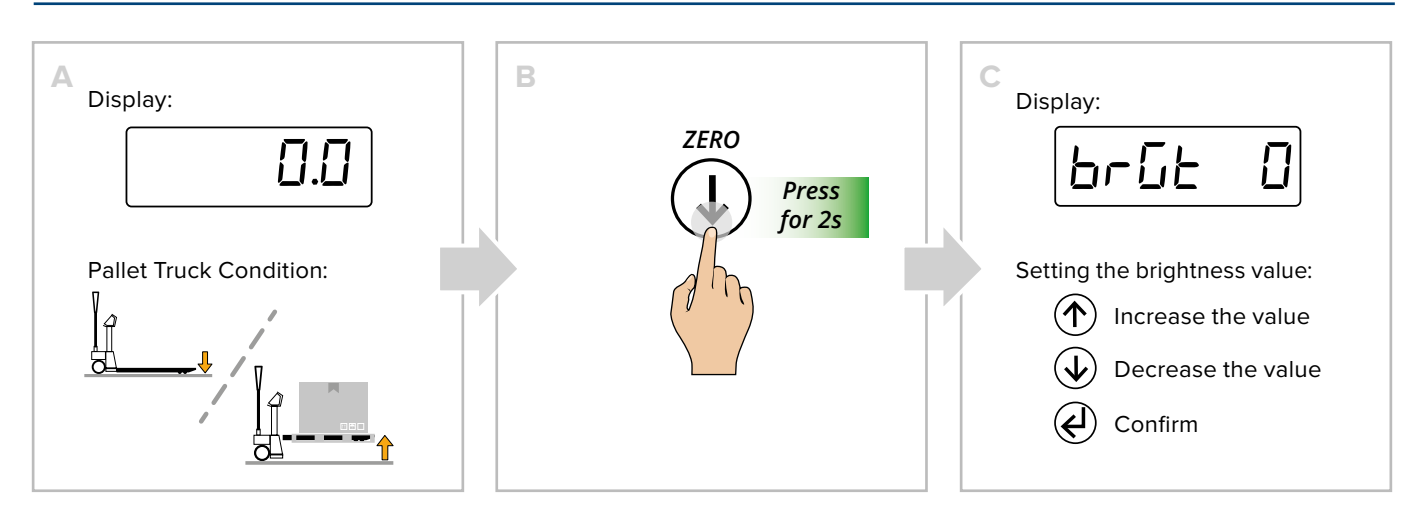

# **Automatic tare**

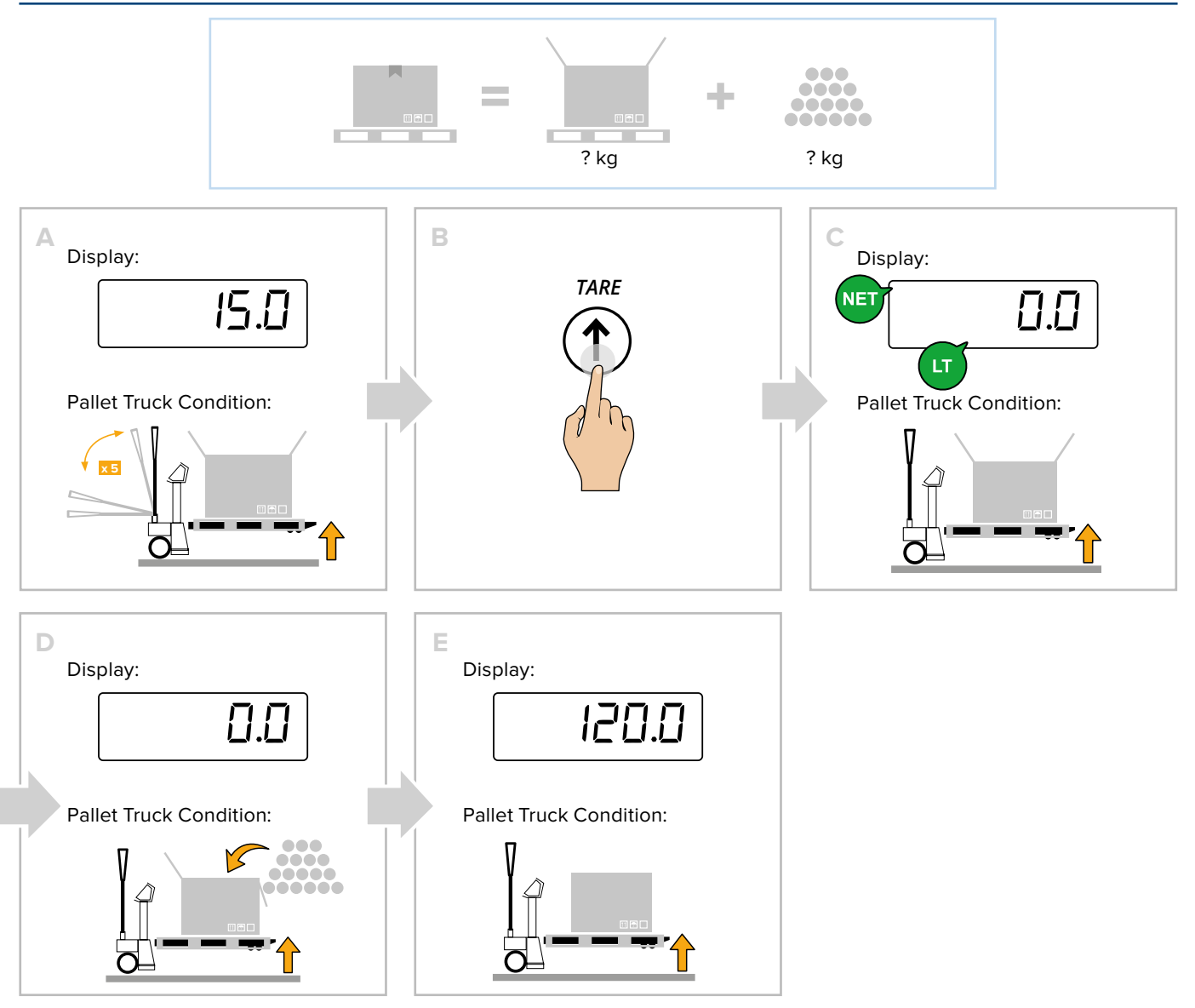

TPW

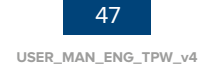

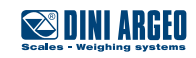

# **Tare deletion**

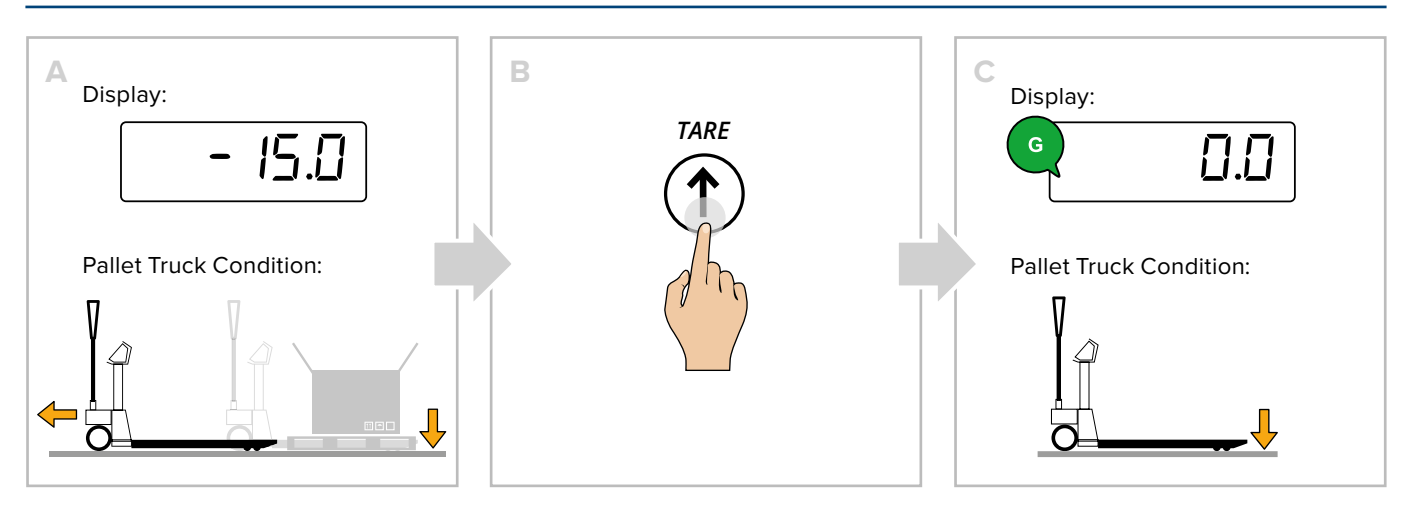

# Set a known tare value (PT)

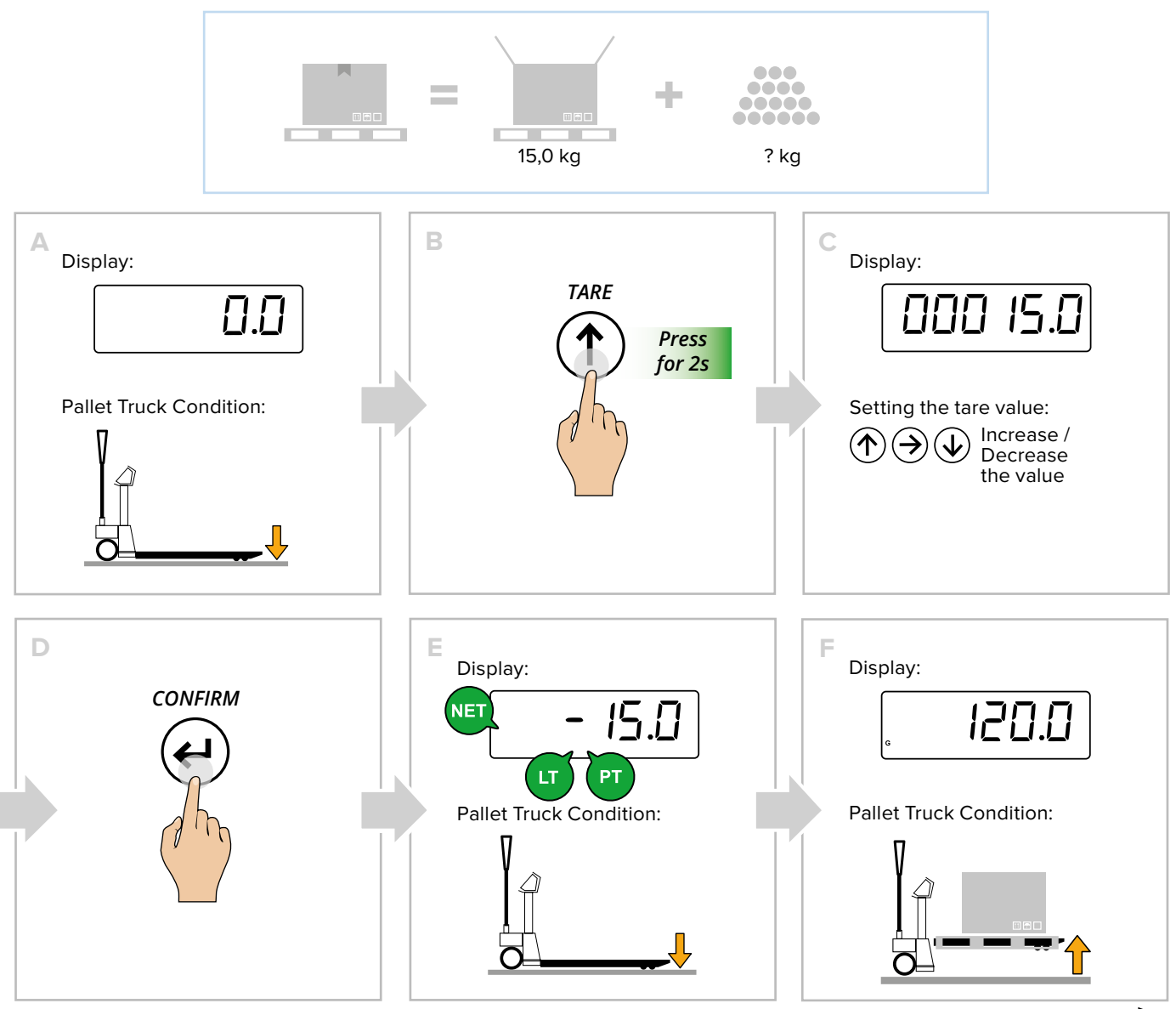

continue 🔶

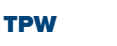

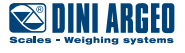

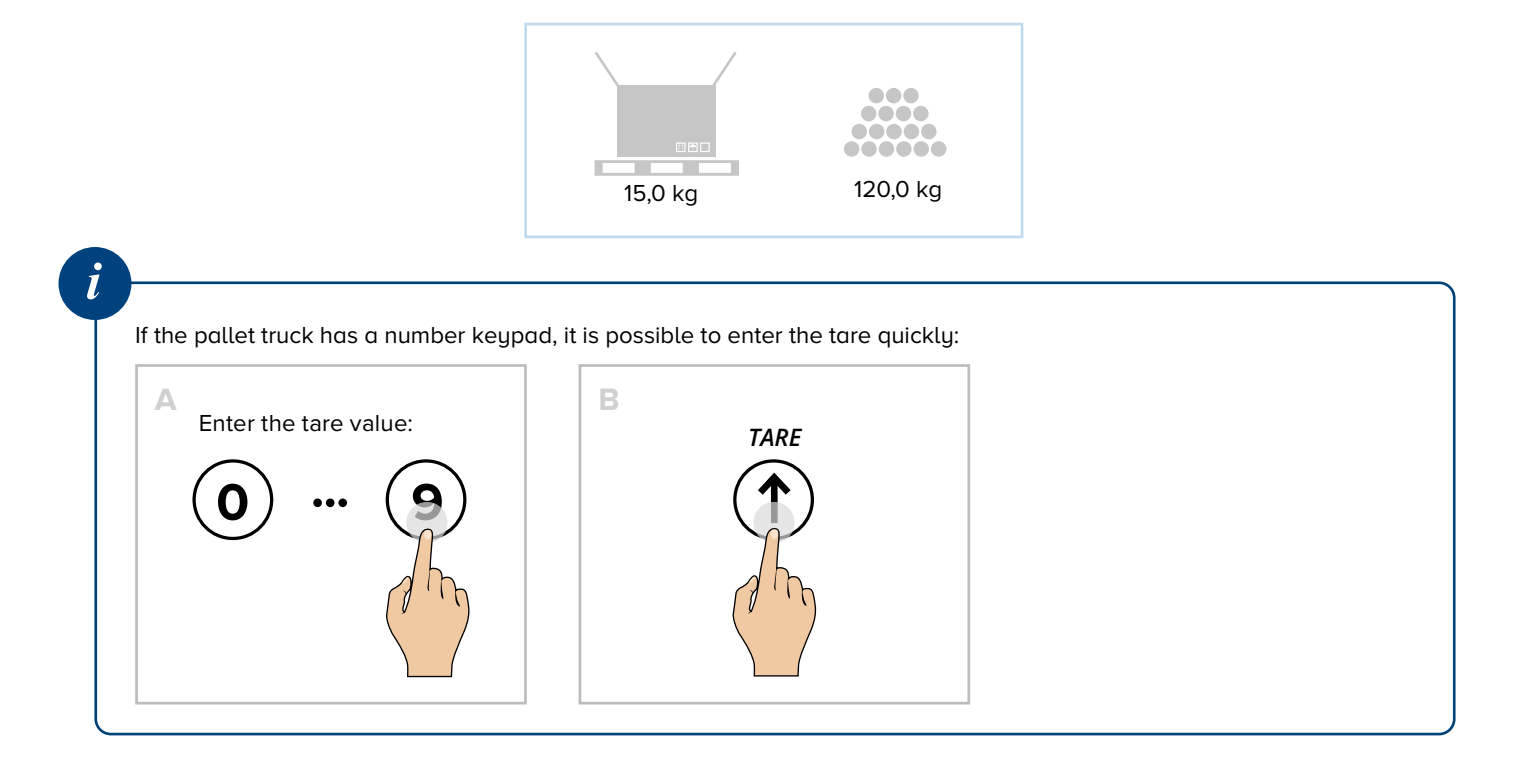

# Print

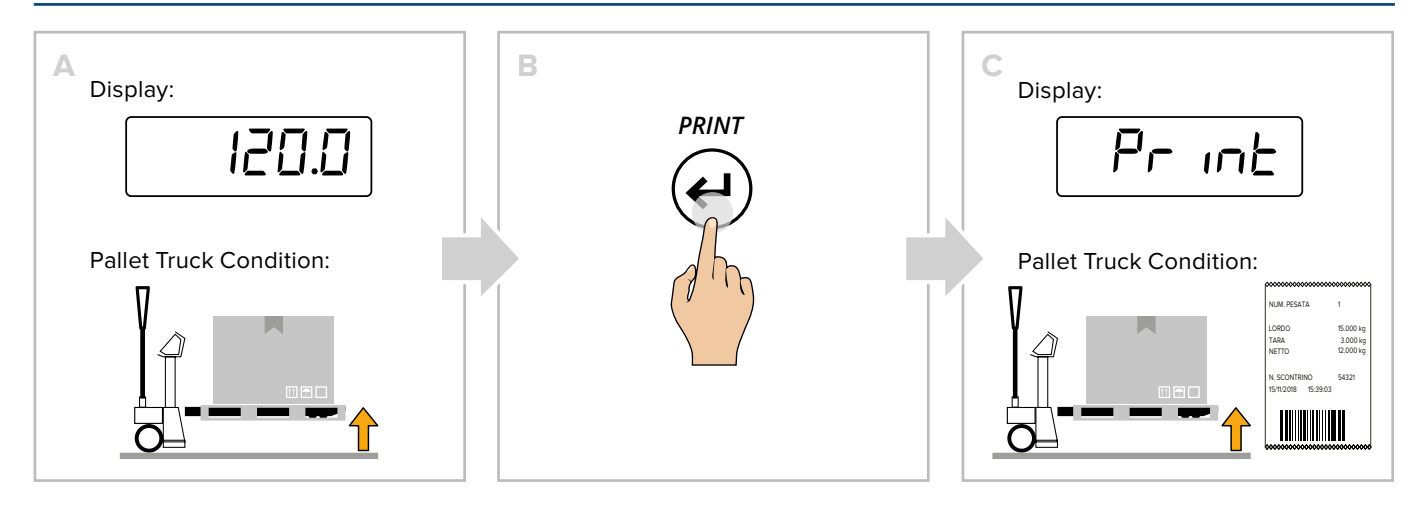

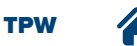

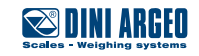

# **Metrics**

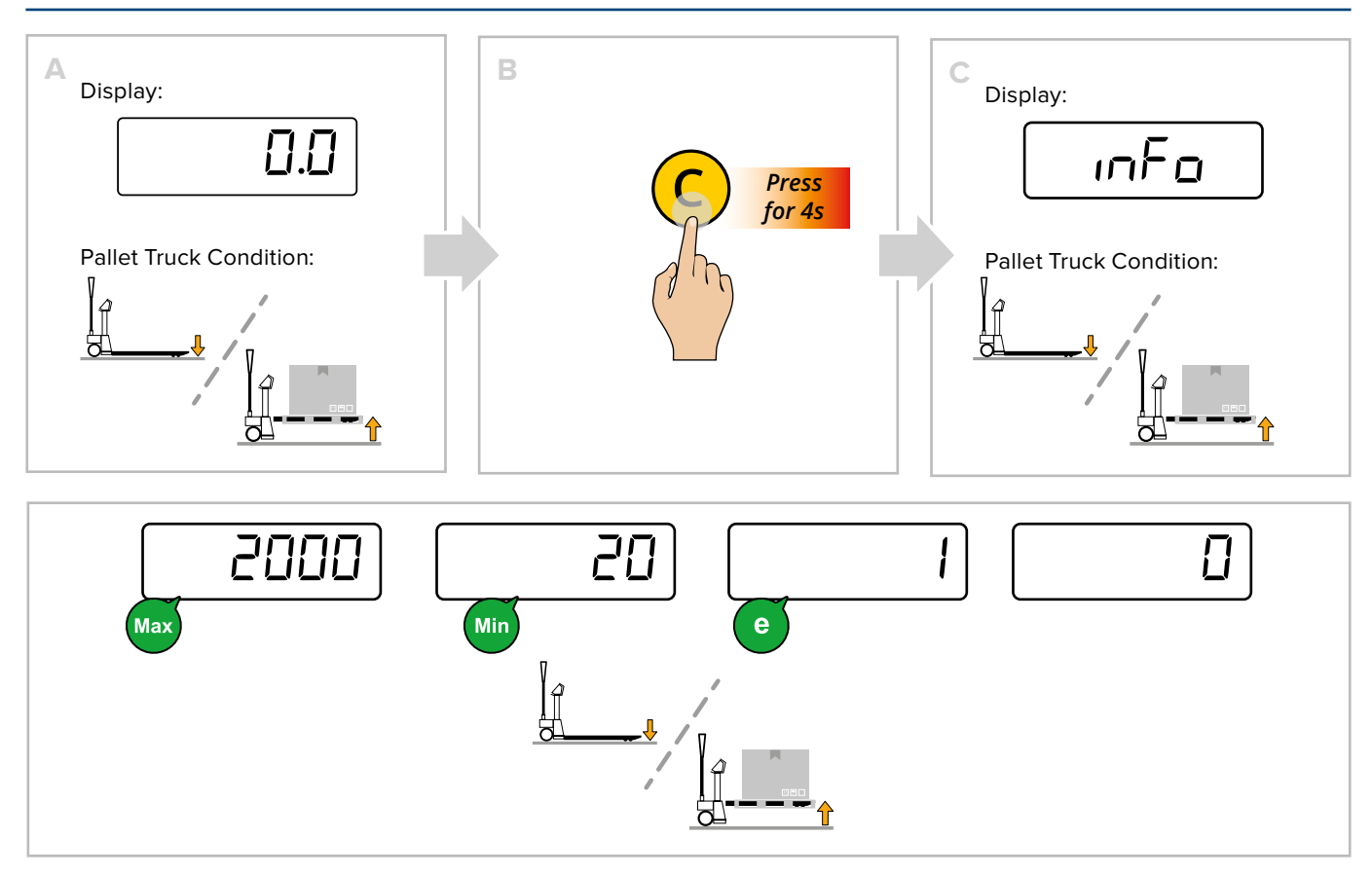

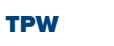

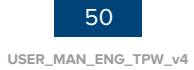

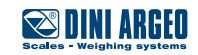

# ADDITIONAL FUNCTIONS FOR MODELS WITH NUMBER KEYPAD

## **30-tare log**

This memorises the most commonly used tares (up to 30), to simplify retrieval with quick selection. **Example** 

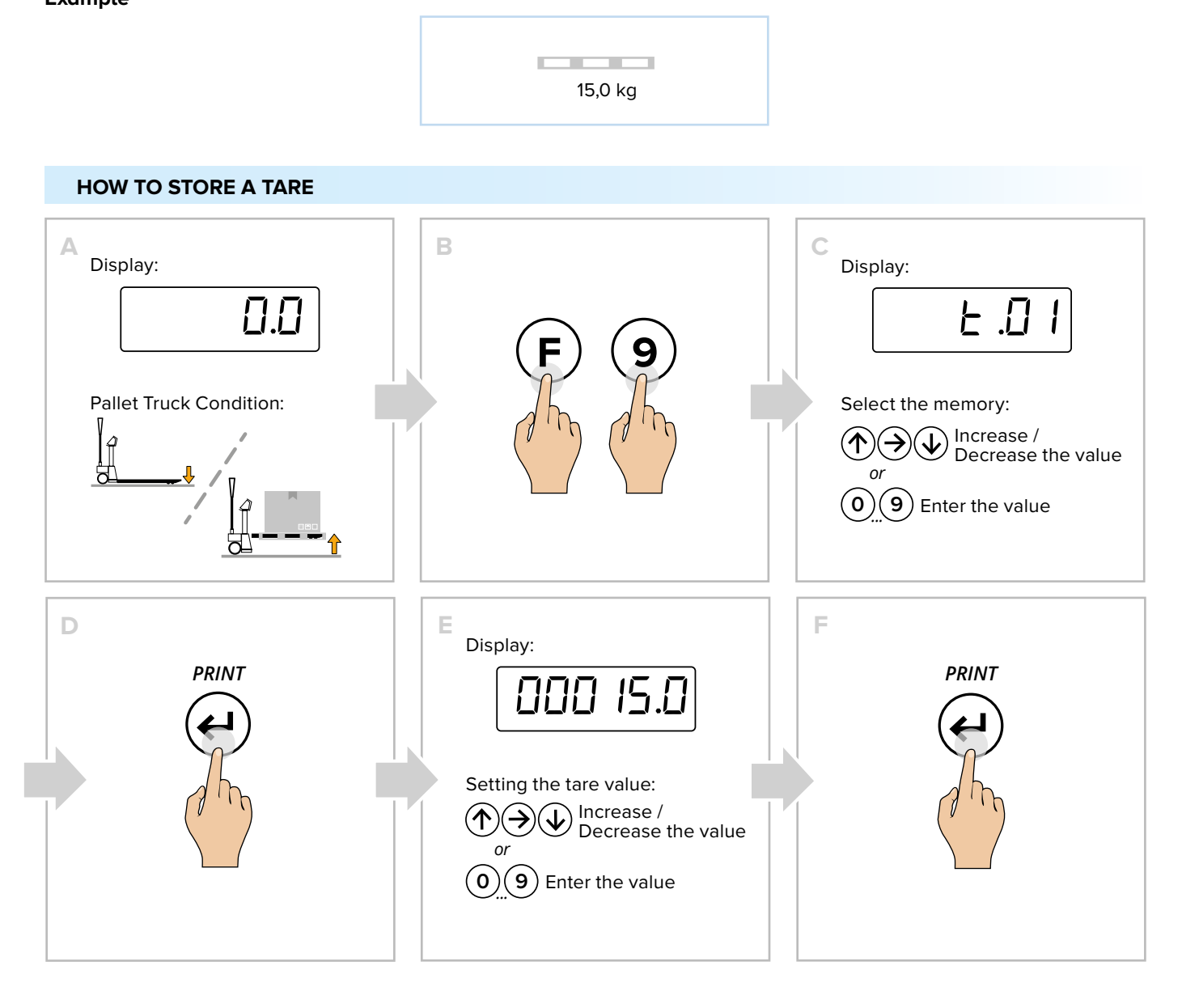

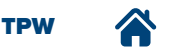

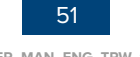

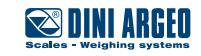

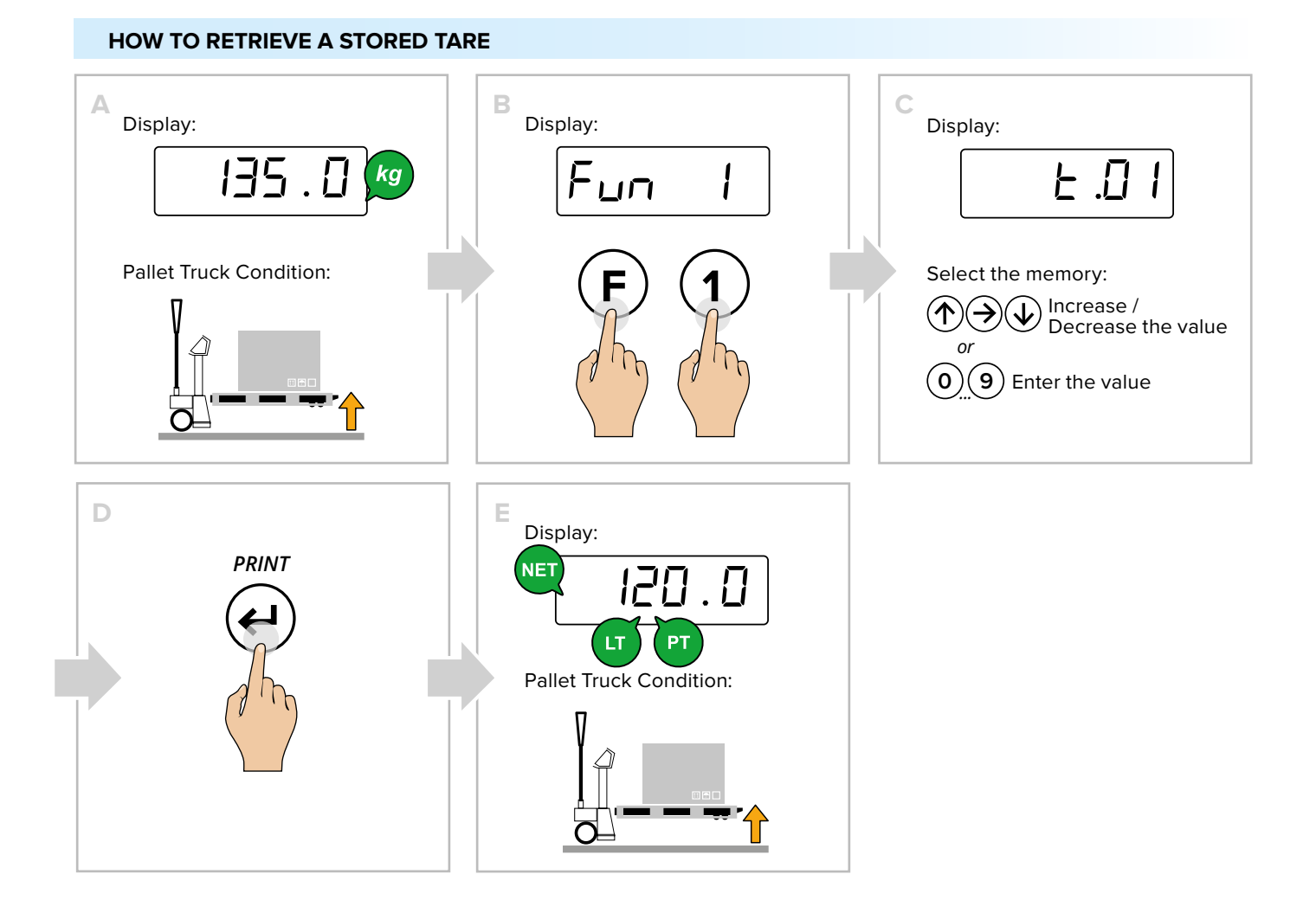

# Automatic tare deletion

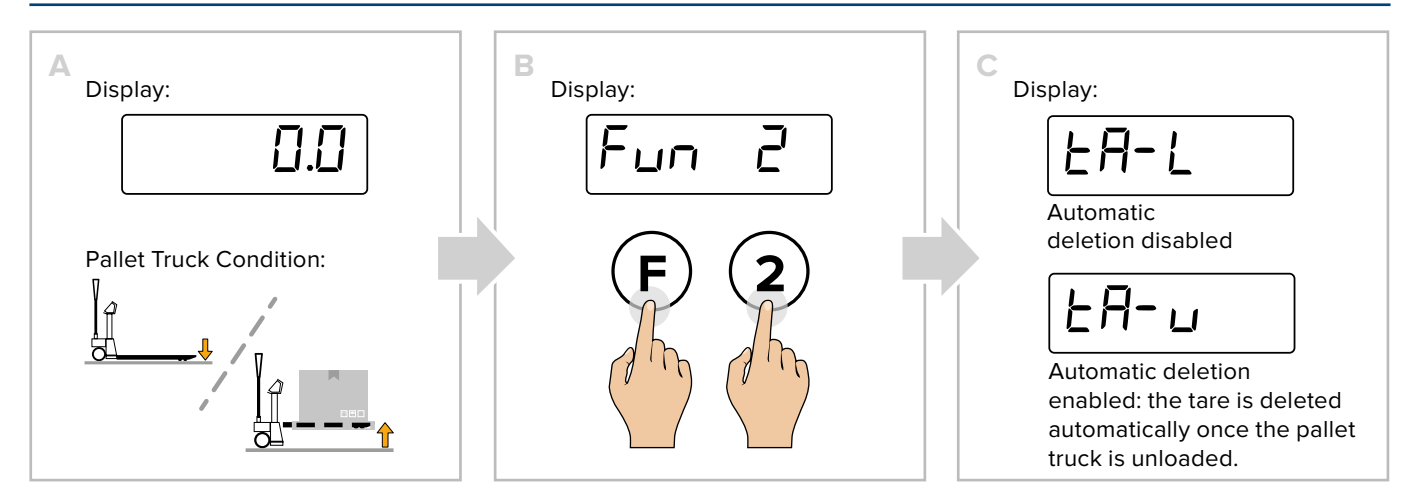

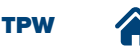

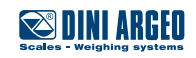

## **Number IDs**

The instrument has 2 memories for the temporary recording of numerical codes that can be used to identify the product, the operator, the batch, etc. These codes, if entered, will be shown on the receipt at the time of printing.

## HOW TO ENTER THE ID

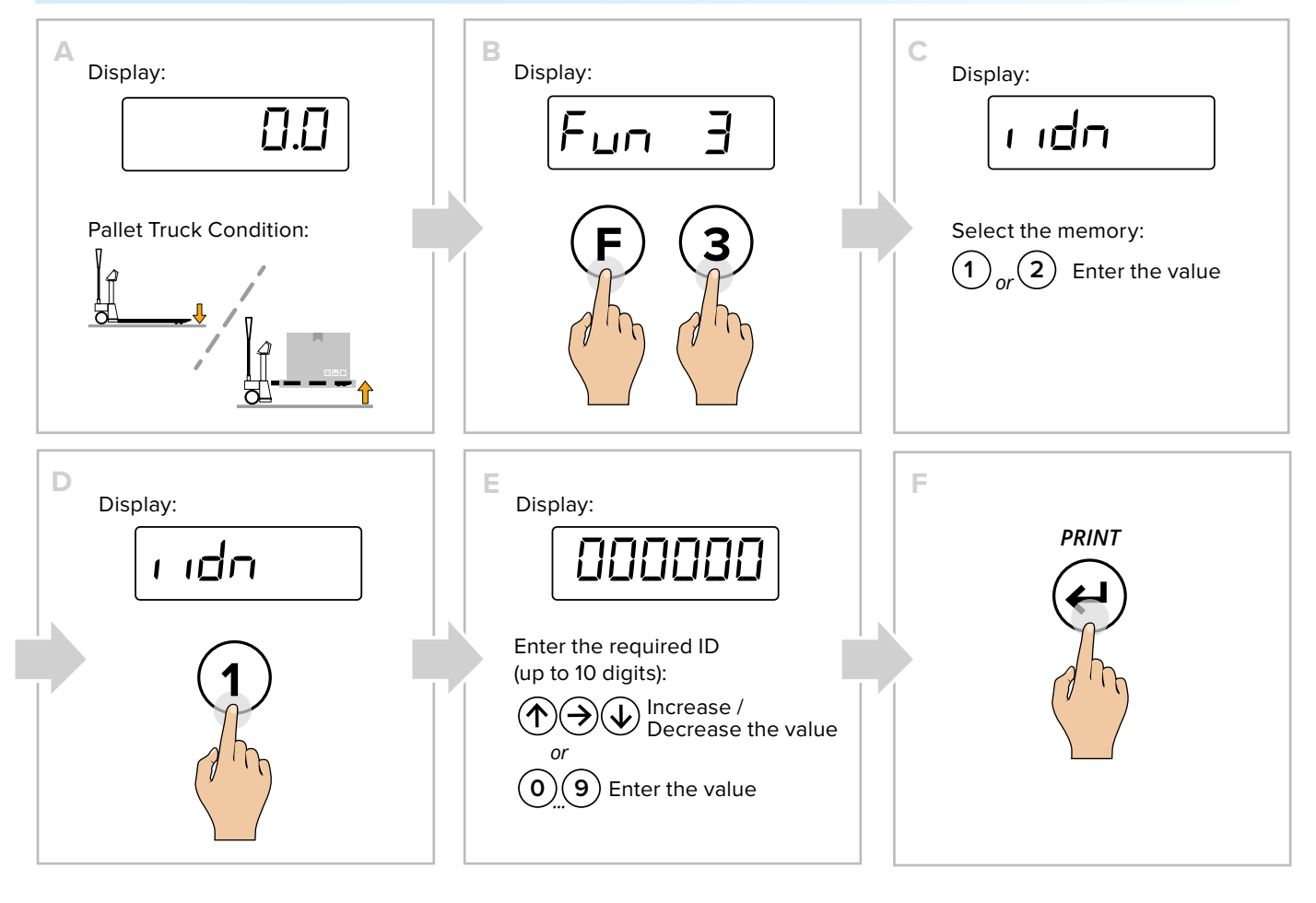

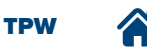

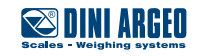

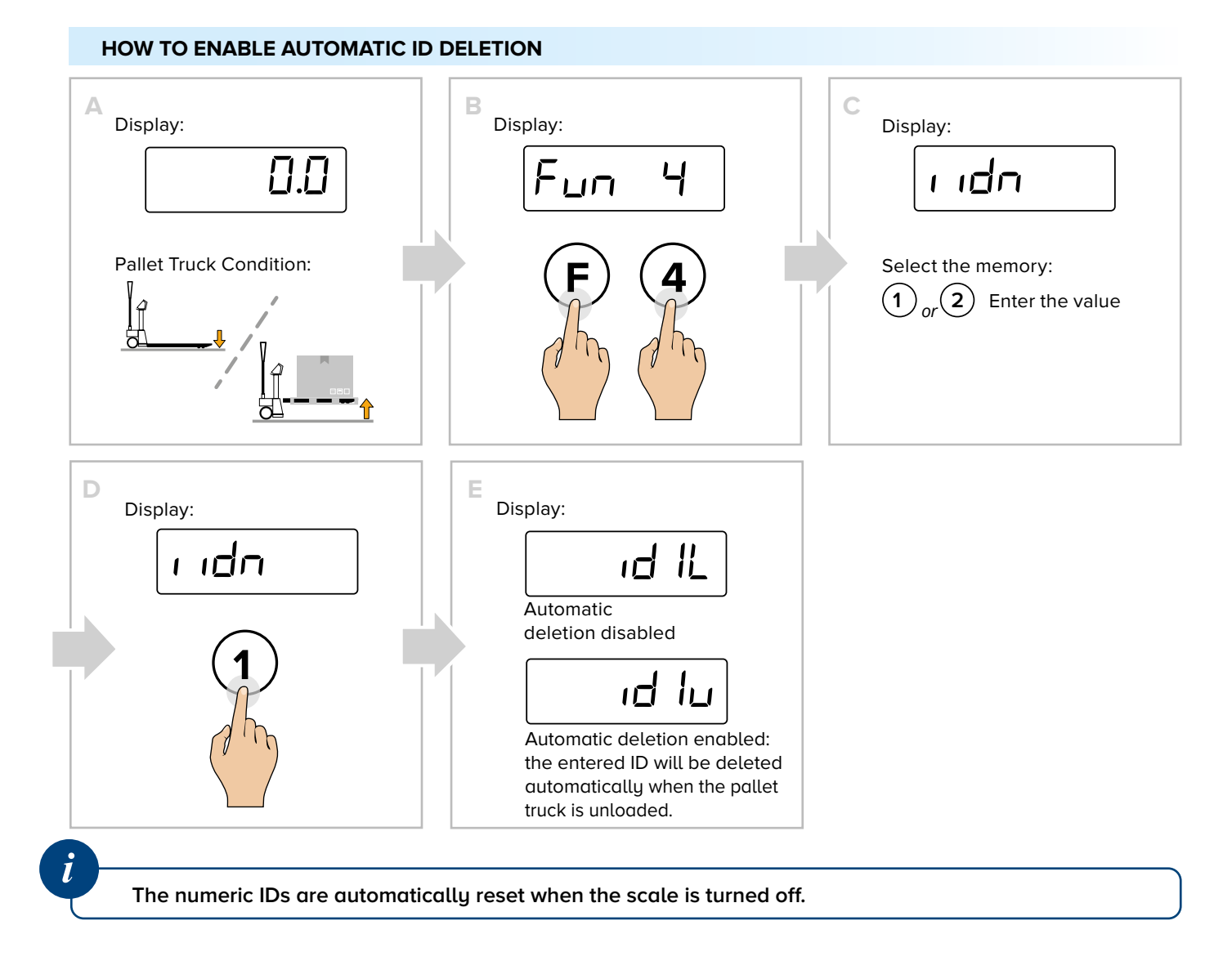

# Date and time

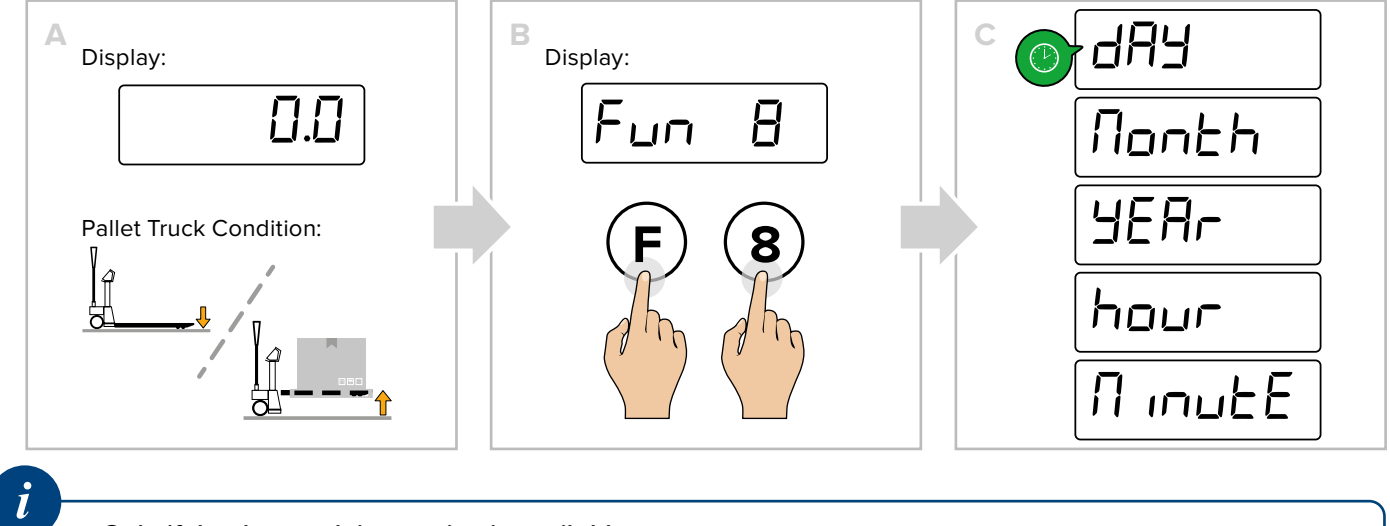

Only if the date and time option is available.

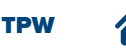

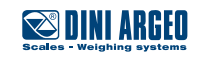

# Print (and reprint of last receipt)

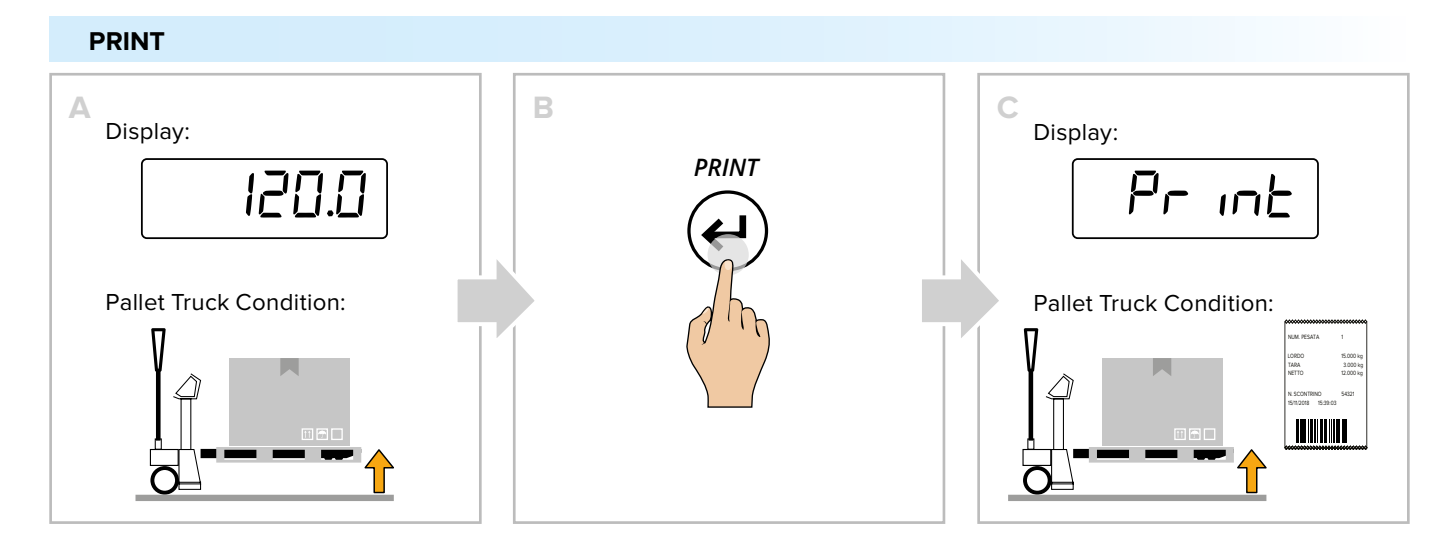

#### **REPRINT OF LAST RECEIPT**

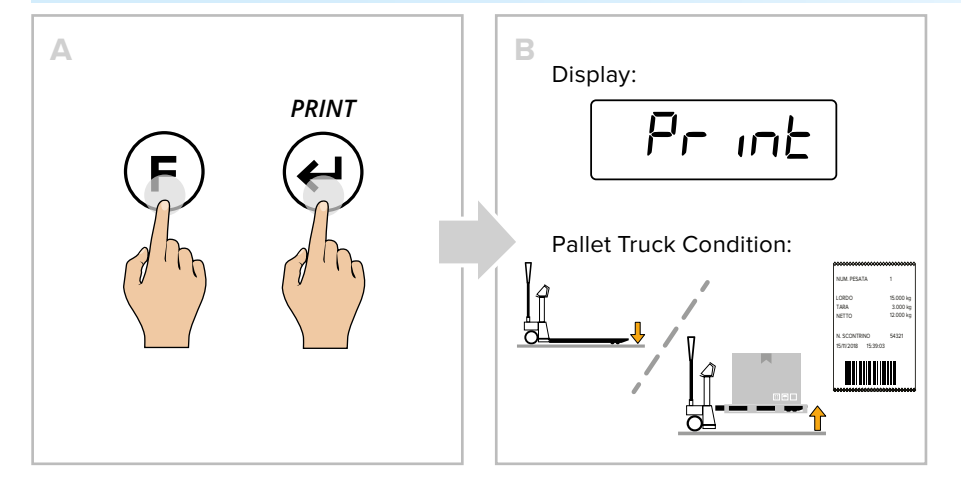

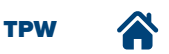

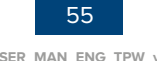

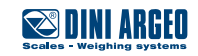

# **Metrics**

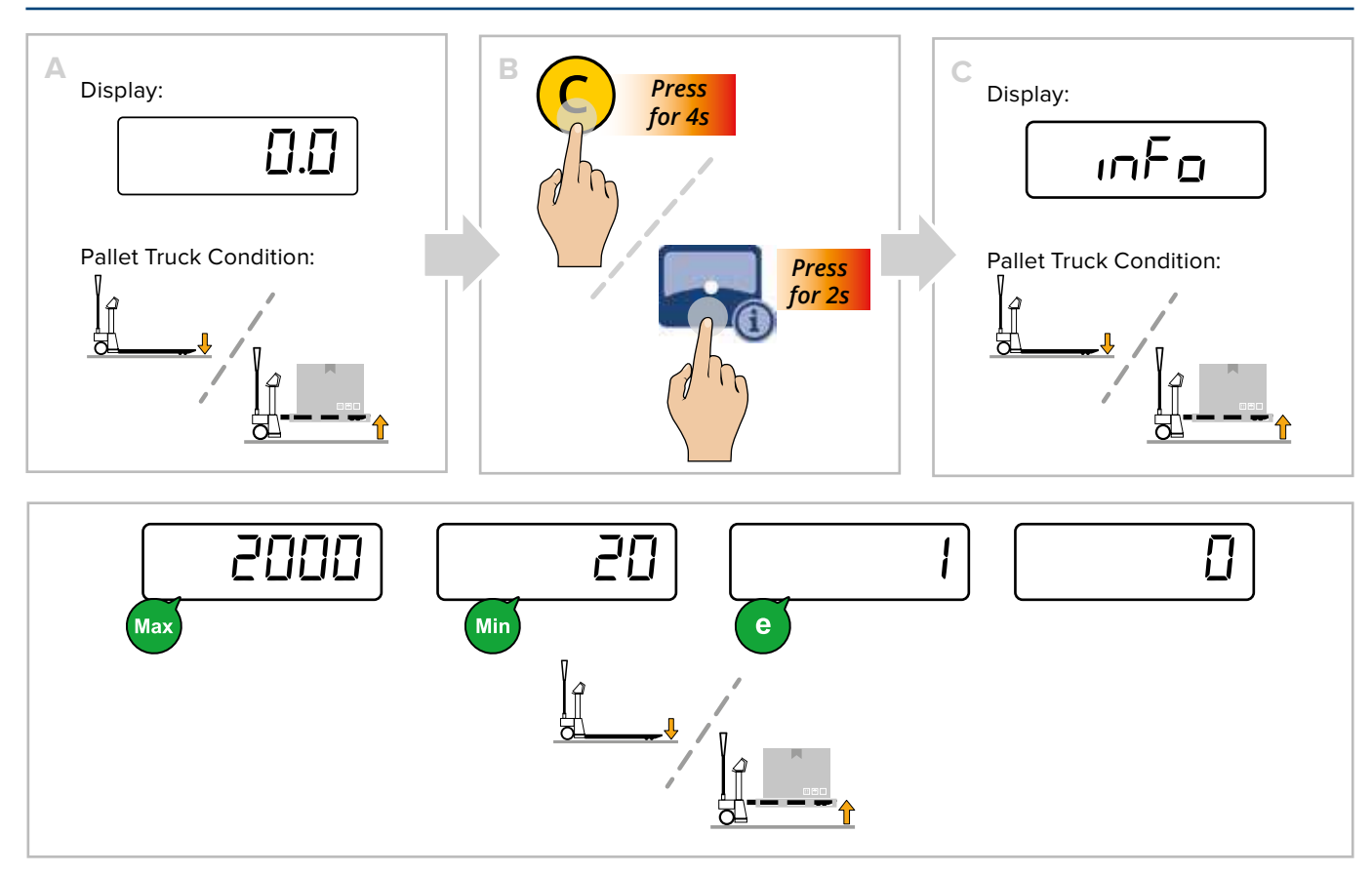

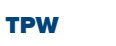

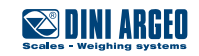

# **ADVANCED SCALE FUNCTIONS**

## How to access the function menu

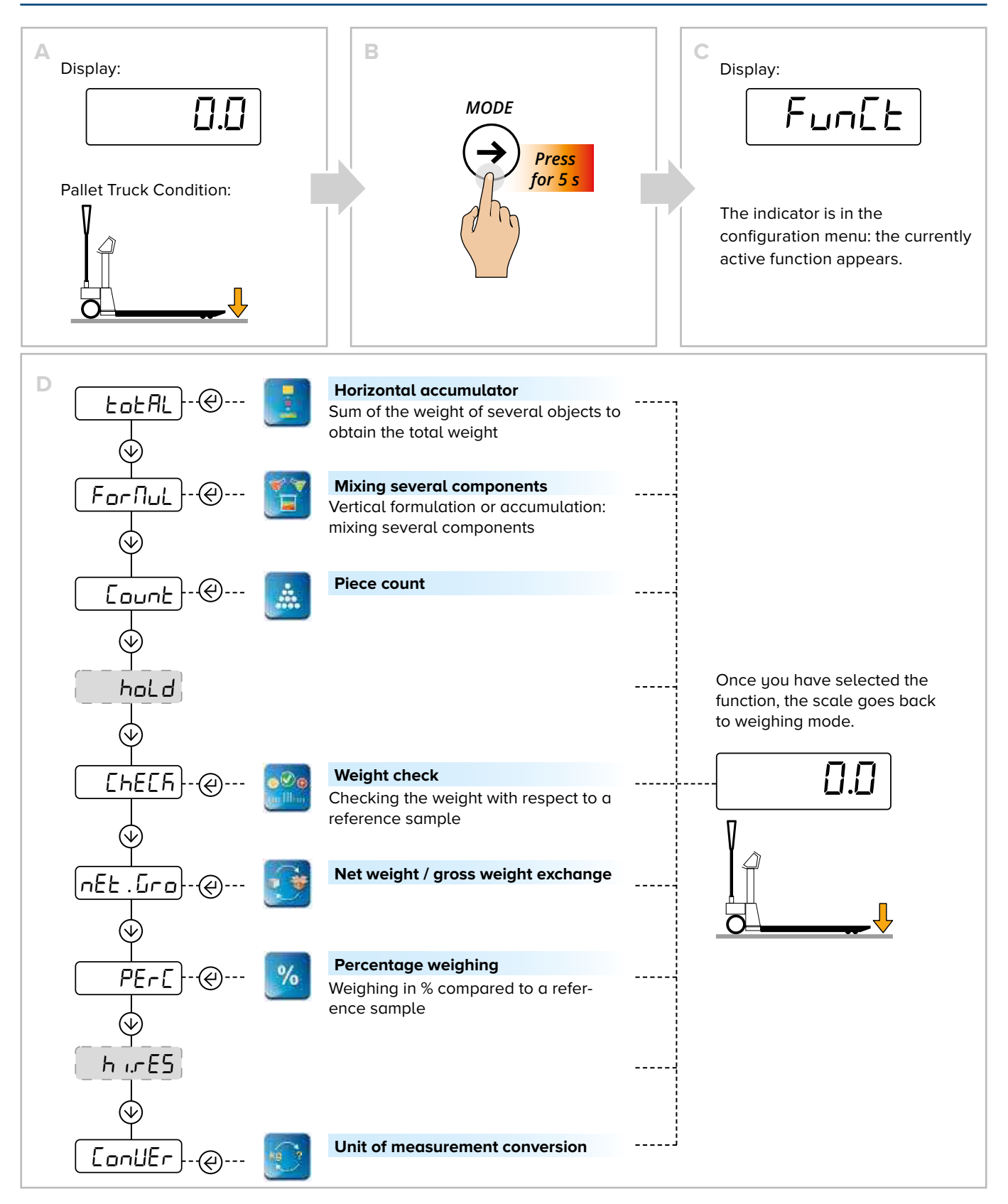

# Horizontal accumulator

## HOW TO ADD UP THE WEIGHINGS

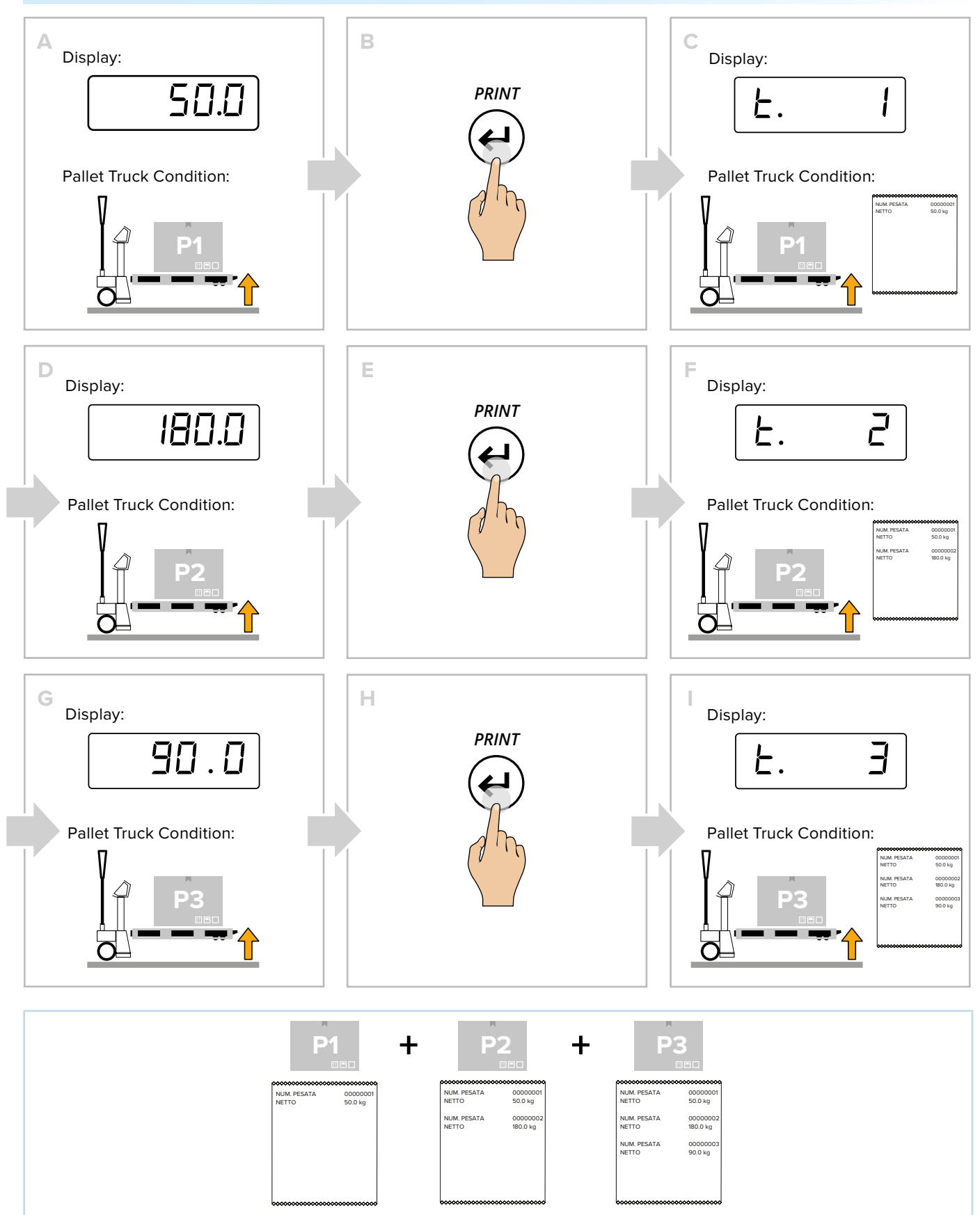

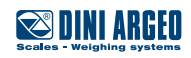

# Image: A state of the second second secon

#### HOW TO END ACCUMULATION AND RESET THE TOTAL

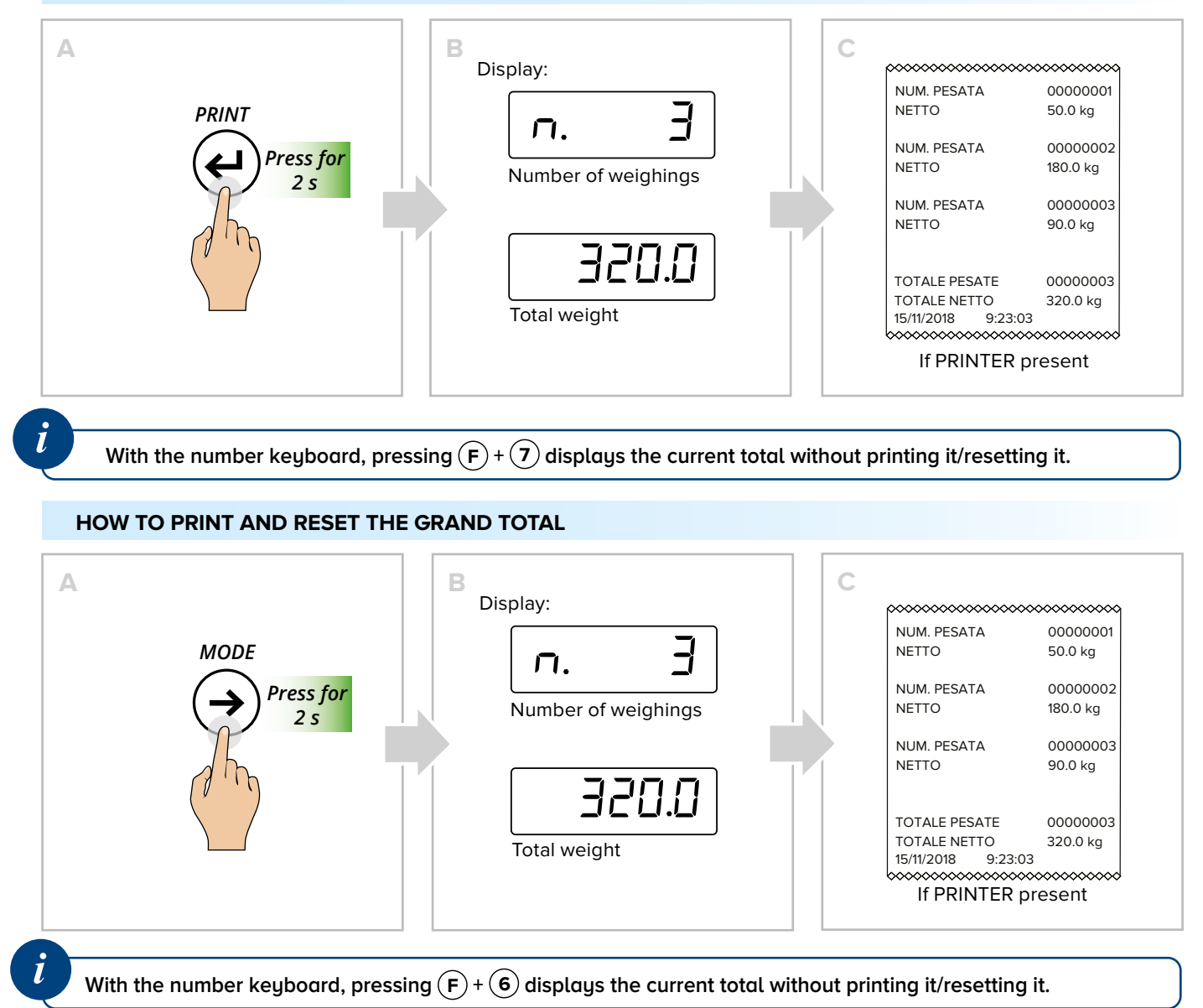

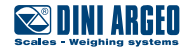

# Mixing several components

## HOW TO ADD UP THE WEIGHINGS

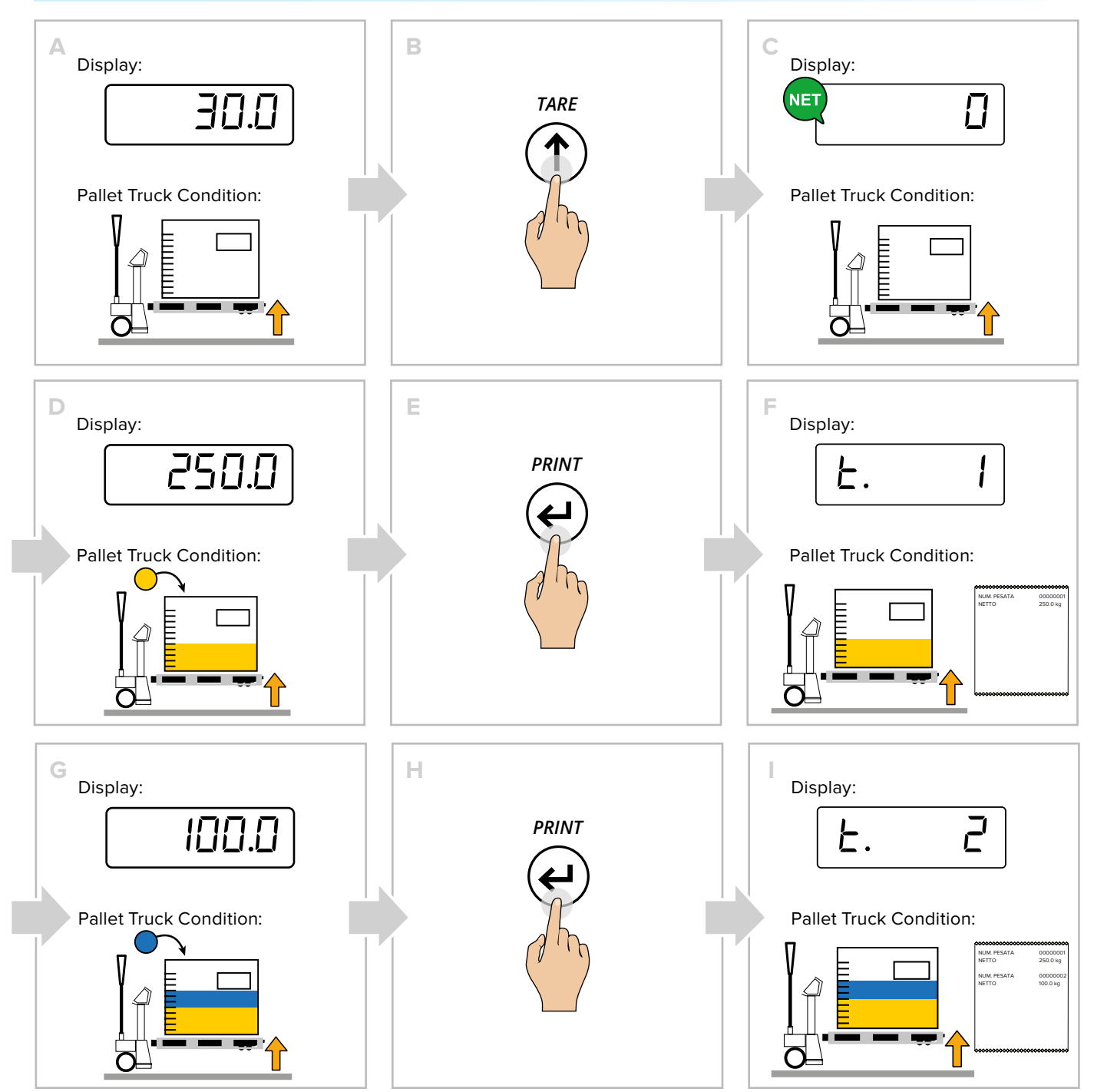

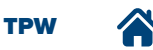

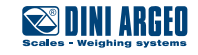

#### HOW TO MOMENTARILY READ THE TOTAL Α Display: MODE п. Number of weighings 350.0 Total weight With the number keyboard, pressing (F) + (7) displays the current total without printing it/resetting it. HOW TO END ACCUMULATION AND RESET THE TOTAL Α Display: NUM. PESATA 00000001 NETTO 250.0 kg PRINT п. NUM. PESATA 00000002 Press for NETTO 100.0 kg Number of weighings 2 s 350.C TOTALE PESATE 0000002 TOTALE NETTO 15/11/18 09:23:03 350.0 kg Total weight If PRINTER present With the number keyboard, pressing (F) + (7) displays the current total without printing it/resetting it. HOW TO PRINT AND RESET THE GRAND TOTAL Α Display: NUM. PESATA 00000001 NETTO 250.0 kg MODE п. NUM. PESATA 0000002 Press for NETTO 100.0 kg Number of weighings

With the number keyboard, pressing (F) + (6) displays the current total without printing it/resetting it.

Total weight

2 s

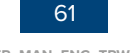

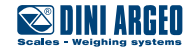

0000002

350.0 kg

If PRINTER present

TOTALE PESATE

TOTALE NETTO

15/11/18 09:23:03

0.05E

USER MAN ENG TPW v4

## **Piece count**

#### HOW TO SAMPLE AND COUNT

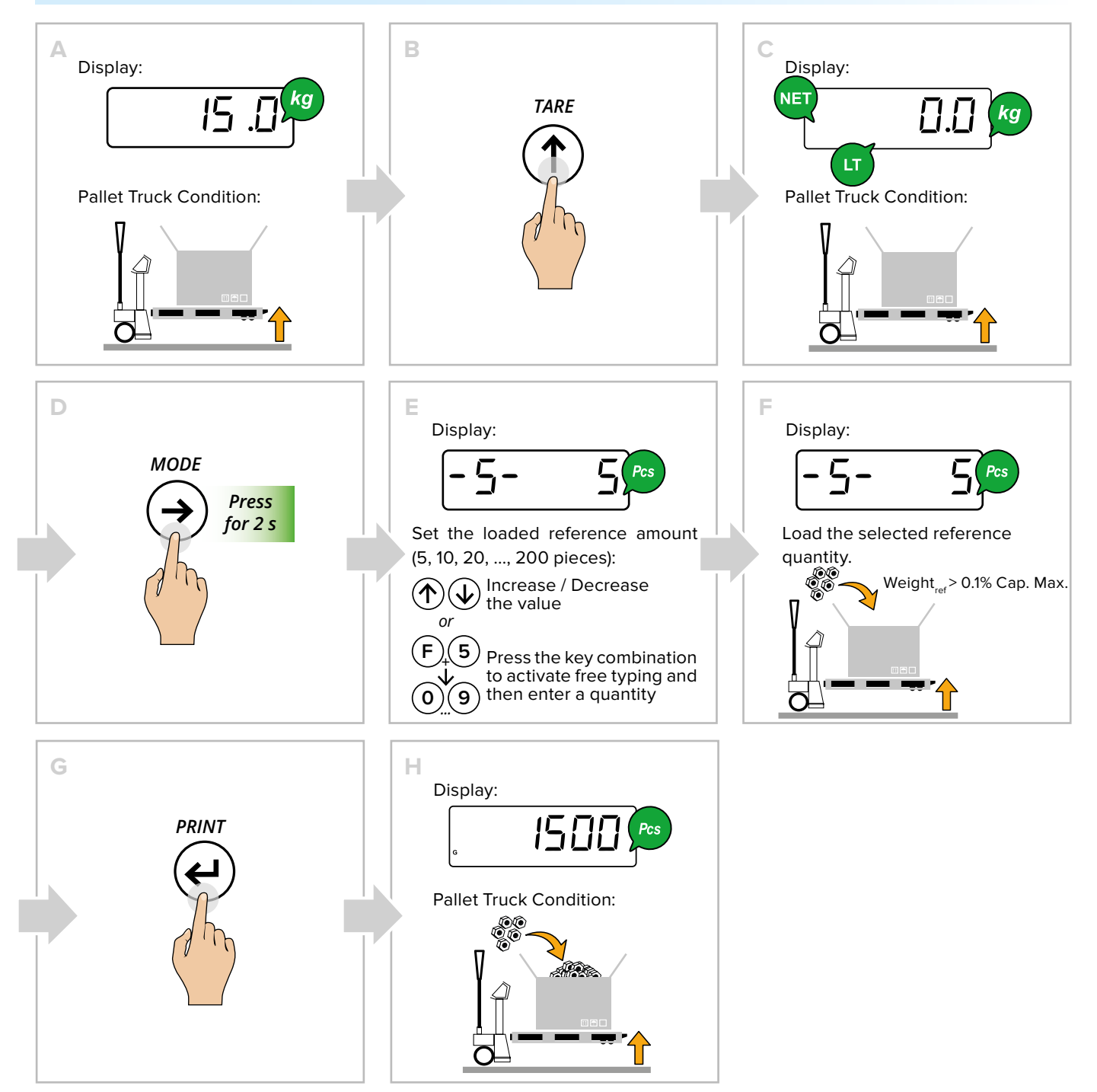

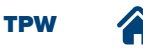

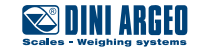

#### HOW TO SWITCH FROM PIECE TO WEIGHT DISPLAY AND VICE VERSA

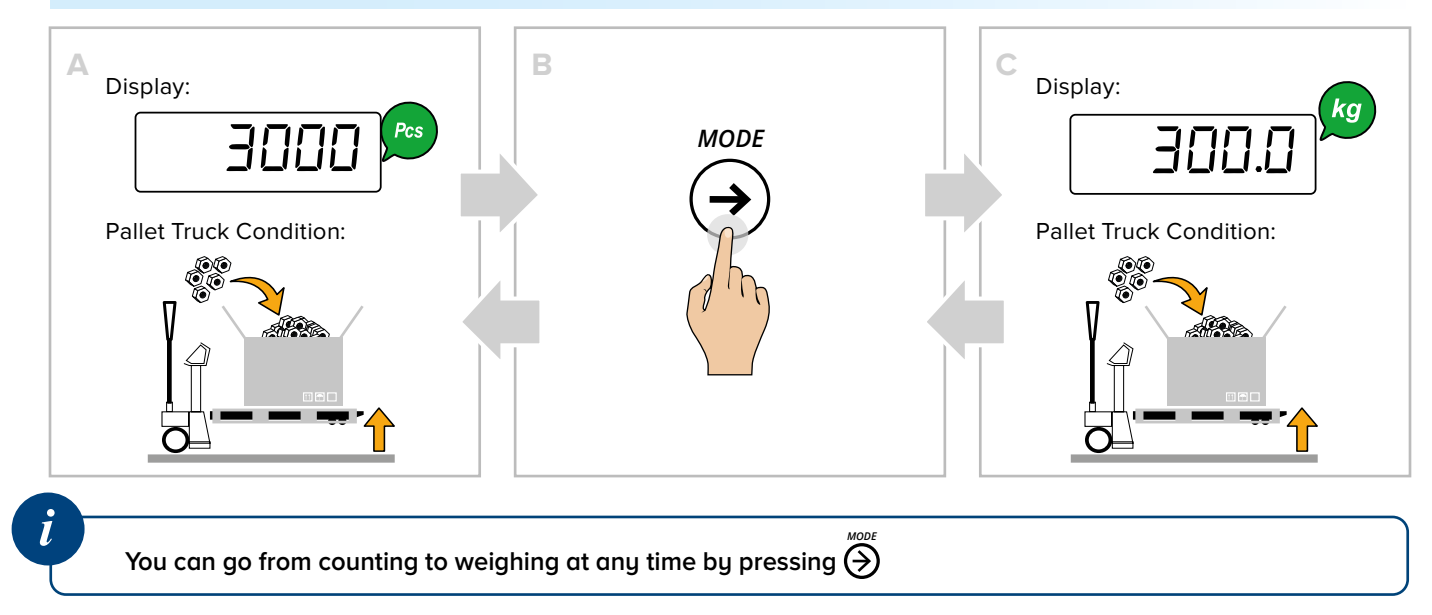

## HOW TO ENTER THE AVERAGE UNIT WEIGHT (PMU)

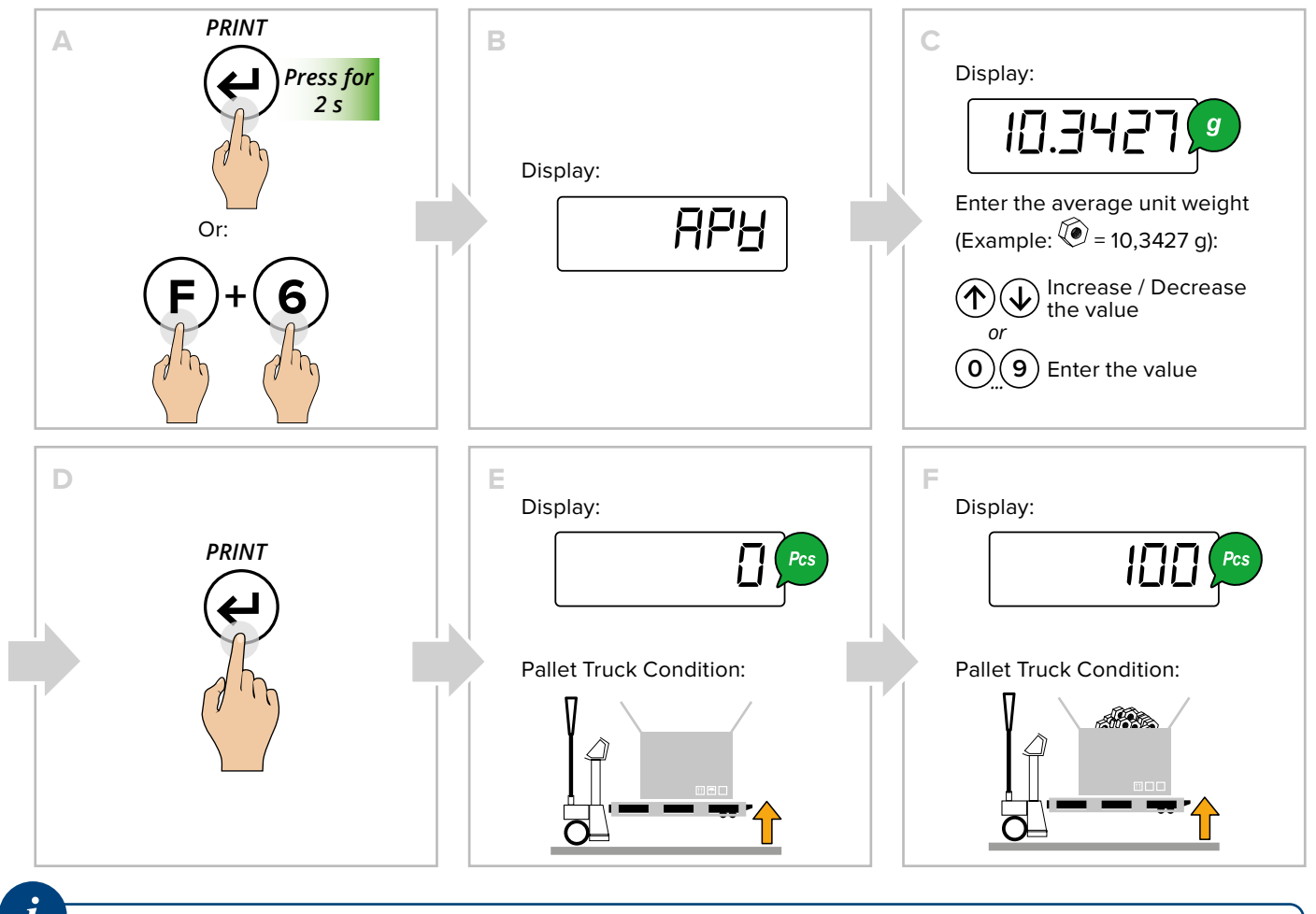

For correct counting, you must set the known tare value or tare the empty container and fill it with the pieces to count.

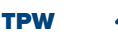

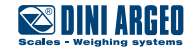

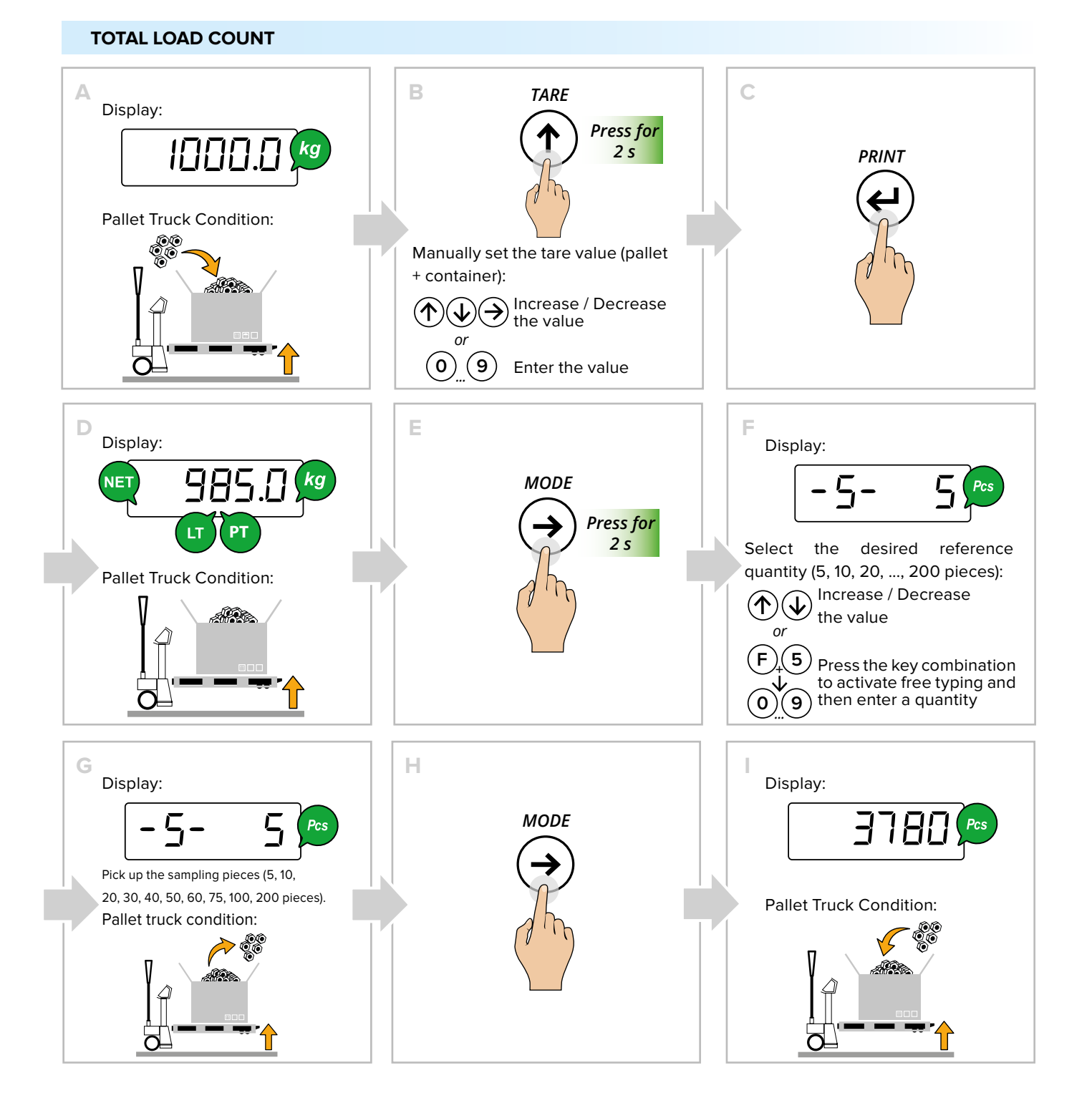

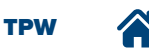

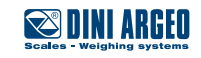

# Weight check

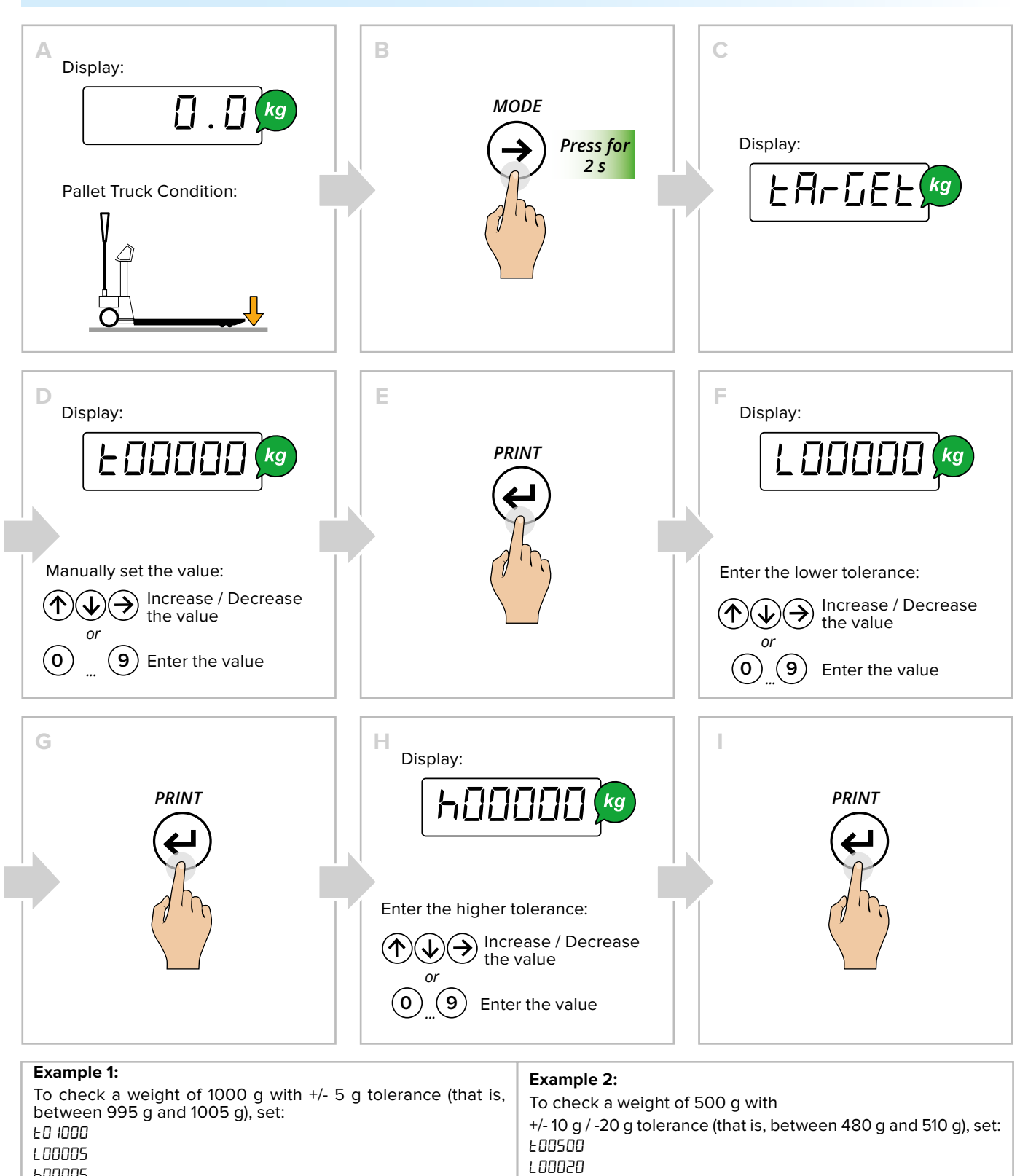

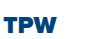

нооооs

нооо IO

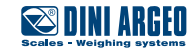

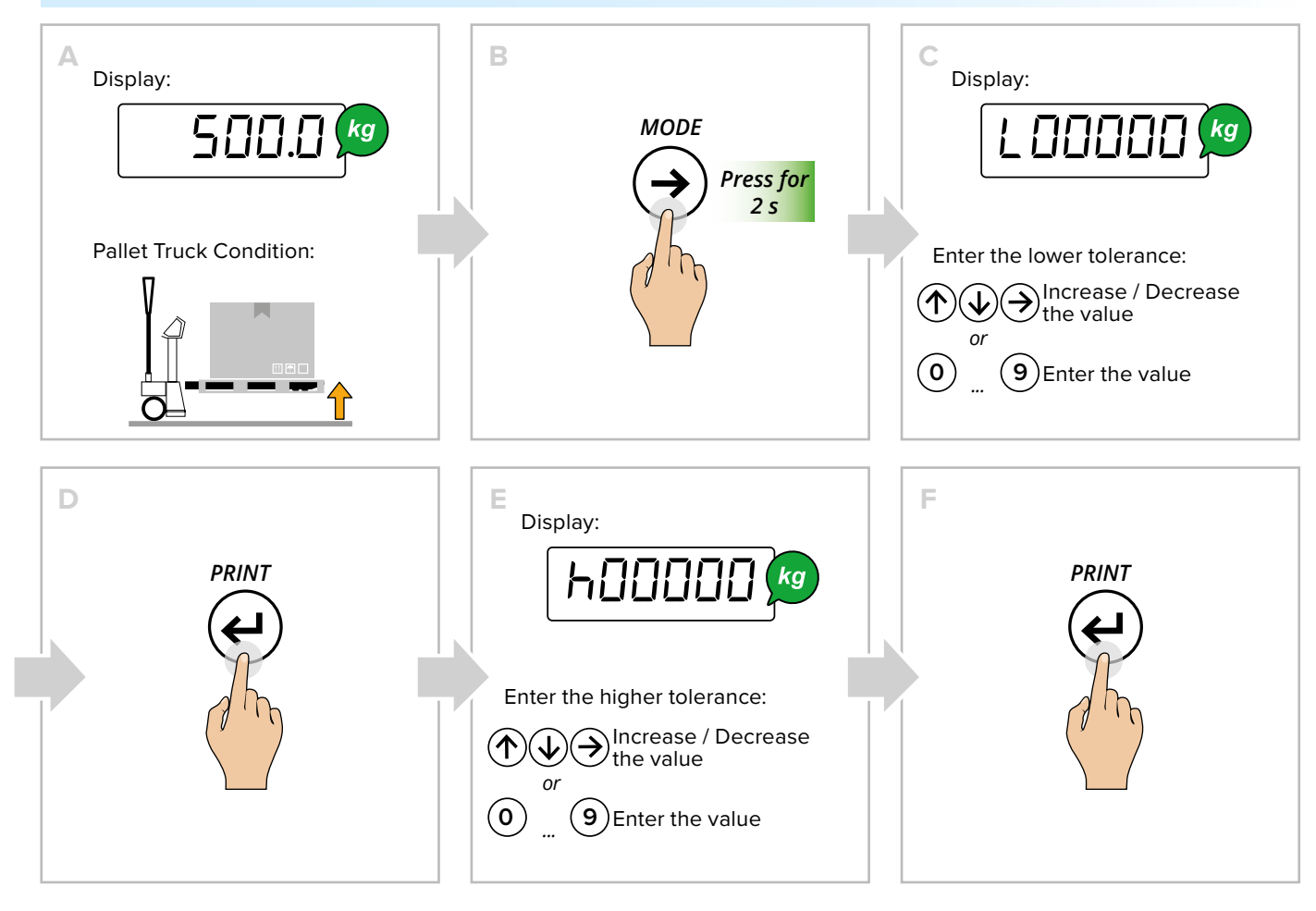

## HOW TO START THE CHECK WITH AUTOMATIC TARGET ACQUISITION

## HOW TO CHECK THE WEIGHT

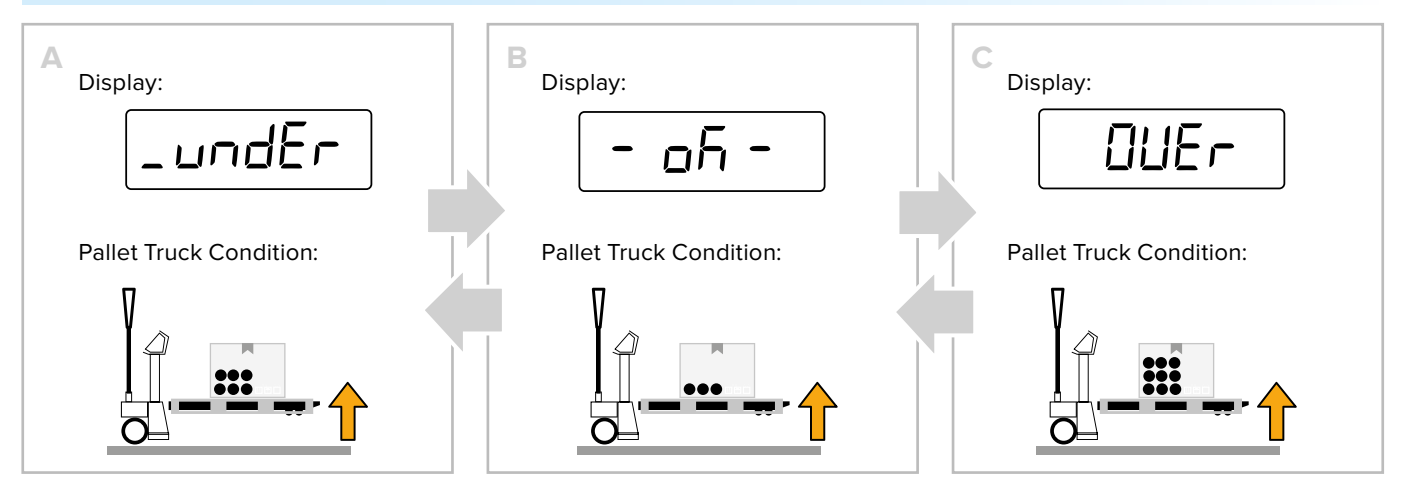

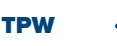

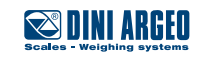

## HOW TO UPDATE THE NOMINAL WEIGHT WITH KNOWN REFERENCE WEIGHT

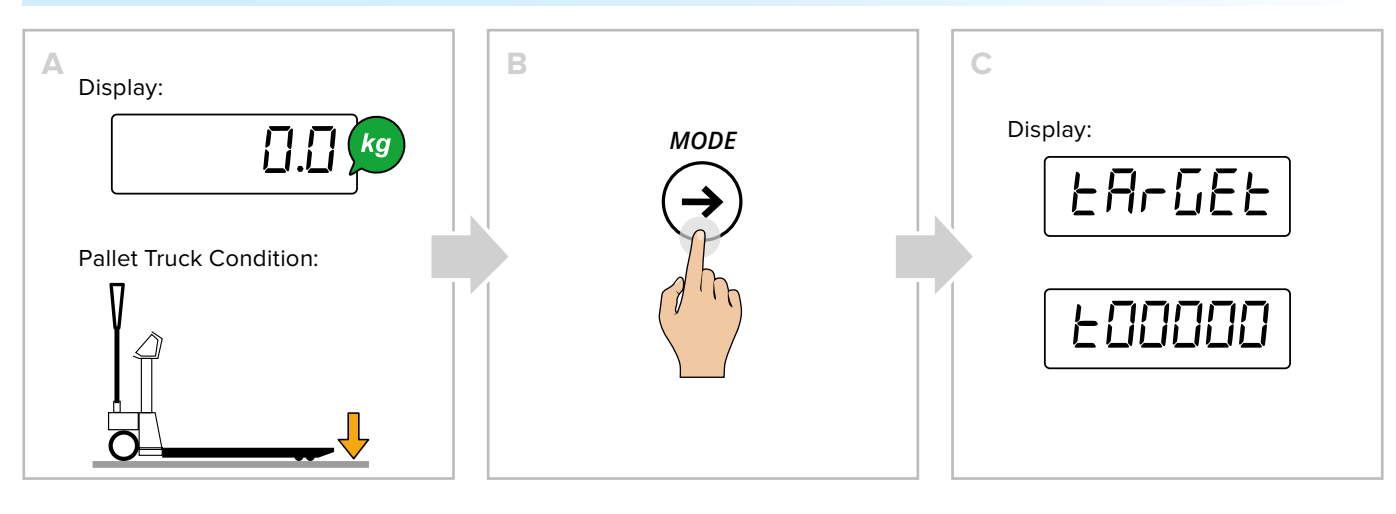

## HOW TO UPDATE THE NOMINAL WEIGHT WITH AUTOMATIC TARGET ACQUISITION

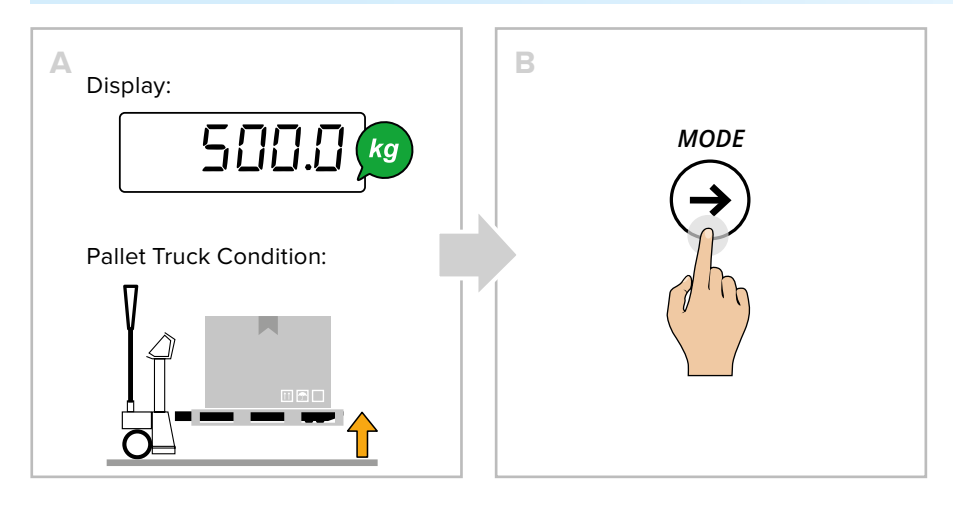

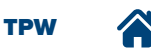

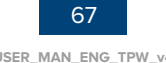

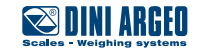

## HOW TO EDIT THE CHECK THRESHOLDS

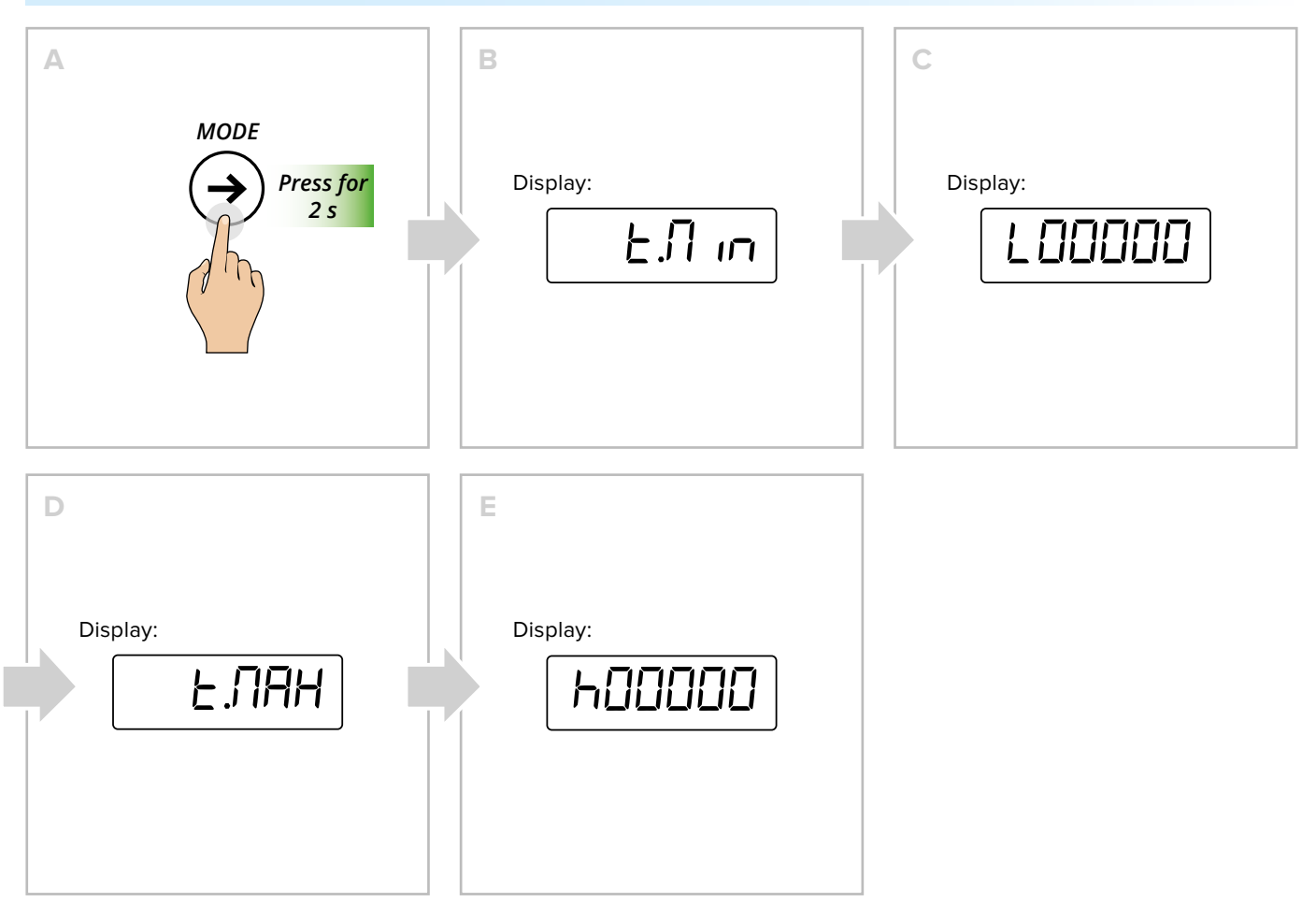

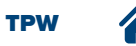

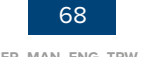

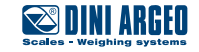

# Exchange between net weight and gross weight

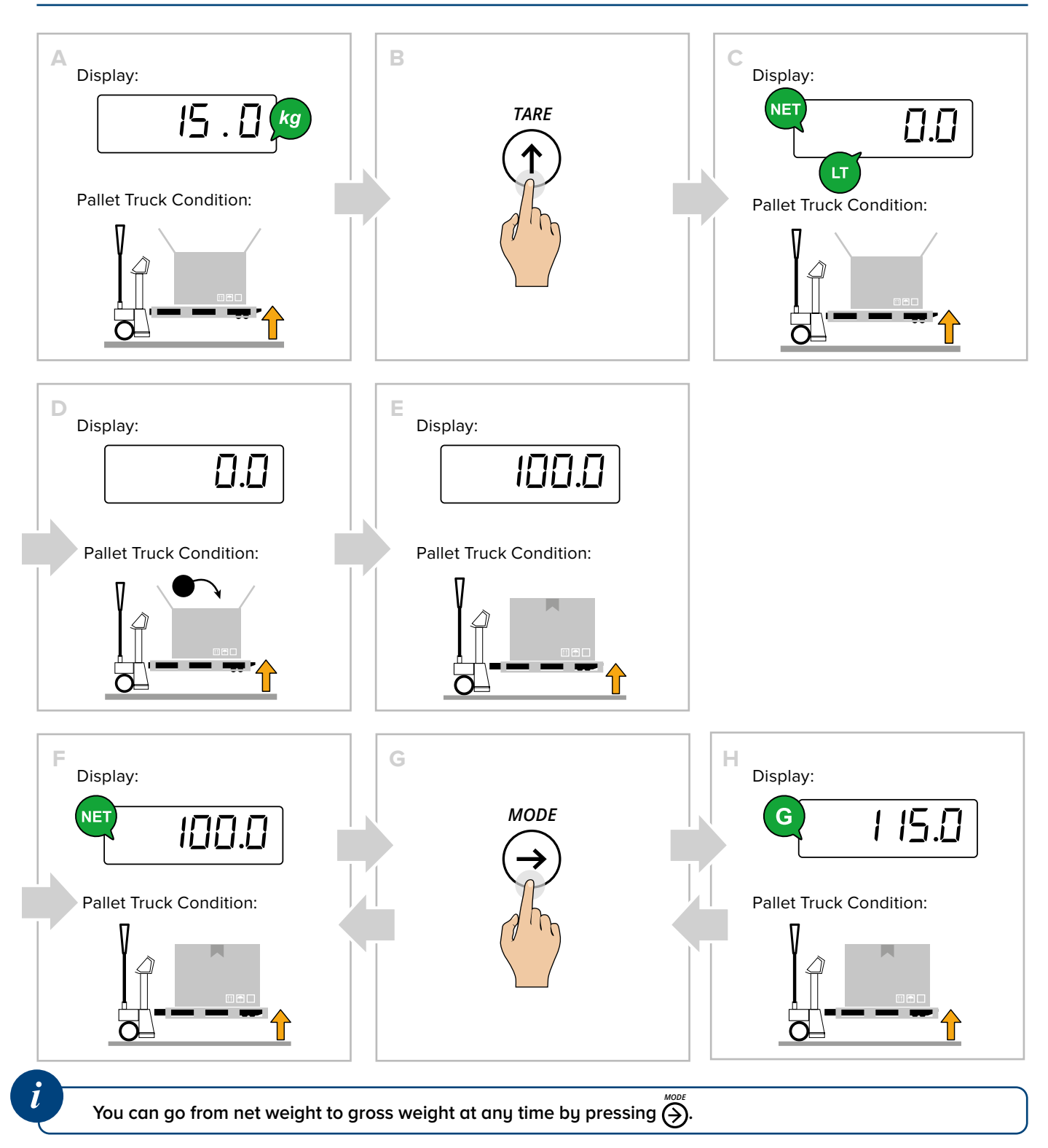

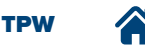

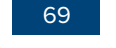

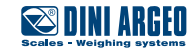

# Percentage weighing

#### PERCENTAGE CHECK

#### I. How to acquire the 100% reference

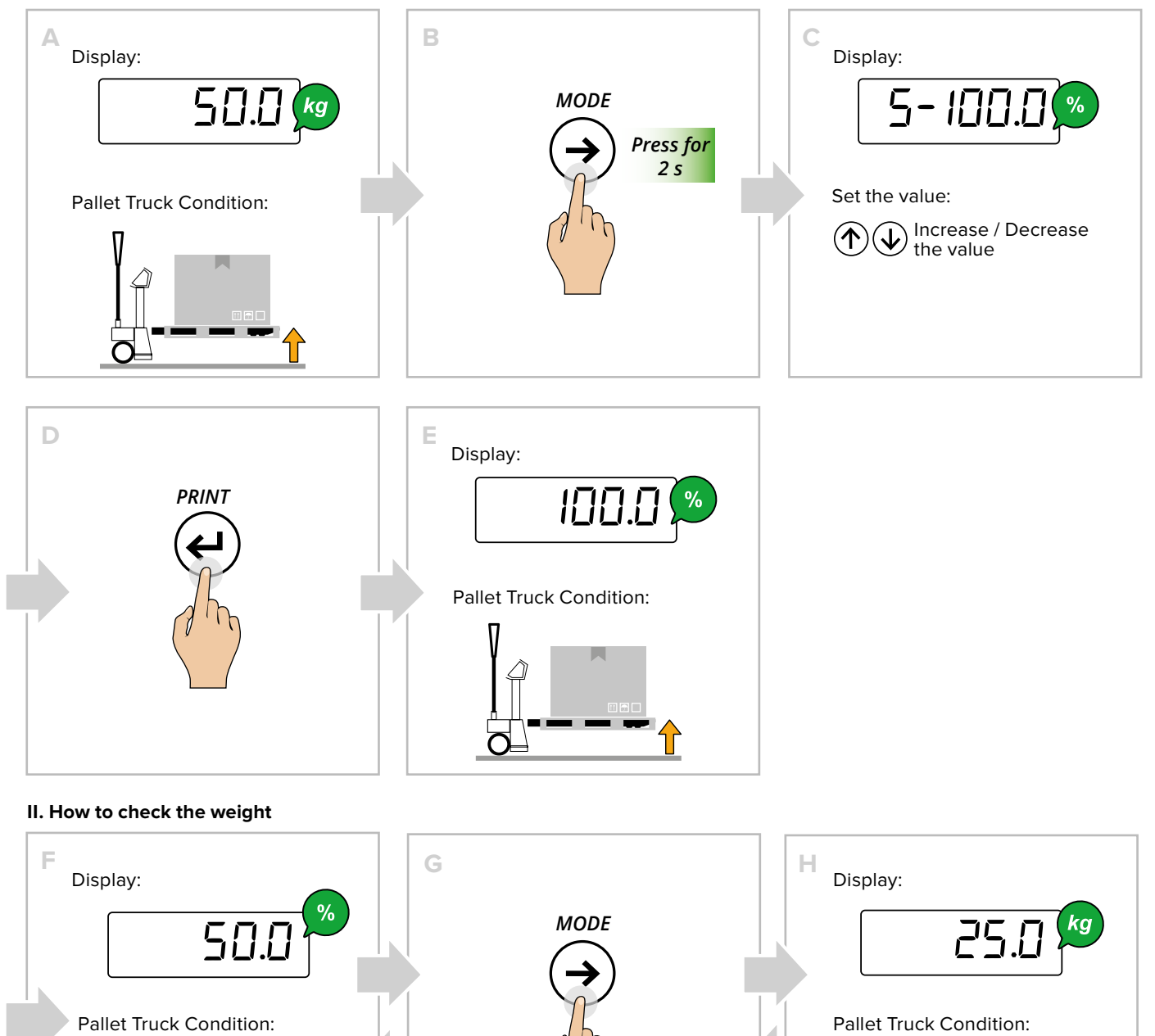

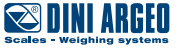

You can go from weight in % to weight in kg at any time by pressing  $\bigotimes$ .

## **Advanced scale functions**

#### PERCENTAGE METERING

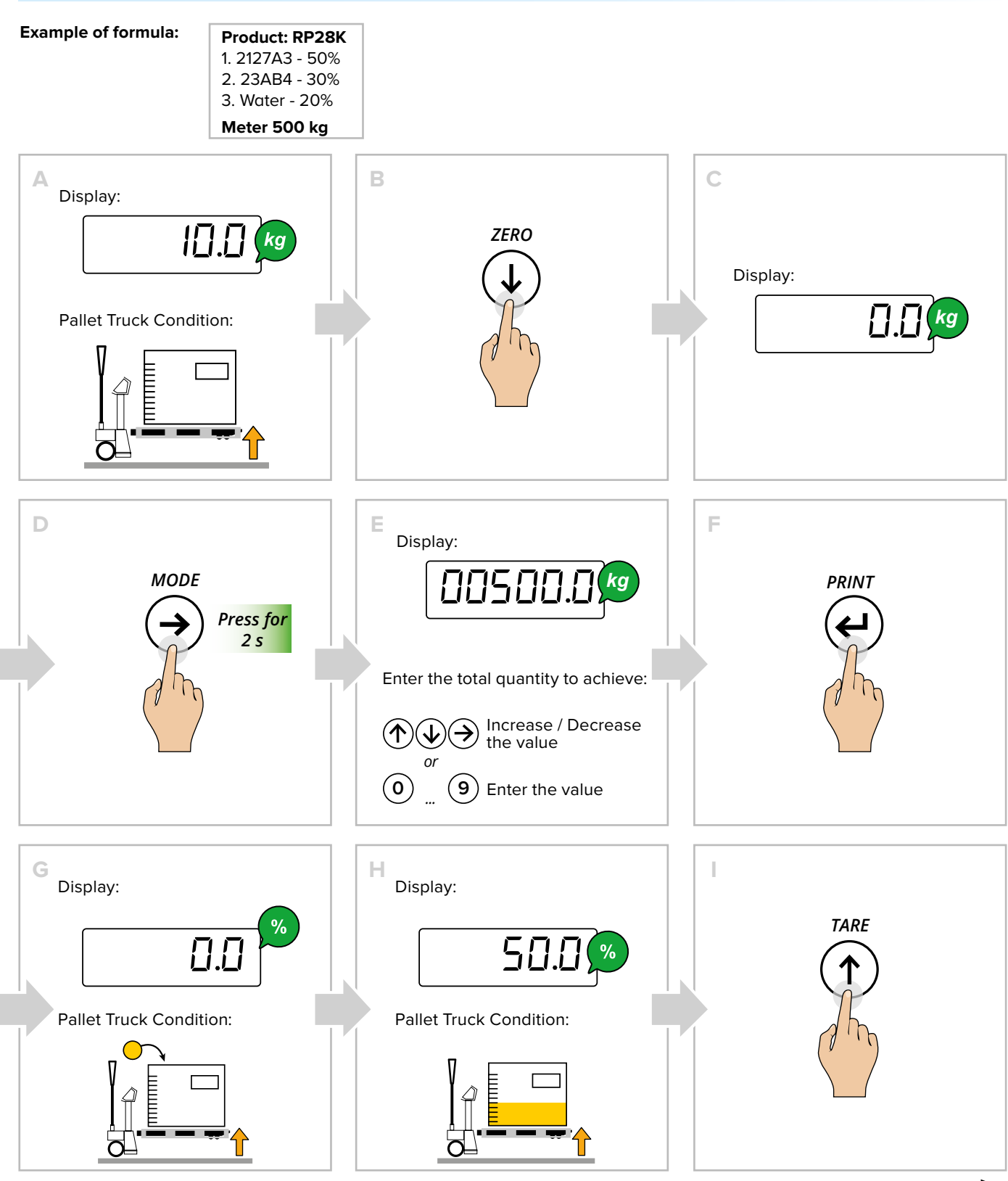

continue 🔶

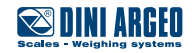

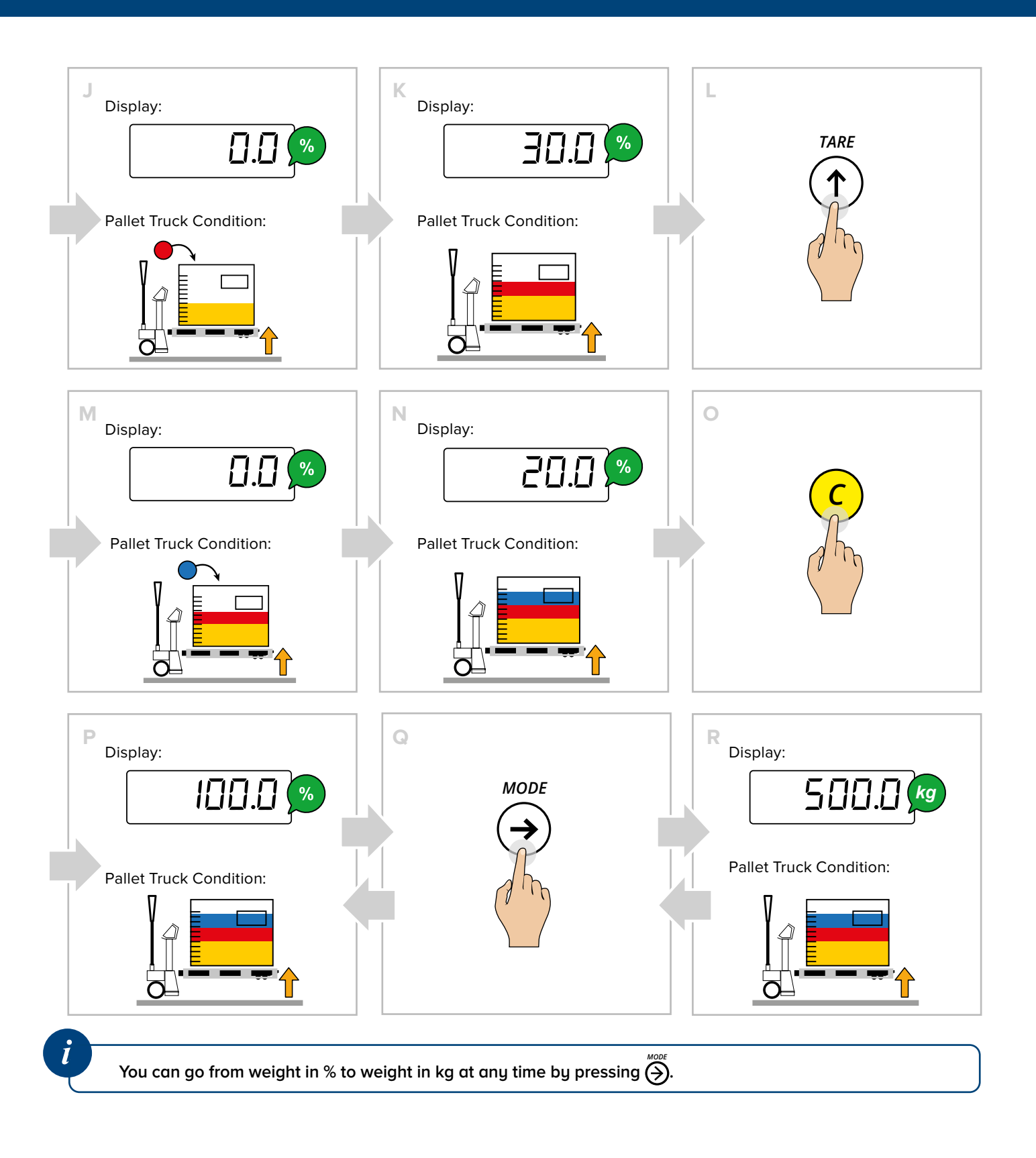

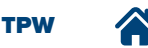

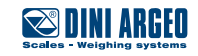
## Unit of measurement conversion

### HOW TO COVERT THE UNIT OF MEASUREMENT INTO POUNDS (STANDARD MODE)

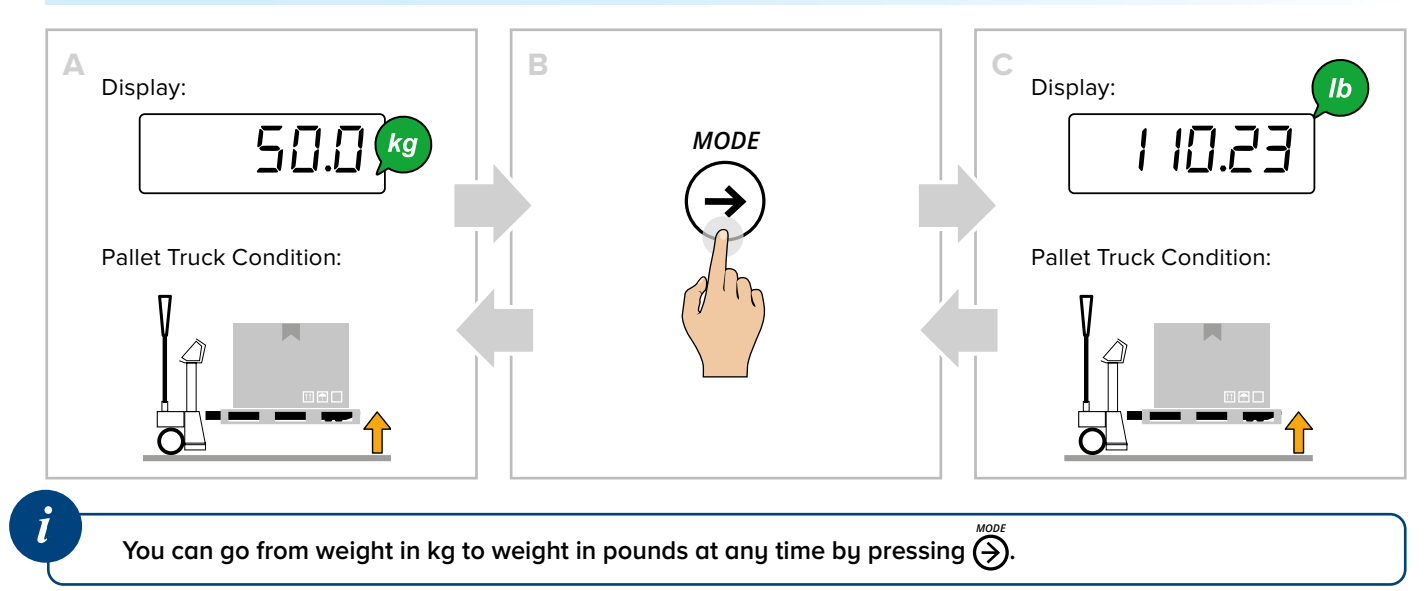

### HOW TO CONVERT THE UNIT OF MEASUREMENT WITH FREE CONVERSION FACTOR

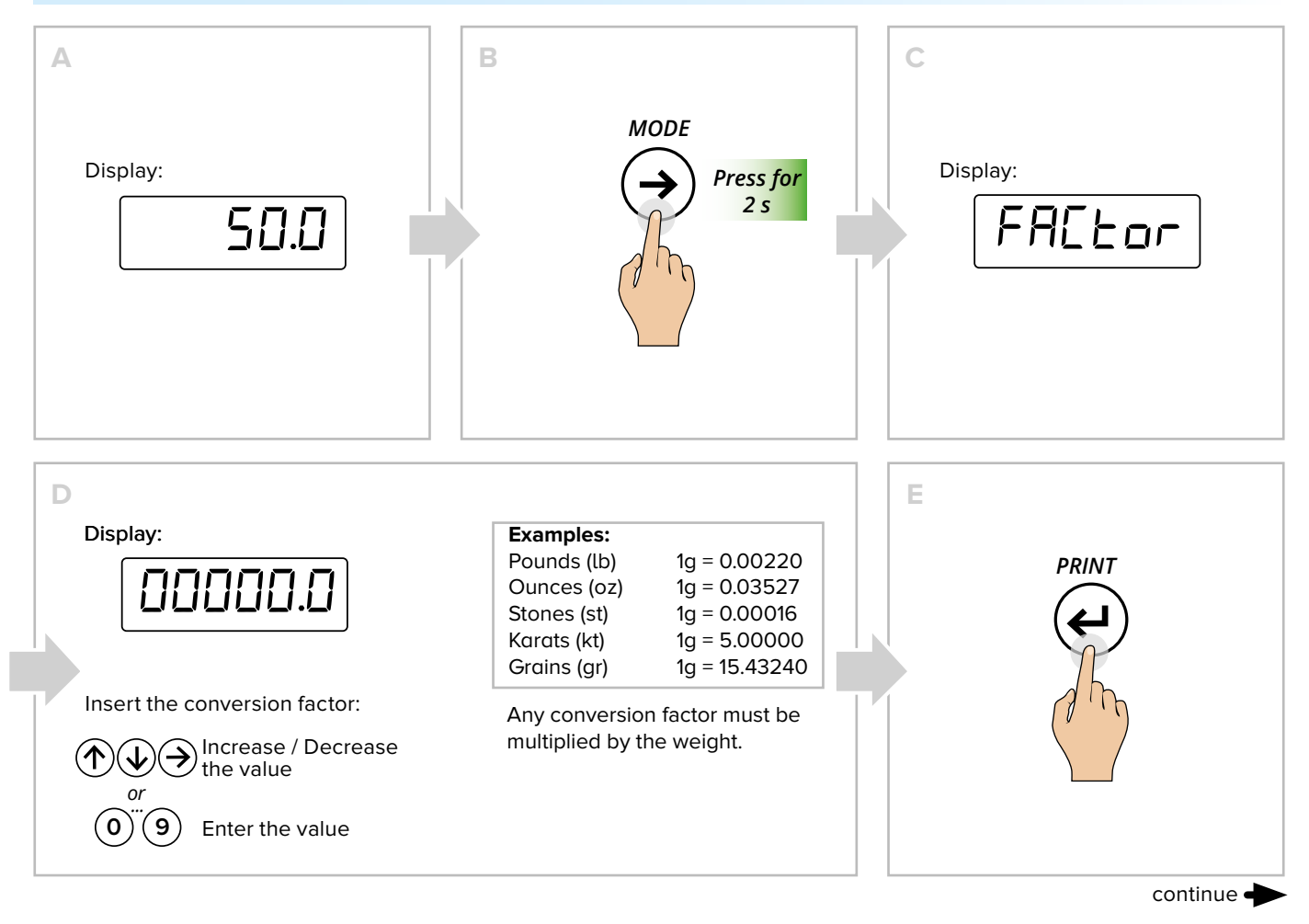

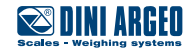

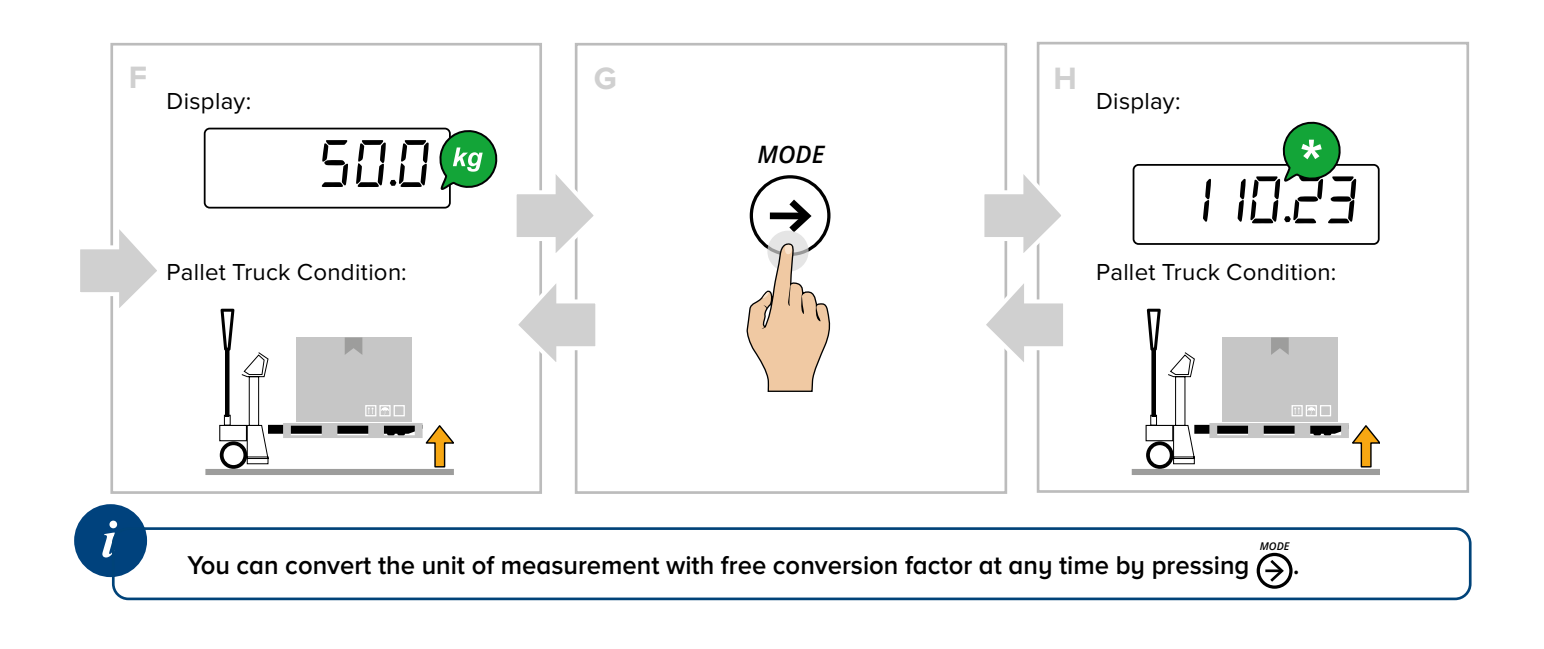

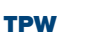

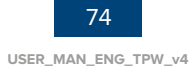

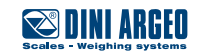

# **METROLOGICAL SCALE INFORMATION**

1. Turn off the scale

2. Follow the procedure:

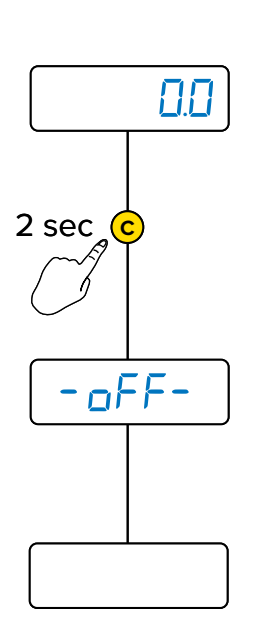

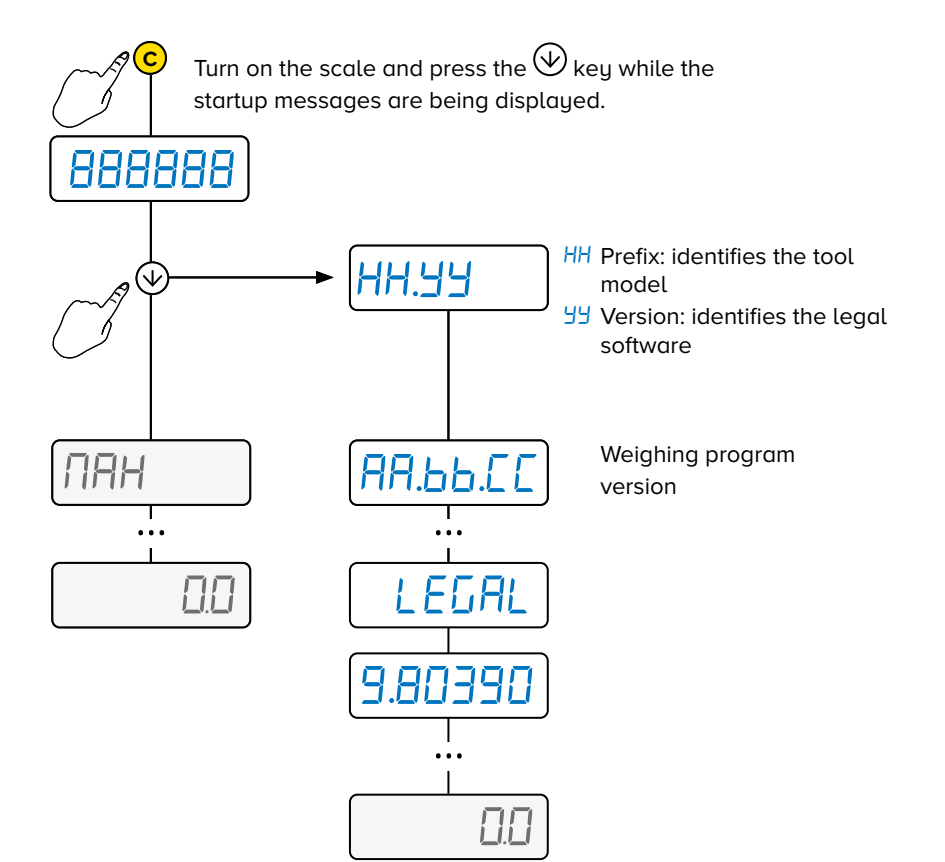

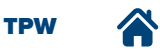

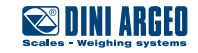

# MAINTENANCE

### **Maintenance warnings**

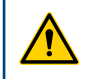

WARNING!

Perform maintenance operations when the machine is switched off and in a safe condition.

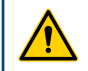

Ţ

### WARNING!

Maintenance operations must be performed by qualified and authorised personnel.

Machine maintenance includes the operations (inspection, verification, control, adjustment and replacement) that become necessary following normal use.

- During maintenance operations do not release work residues into the environment.
- Only perform the maintenance operations described herein, any unspecified procedures can pose a serious risk to untrained operators and in any case alter the machine's degree of safety.
- Always and only use original spare parts.
- During operation or maintenance, plates and stickers must NOT be removed, hidden, or made illegible.
- The maintenance technicians must wear all the personal protective equipment required for the operation to be carried out.

### WARNING!

Repair or maintenance operations not contained in this manual may only be carried out with the prior authorisation of DINI ARGEO

No responsibility for damage to persons or property may be attributed to DINI ARGEO for operations other than those described or carried out in ways other than those indicated.

Machine maintenance operations are divided, from the operational point of view, into two main categories:

| Scheduled Maintenance   | All those operations that the operator must perform, in a preventive manner, to ensure good operation of the machine over time; scheduled maintenance includes inspection, control, adjustment, cleaning and lubrication.                              |
|-------------------------|----------------------------------------------------------------------------------------------------|
| Unscheduled Maintenance | All those operations that the operator must perform when the machine requires it.<br>Unscheduled maintenance includes the overhaul, repair, restoration of nominal operating<br>conditions or the replacement of a faulty, defective or worn out unit. |

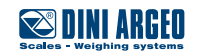

### **Scheduled** maintenance

The machine, when delivered to the user, is already adjusted to work properly; however, in order to ensure its proper functioning over time, it is required to carry out periodic and preventive checks and maintenance.

The **scheduled maintenance** includes inspections, checks and operations that, to prevent breakdowns, keep under control:

- the mechanical conditions of the machine,
- the lubrication of the machine,
- the cleaning of the machine.

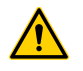

#### WARNING!

Before starting the maintenance operations, place the Pallet Truck on a solid and flat surface.

### Scheduled maintenance table

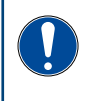

#### **IMPORTANT!**

Scheduled maintenance operations to be carried out daily are the responsibility of the operator responsible for driving the pallet truck.

| Operation                                                                            | Frequency |        |         |          |
|--------------------------------------------------------------------------------------|-----------|--------|---------|----------|
| Operation                                                                            | Daily     | Weekly | Monthly | Biannual |
| Roller and wheel integrity check                                                     | •         |        |         |          |
| Visual check of the state of the truck frame                                         | •         |        |         |          |
| Weight indicator operation check                                                     | •         |        |         |          |
| Integrated printer operation check (if present)                                      | •         |        |         |          |
| Pump operation check                                                                 | •         |        |         |          |
| Greasing the bearings of the rollers and wheels                                      |           |        | •       |          |
| Greasing the tiller control lever guide                                              |           |        |         | •        |
| Chain greasing with spray                                                            |           |        |         | •        |
| Greasing the lifting system                                                          |           |        | •       |          |
| Oil level check                                                                      |           |        |         | •        |
| Wheel cleaning                                                                       |           | •      |         |          |
| General cleaning of the machine with compressed air and non-pressurised water        |           | •      |         |          |
| <b>Note:</b> in non-IP models, do not use water on the battery and on the interface. |           |        |         |          |

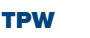

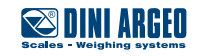

## **Oil level top-up**

### Tank top-up for models with pump with plug

### Check the oil level every 6 months.

Only use hydraulic oil (not motor or brake oil) to top-up.

| <b>-</b> | Oil viscosity: | 30 CST at 40°C |
|----------|----------------|----------------|
|          | Total volume:  | 0.31           |

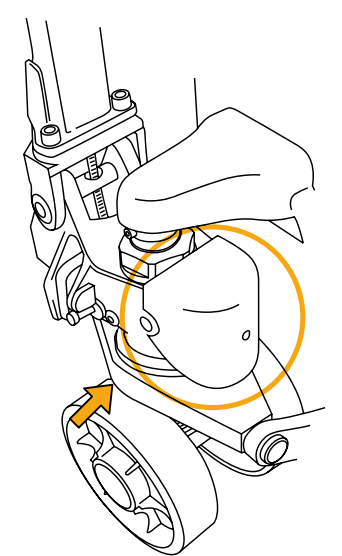

- A. Fully lower the forks.
- B. Remove the protective casing, the seal and the cap.
- C. If required, add up to 20 mm from the top edge of the tank.
- D. Operate the pump several times to release any air from the hydraulic circuit, then lower the forks completely.
- E. Put the cap, the seal and the protective casing back on.

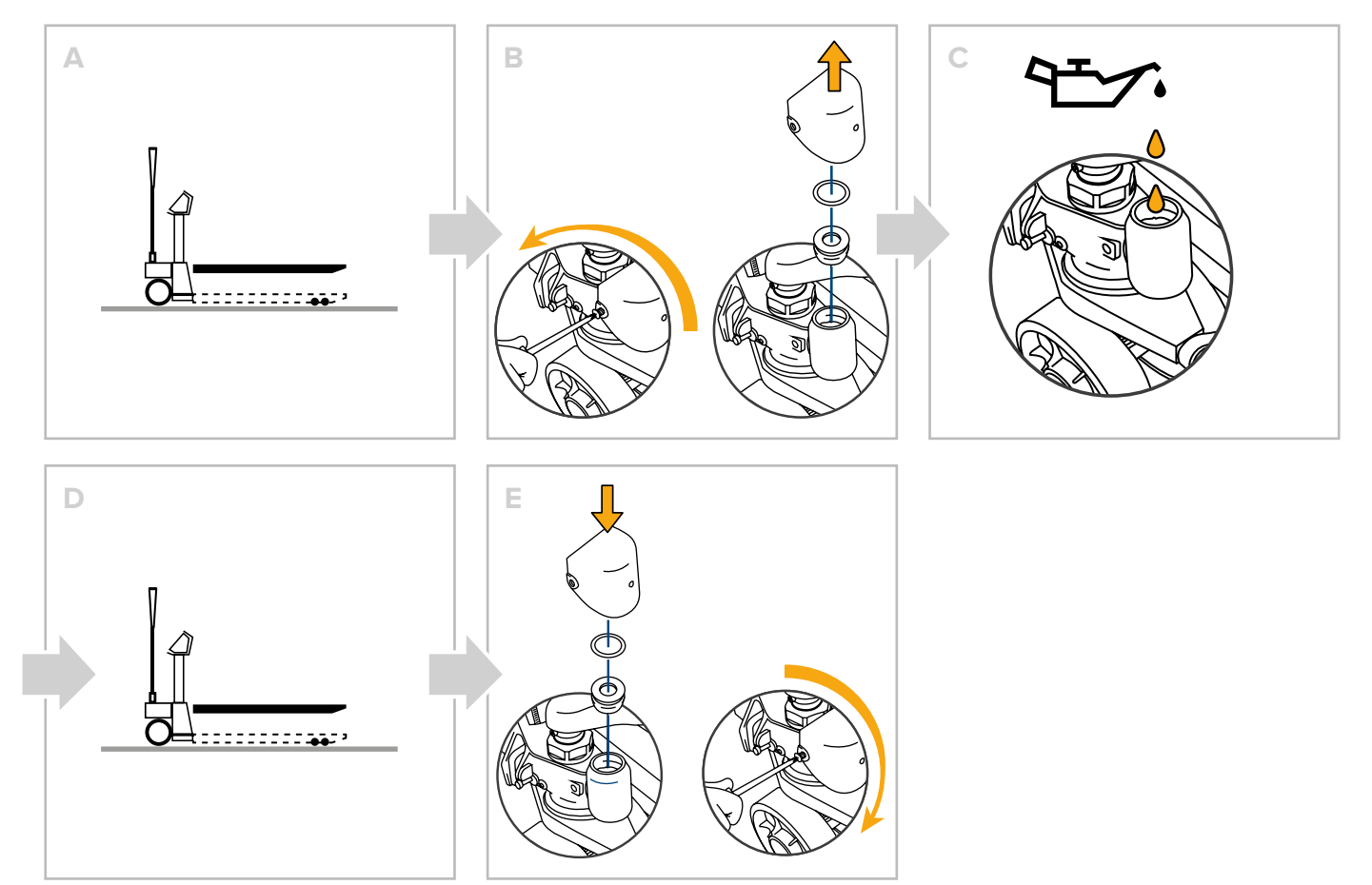

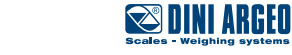

### Tank top-up by means of syringe for models with mono-block pump

Check the oil level every 6 months.

Only use hydraulic oil (not motor or brake oil) to top-up.

|      | Oil viscosity: | 30 CST at 40°C |
|------|----------------|----------------|
| 1_7. | Total volume:  | 0.31           |

- A. Fully lower the forks.
- B. Unscrew and remove the oil tank closing screw.
- C. If required, add oil through the syringe (not supplied) until the first leak.
- D. Operate the pump several times to release any air from the hydraulic circuit, then lower the forks completely.
- E. Reassemble the closing screw.

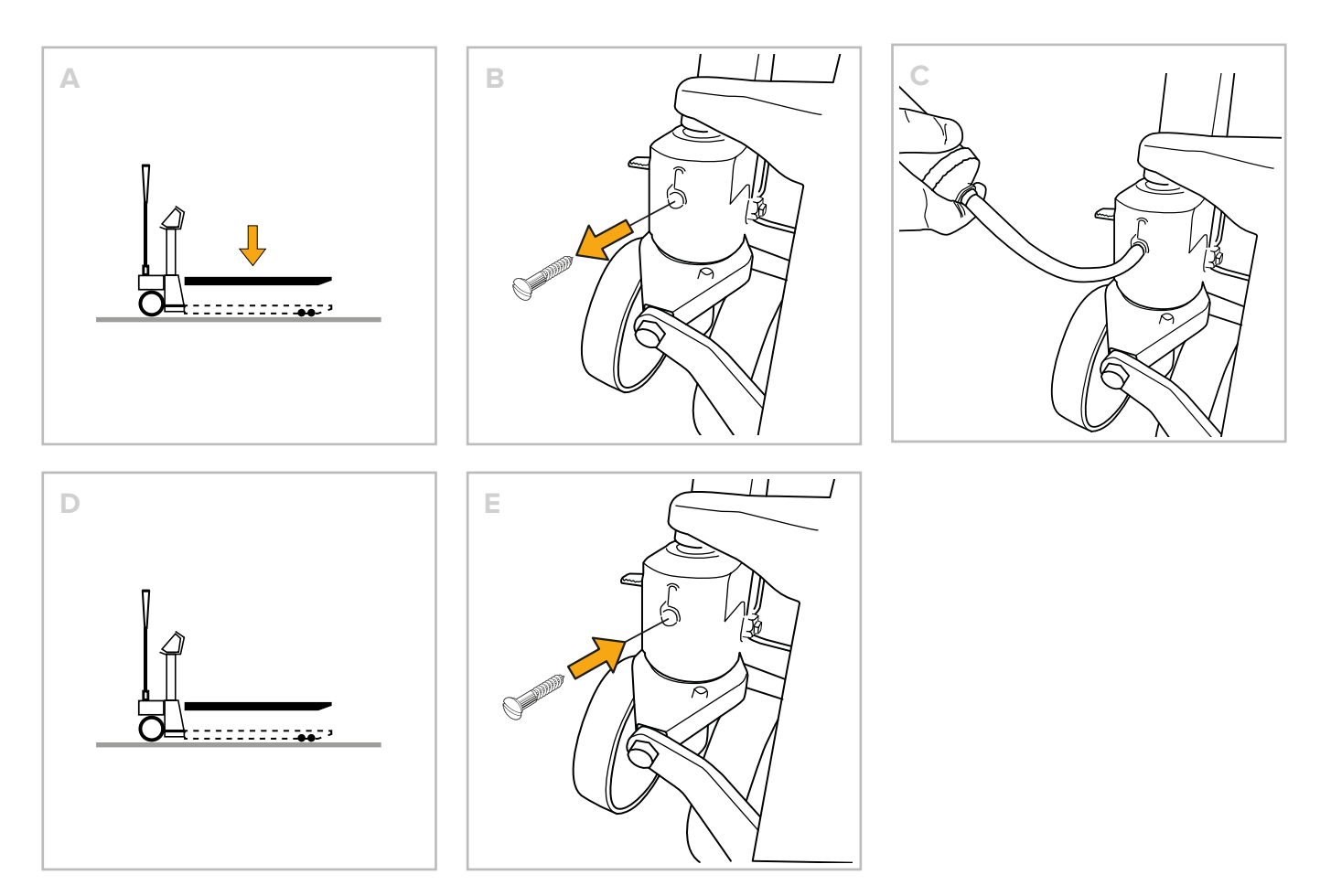

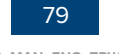

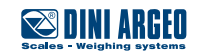

## **Unscheduled maintenance**

For unscheduled maintenance on the machine, contact the Authorised Support Centre.

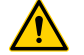

### WARNING!

Unscheduled maintenance and repair of the machine are reserved for qualified, instructed and authorised technicians, depending on the manufacturer or authorised service centre.

These operations require in-depth and specialised knowledge of the machines, of the operations required, of the risks involved and of the correct procedures to operate in safety.

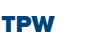

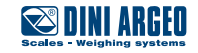

# **TROUBLESHOOTING CASES**

| PRINT                                            | The scale does not<br>print                             | <ul> <li>Another printout is already in progress (busy)</li> <li>Make sure there is a roll in the printer</li> <li>The printer does not switch on</li> <li>The weight is unstable (unStAb)</li> <li>The net or gross weight is negative or insufficient for printing (low)</li> <li>Underload or overload ( or) (un.oVEr)</li> <li>The scale was not unloaded after the last printing (no.0.unS)</li> <li>You are trying to print a non-approved weight</li> </ul>                                                                                |
|--------------------------------------------------|---------------------------------------------------------|----------------------------------------------------------------------------------------------------|
| The scale does not<br>accumulate<br>TOTALISATION |                                                         | <ul> <li>Make sure there is a roll in the printer</li> <li>The printer does not switch on</li> <li>The weight is unstable (un5£Ab)</li> <li>The net or gross weight is negative (LoU)</li> <li>Underload or overload ( or) (un .oUEr)</li> <li>The scale was not unloaded after the last printing (no .0 .un5)</li> <li>The weight is too low for the weighing operation (LoU) <ul> <li>less than 10 divisions for the accumulator modes</li> <li>less than "Min" for the approved products (shown on the measuring plate)</li> </ul> </li> </ul> |
|                                                  | The scale has lost the total                            | • Switching off the scale causes the accumulated totals to be lost                                                                                                    |
| TARE                                             | The scale does<br>not tare                              | <ul> <li>The weight is unstable (un5£Ab)</li> <li>The gross weight is negative (Lab)</li> <li>The weight is insufficient</li> <li>The weight exceeds the maximum capacity</li> <li>The tare function has been deactivated</li> <li>In the event of manual tare, the value exceeds the maximum capacity</li> </ul>                                                                                                    |
|                                                  | The scale does not switch on                            | <ul> <li>Make sure the power cable is connected properly</li> <li>Connect the battery charger and try again. If the instrument continues to malfunction, contact the dealer.</li> </ul>                                                                                                    |
| WEIGHING                                         | The scale switches off suddenly                         | <ul> <li>Automatic switching off active</li> <li>Low battery</li> <li>Battery failure</li> <li>Power supply line failure</li> </ul>                                                                                                    |
|                                                  | The scale is not reactive                               | <ul> <li>One of the available energy saving modes has been activated</li> <li>An unsuitable weighing filter has been selected</li> </ul>                                                                                                    |
|                                                  | The scale display<br>switches off and<br>displays a dot | <ul> <li>Stand-by mode is active: press a key to reactivate weighing.</li> <li>Energy saving mode is active: contact the dealer for further details.</li> </ul>                                                                                                    |
|                                                  | The scale displays<br>a permanent "∂Ero"<br>message     | <ul> <li>The scale is unable to automatically reset the weight because it exceeds the maximum resettable weight at switch-on.</li> <li>Unload the scale and try again. If the scale continues to have the same problem even when there is nothing on it, contact the dealer.</li> </ul>                                                                                                    |

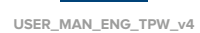

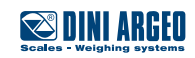

|               | The weight is unstable                      | <ul> <li>Check whether the weighing filter is active.</li> <li>If the support surface is subjected to vibrations from machinery or moving vehicles, move the scale onto another surface and try again.</li> </ul> |
|---------------|---------------------------------------------|----------------------------------------------------------------------------------------------------|
| PIECE COUNTER | The scale does<br>not carry out<br>sampling | <ul> <li>The weight is unstable (Егг.ПаЕ)</li> <li>The weight is insufficient, add more pieces and try again (Еггаг)</li> </ul>                                                                                   |

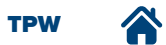

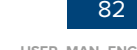

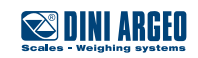

## **Error messages**

| MESSAGE      | DESCRIPTION                                                             | SOLUTION                                                                                                    |
|--------------|-------------------------------------------------------------------------|----------------------------------------------------------------------------------------------------|
| 6059         | Another printout is already in progress                                 | Wait for the printout in progress to be finished and try again.                                                                                                    |
| unSEAb       | The weight is unstable                                                  | Check the weighing filter.<br>If the support surface is subjected to vibrations from<br>machinery or moving vehicles, move the scale onto<br>another surface and try again. |
| LoU          | The net or gross weight is negative or insufficient for printing        | Add weight and try again.                                                                                                    |
| undEr        | Underload                                                               | Load the scale and restore a valid weight condition.<br>If the problem persists, contact customer service.                                                                  |
| oUEr         | Overload                                                                | Unload the scale and restore a valid weight condition. If the problem persists, contact customer service.                                                                   |
| no . 0 . un5 | The scale was not unloaded after the last printing                      | Completely unload the scale, making sure +0+<br>lights up. Load the weight and try again.                                                                                   |
| Err . Not    | The weight is unstable                                                  | Wait for stability (the $\sim$ light) and try again.                                                                                                    |
| Error        | In piece counting mode, the weight is insufficient for proper sampling. | Add more pieces and try again.                                                                                                    |
| E iLE        | Angle error.                                                            | Move the pallet truck to a flat surface and try again.                                                                                                    |

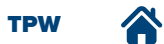

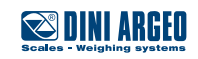

This publication, or portions thereof, may not be duplicated without written permission from the Manufacturer. All information contained in this manual is based on the data available at the time of its publication; the Manufacturer reserves the right to make changes to its products at any time without notice and without incurring any penalty. We therefore recommend that you always check for any updates.

The individual in charge of pallet truck operation must ensure that all safety regulations in force in the country of use are applied, ensuring that the appliance is used in accordance with the purpose it is intended for and to avoid any danger for the user.

The Manufacturer declines any liability arising from any weighing operation errors.

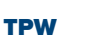

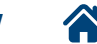

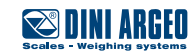

| <br> | <br> |
|------|------|
|      |      |
|      |      |
|      |      |
|      |      |
|      |      |
|      |      |
|      |      |
|      |      |
| <br> | <br> |
|      |      |
|      |      |
|      |      |
|      |      |
|      |      |
|      |      |
|      |      |

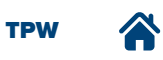

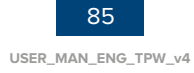

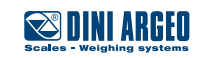

| <br> | <br> |
|------|------|
|      |      |
|      |      |
|      |      |
|      |      |
|      |      |
|      |      |
|      |      |
|      |      |
| <br> | <br> |
|      |      |
|      |      |
|      |      |
|      |      |
|      |      |
|      |      |
|      |      |

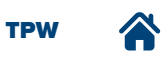

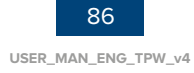

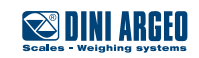

| <br> | <br> |  |
|------|------|--|
|      |      |  |
|      |      |  |
|      |      |  |
|      |      |  |
|      |      |  |
|      |      |  |
|      |      |  |
|      |      |  |
|      |      |  |
|      |      |  |
| <br> | <br> |  |
| <br> | <br> |  |
|      |      |  |
| <br> | <br> |  |
|      |      |  |
|      |      |  |
|      |      |  |
|      |      |  |
|      |      |  |

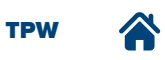

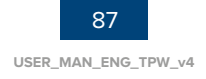

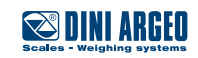

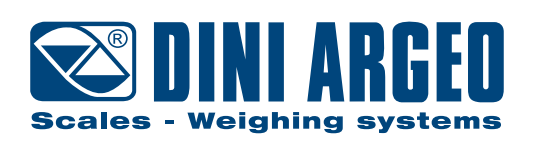

#### **HEAD OFFICE**

Via Della Fisica, 20 41042 Spezzano di Fiorano, Modena - Italy Tel. +39 0536 843418 - Fax +39 0536 843521

### SERVICE ASSISTANCE

Via Dell'Elettronica, 15 41042 Spezzano di Fiorano, Modena - Italy Tel. +39 0536 921784 - Fax +39 0536 926654

www.diniargeo.com

#### Authorised service centre stamp